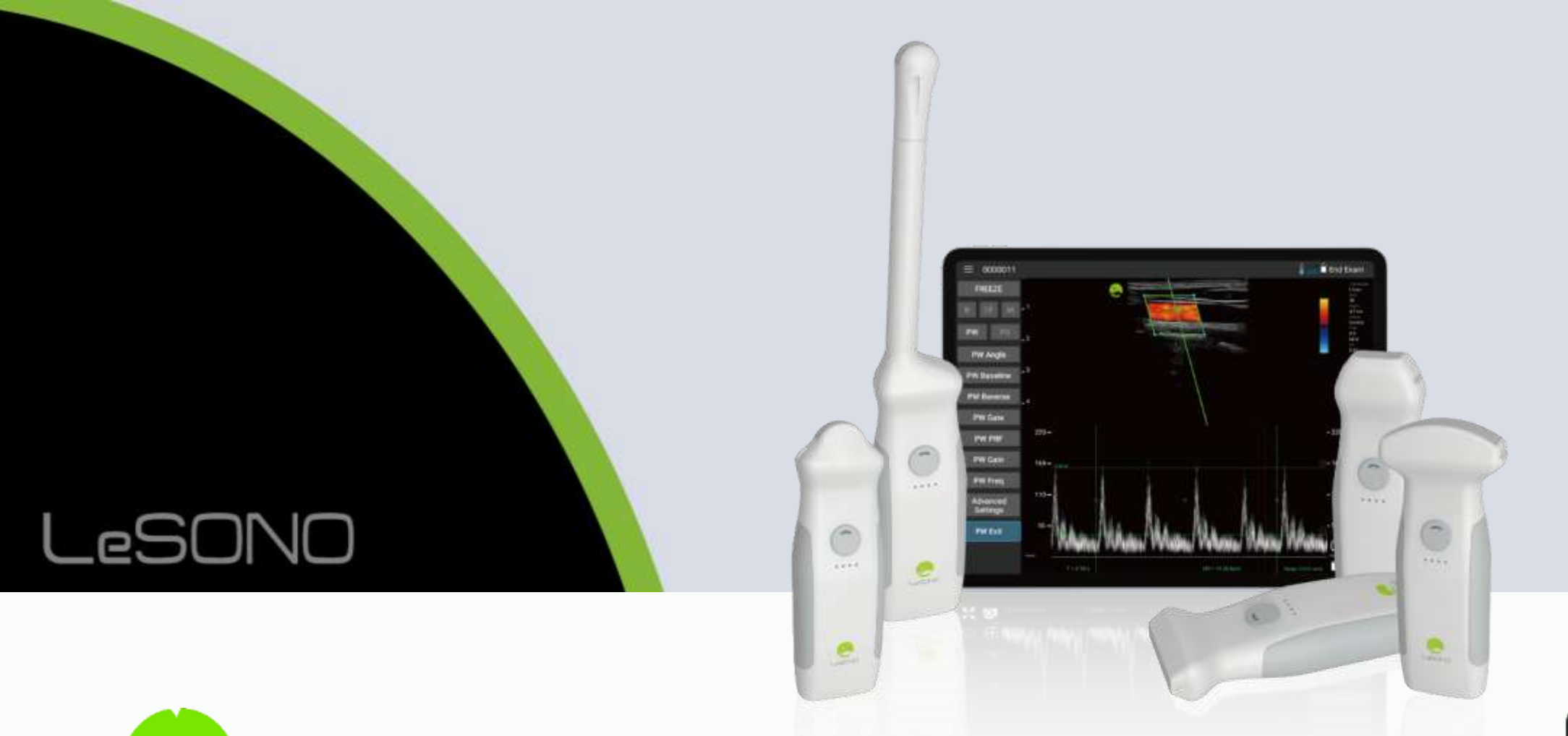

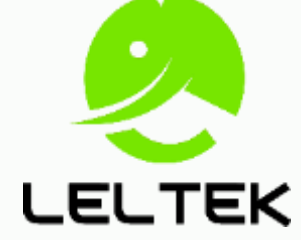

# LeSONO 無線手持超音波 - 快速操作指南

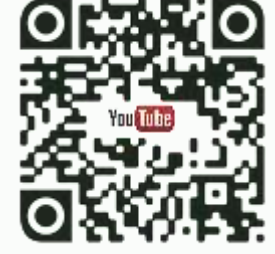

版次:250430 適用應用程式 1.25.2.4 以上之版本

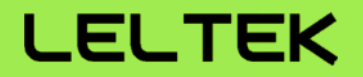

### 常用功能:

- 【開關機與連線】 透過掃描 QR code 進行探頭連線
- 【 <mark>超音波掃描】</mark> B、C 、 M 、 PW (Pulse Wave) 及 PD (Power Doppler) 五種掃描模式
- 【註解、量測與影像儲存】 註解標註、長度與面積量測與各種照片、影片儲存格式
- 【雙螢幕功能】 匯出、匯入影像,進行影像比對
- 【DICOM 功能】 下載 Worklist 及上傳掃描後 DICOM 檔案
- 【使用 Mac(M1/M2)執行 App 】

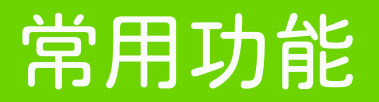

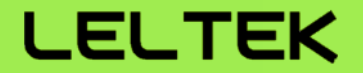

# 【開關機與連線】

### 開關機與連線 - 開關機與燈號顯示 (128 系列)

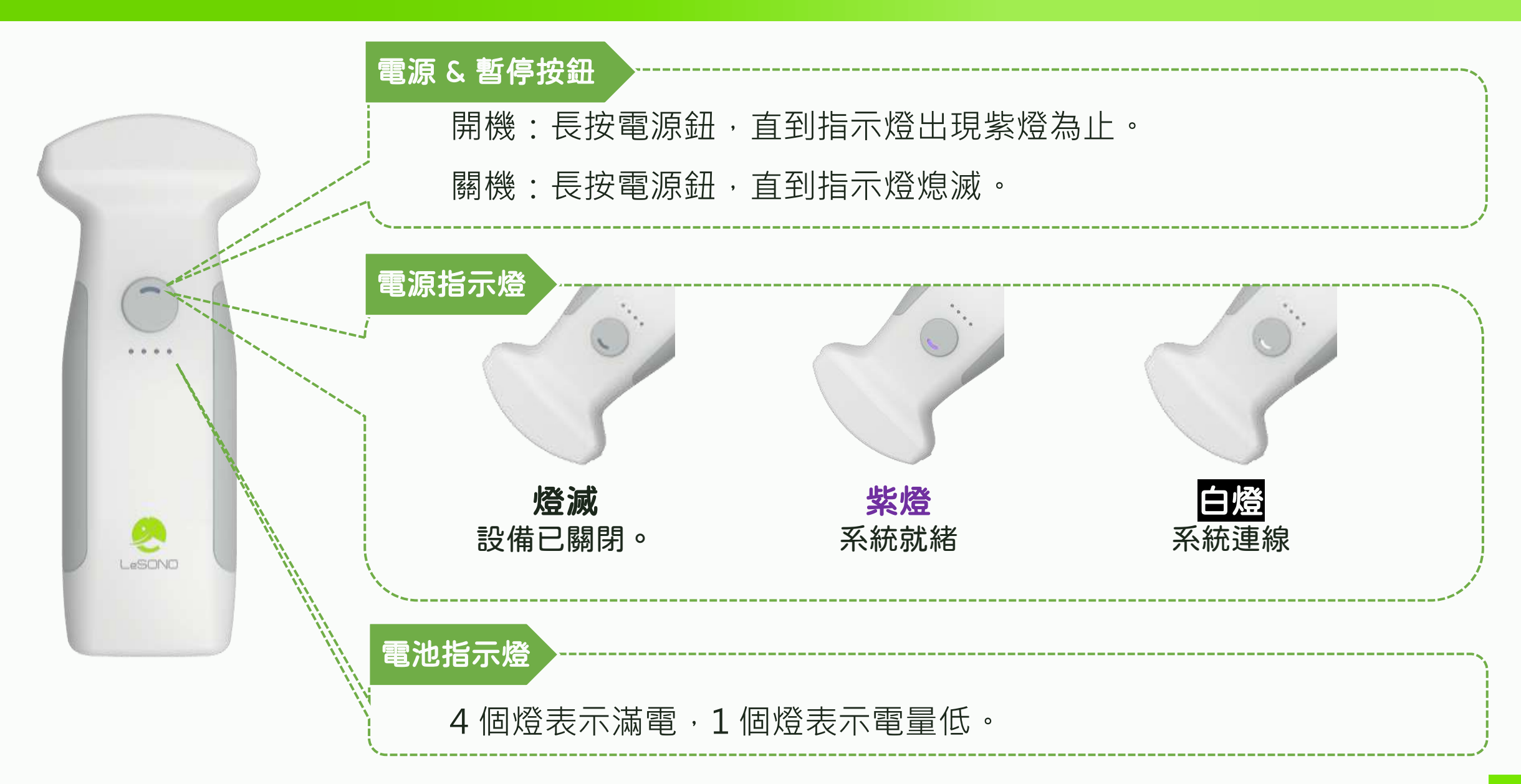

### 開關機與連線 - 開關機與燈號顯示 (700 系列)

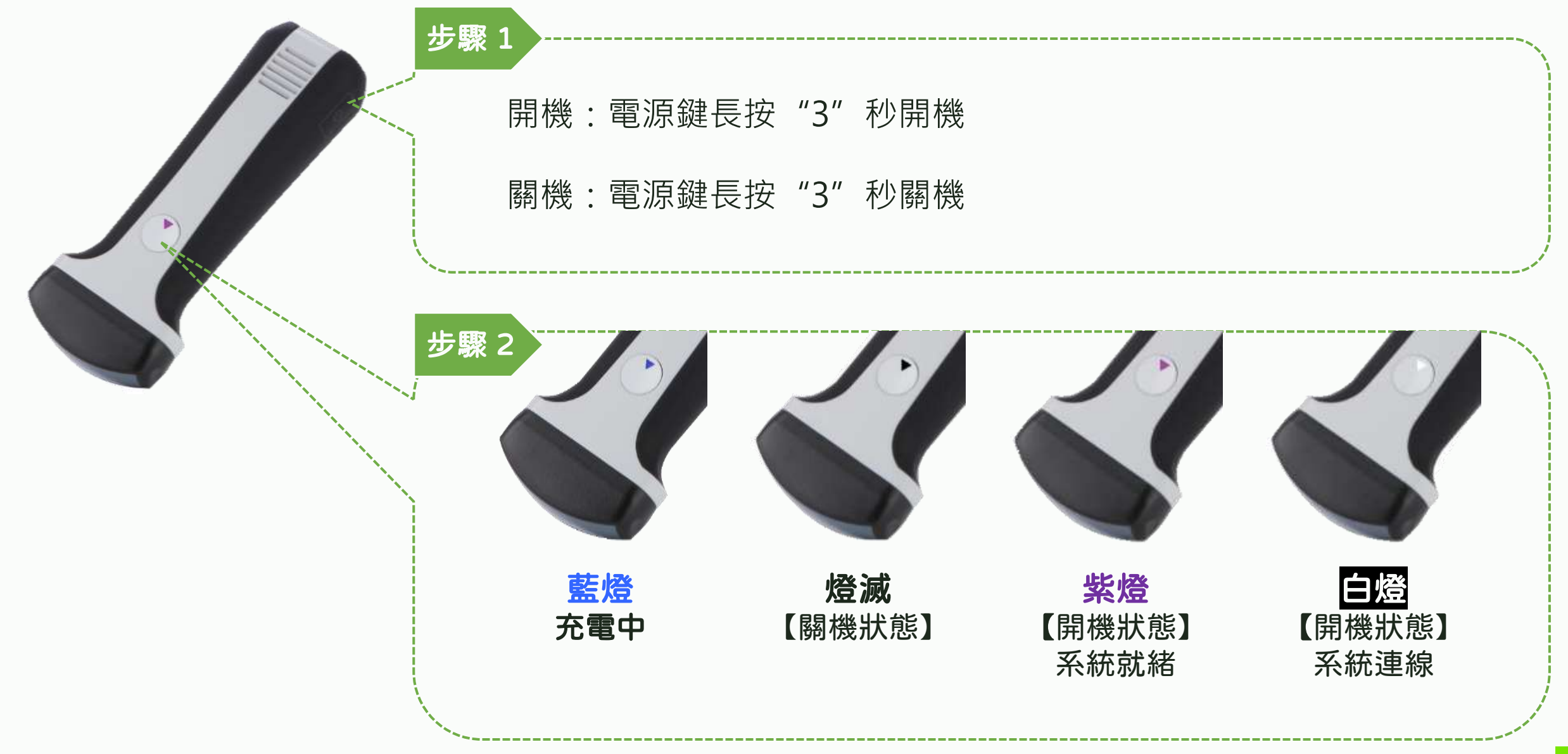

@2025 Leltek Inc. - Confidential & Proprietary

### 開關機與連線 - 與平板連線

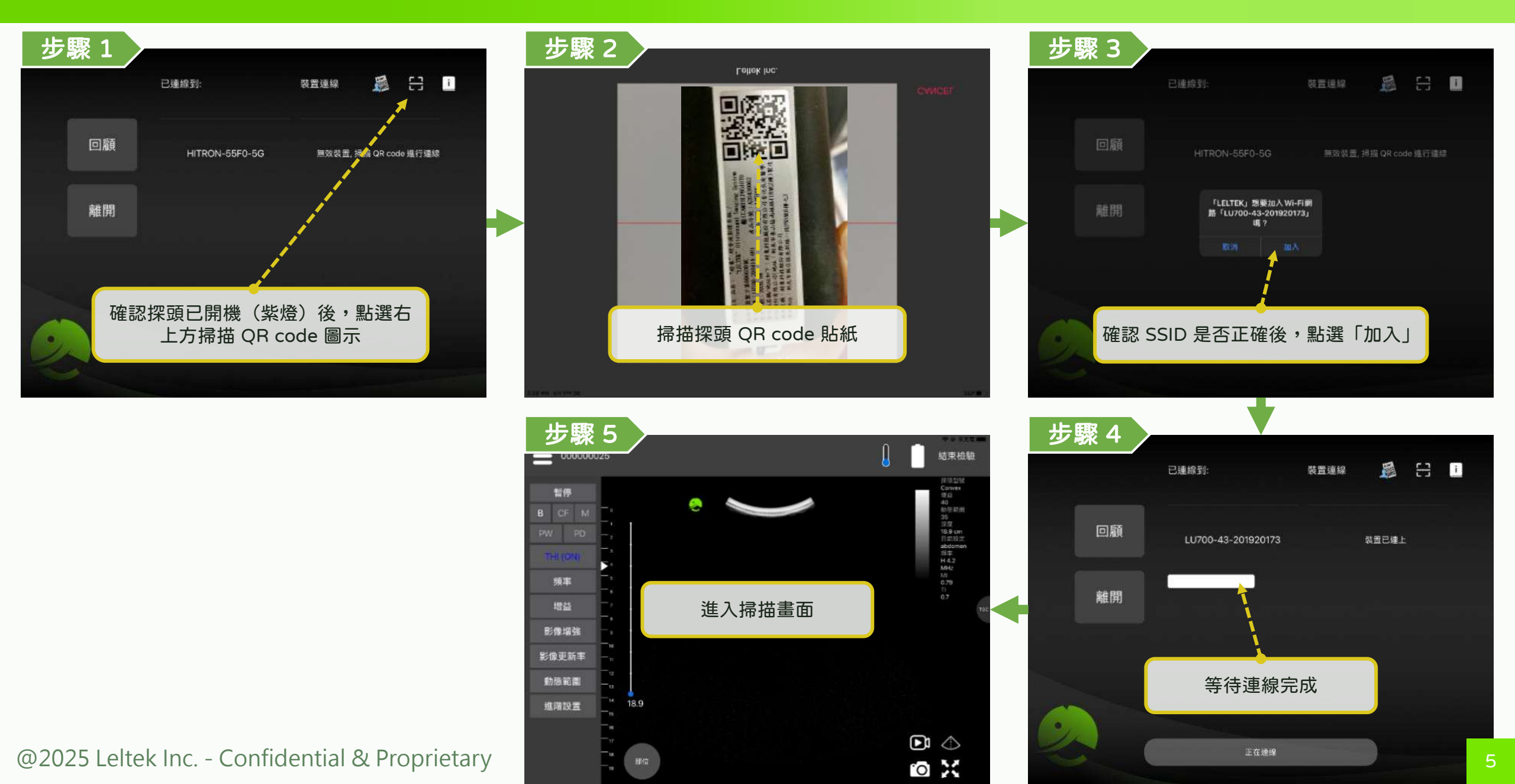

### 開關機與連接 - 透過探頭列表與平板連線

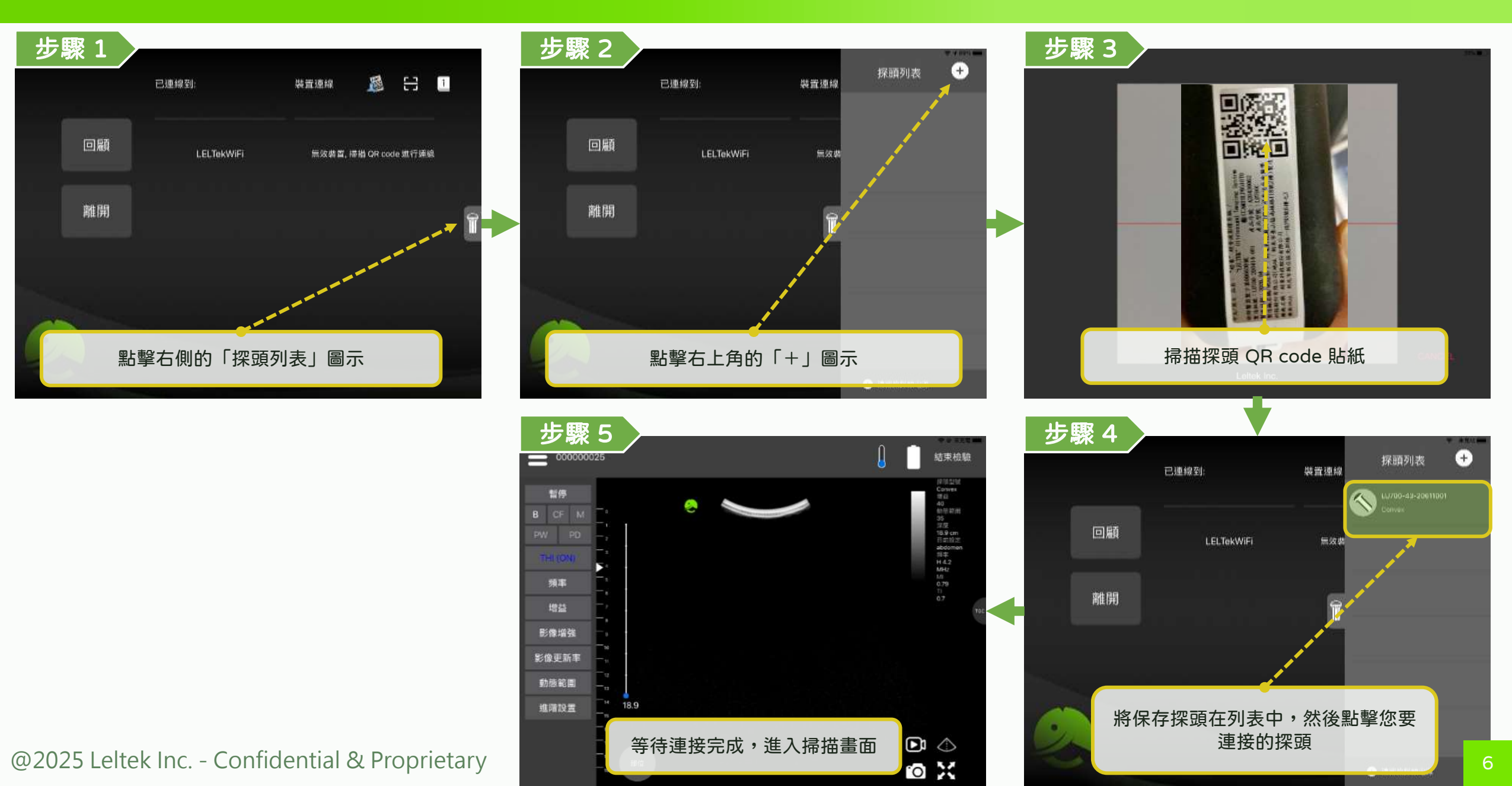

### 開關機與連接 - 改善連線品質

#### LELTEK

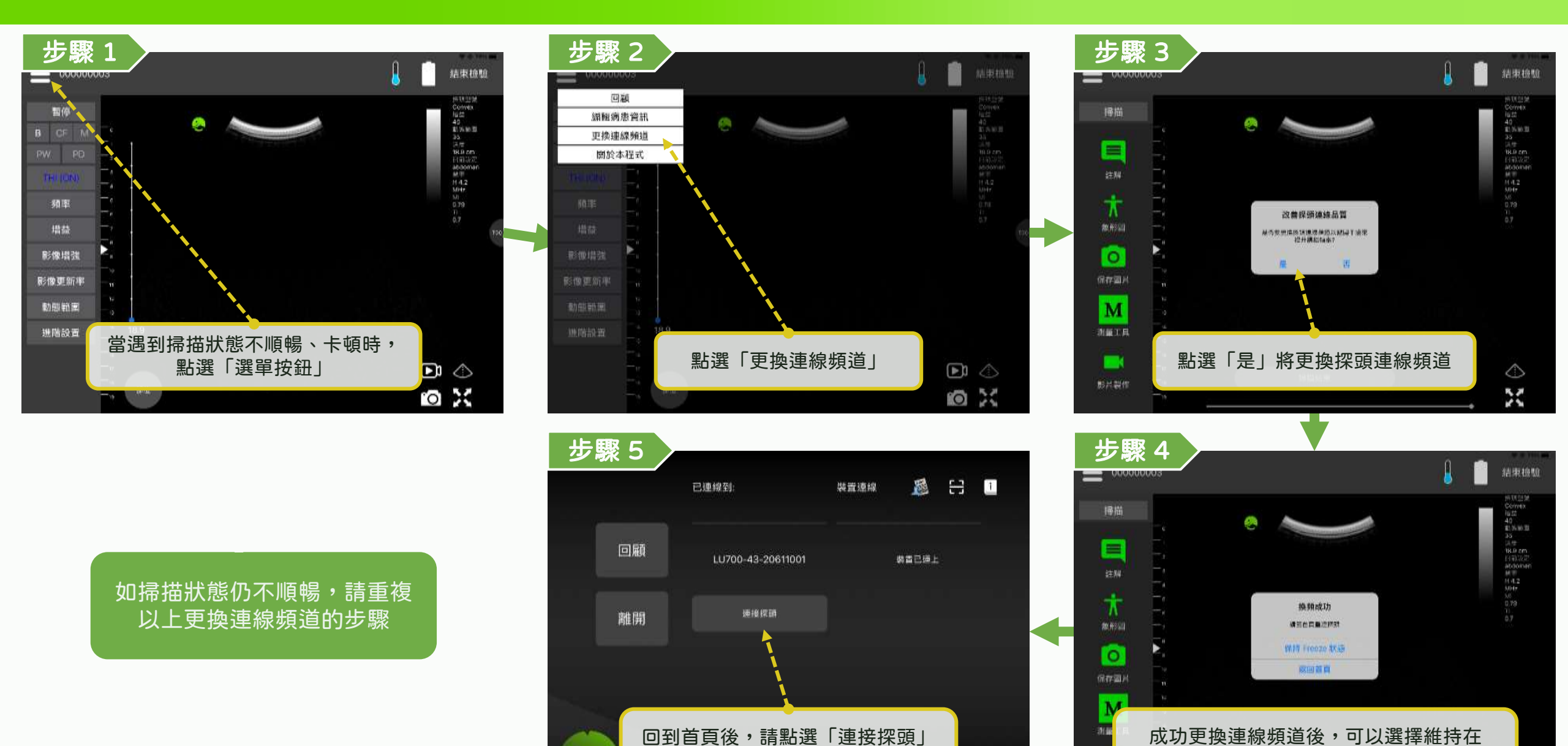

重新連接探頭

@2025 Leltek Inc. - Confidential & Proprietary

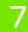

「暫停」頁面或直接回到首頁

### 開關機與連線 - 結束檢驗

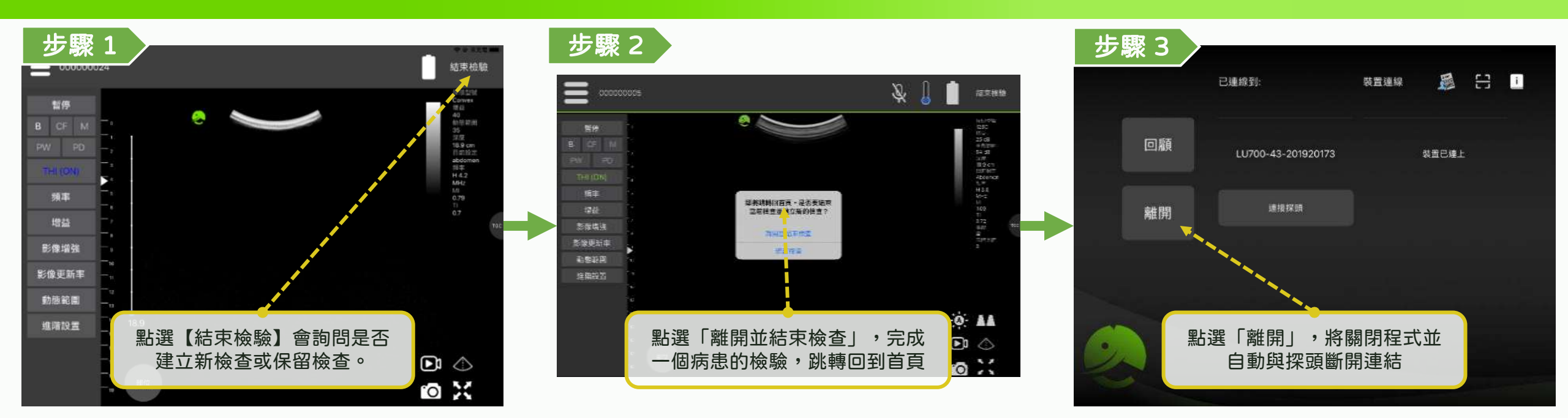

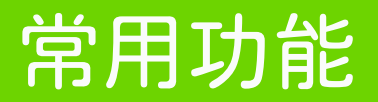

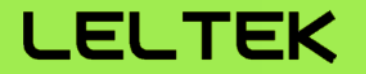

# 【超音波掃描】

### 超音波掃描 - 掃描介面

#### LELTEK

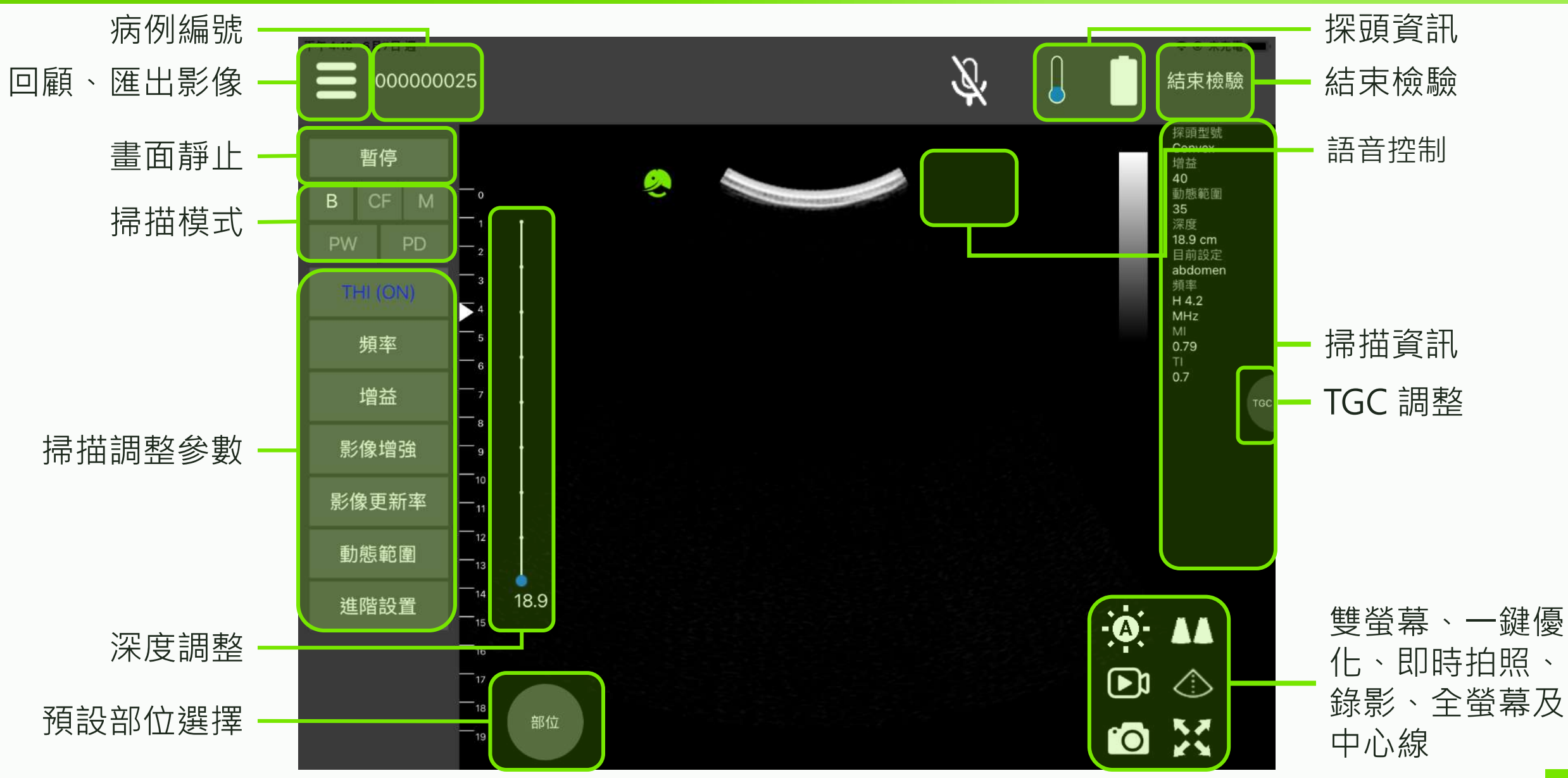

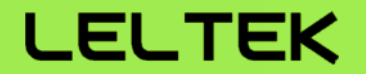

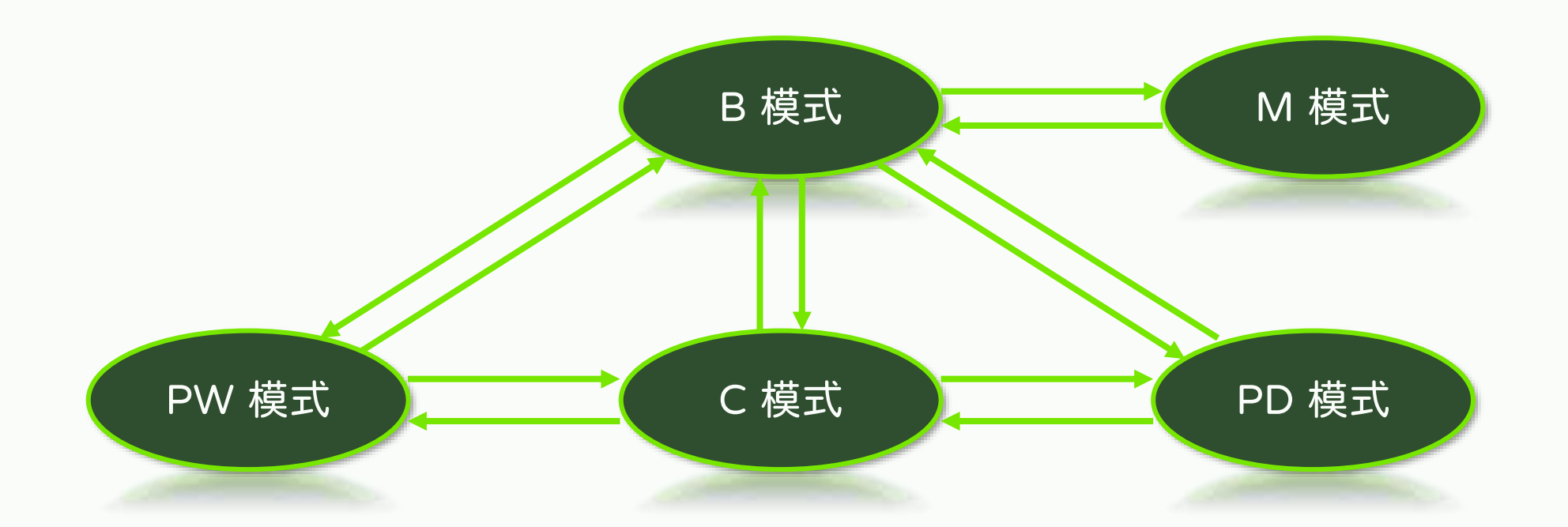

#### "箭頭方向"代表兩個掃描模式間可彼此互相直接切換

### 超音波掃描 - B (Brightness) 模式

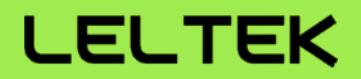

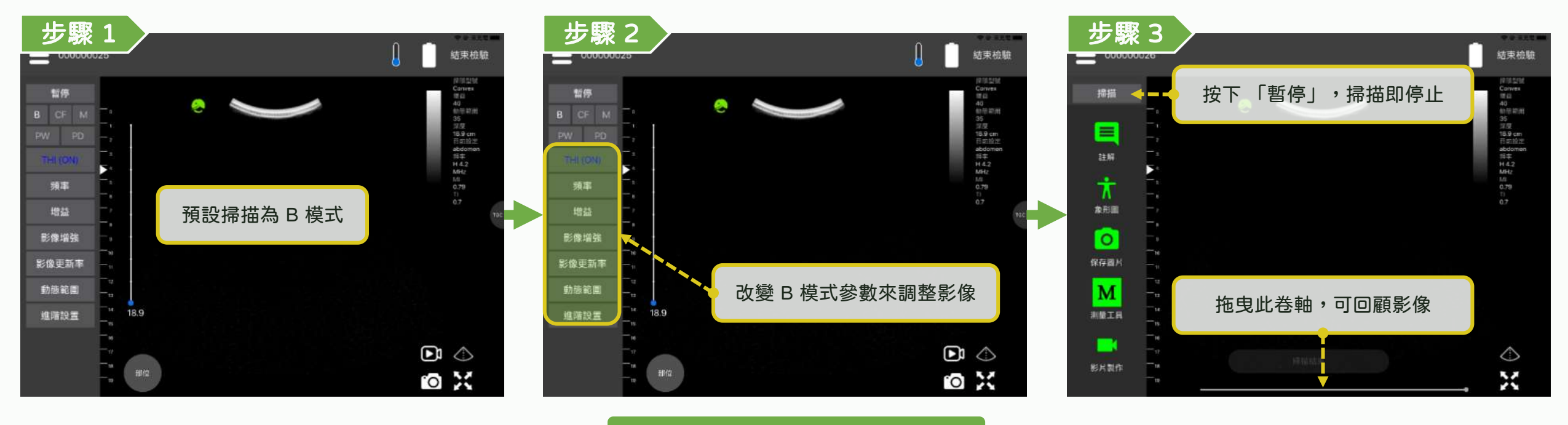

提供 8 段調整 TGC

### 超音波掃描 - M (Motion) 模式

#### LELTEK

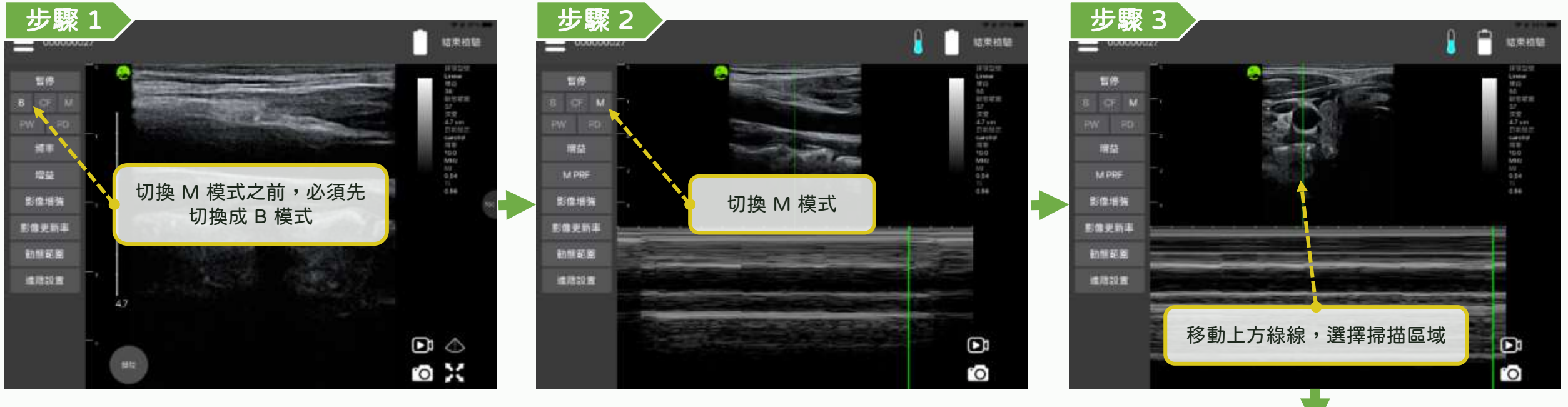

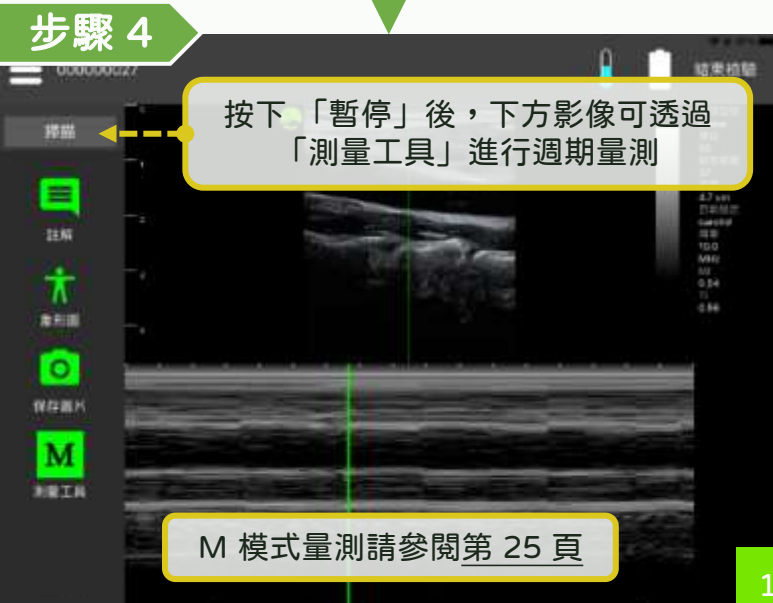

### 超音波掃描 - CF (Color Flow) 模式

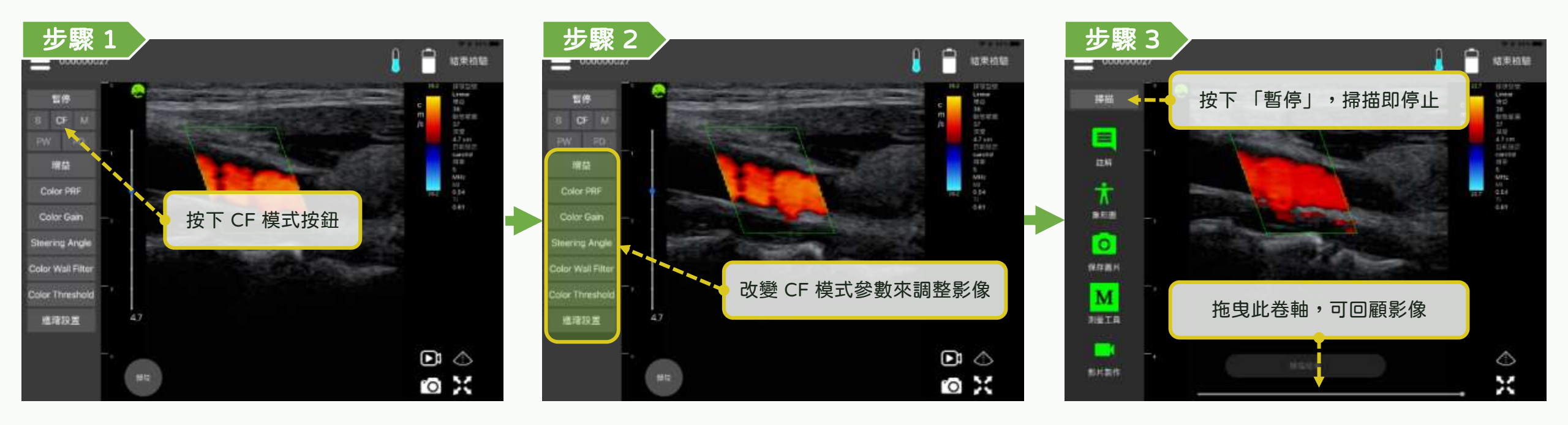

## 超音波掃描 - PW (Pulse Wave) 模式 (沒有 color)\*Optional function LELTEK

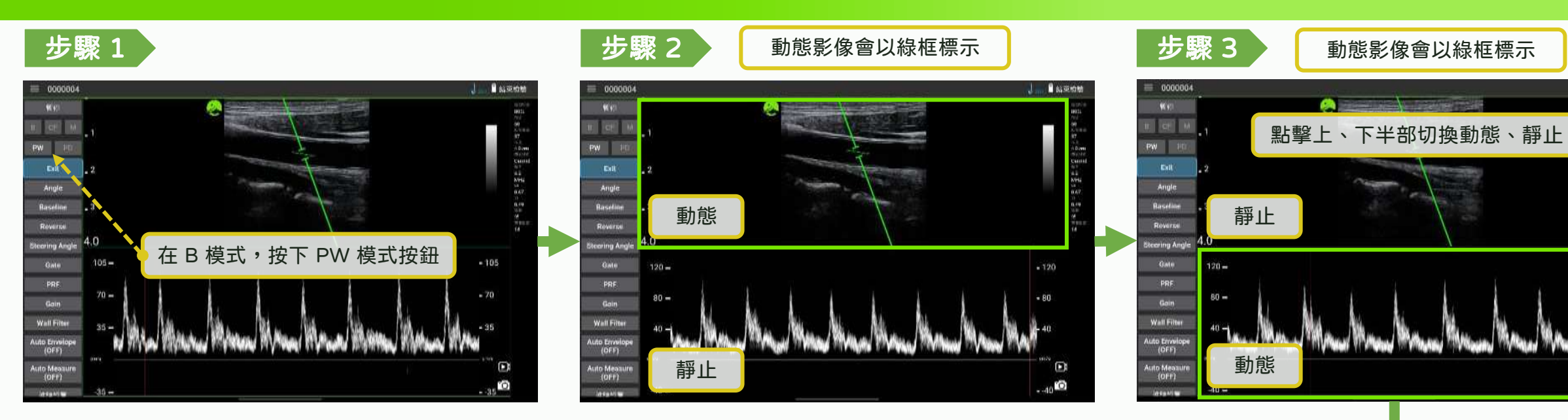

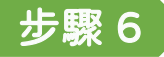

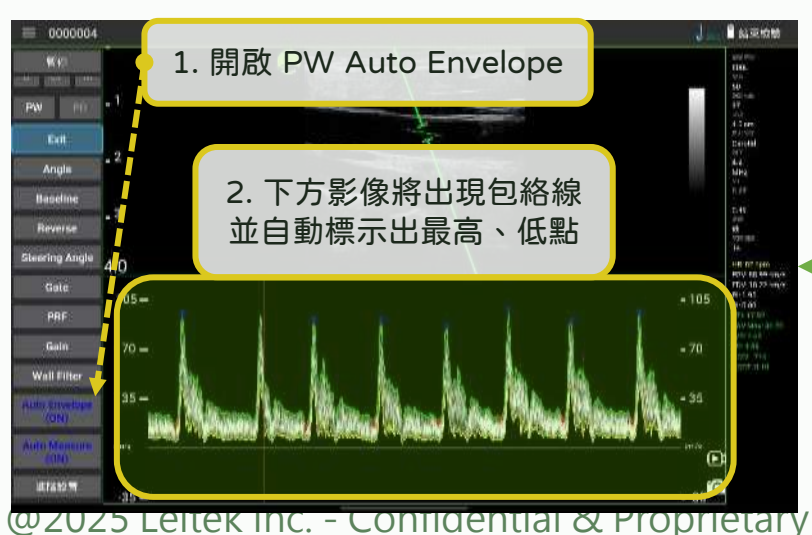

步驟 5

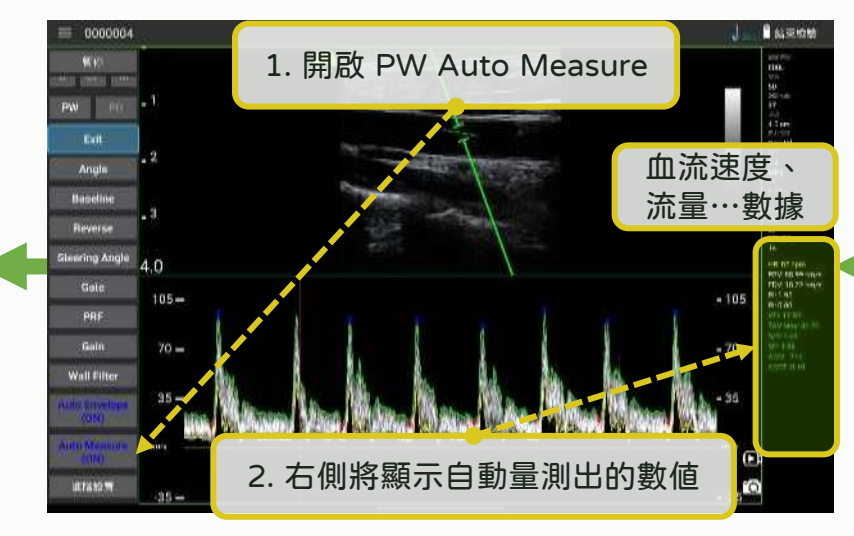

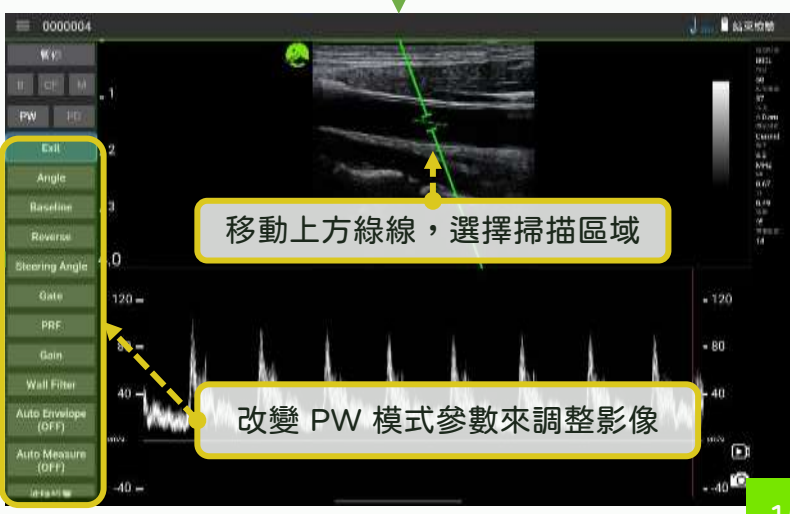

步驟

」..... 🗋 品菜物糖

-120

## 超音波掃描 - PW (Pulse Wave) 模式 (有 color) \* Optional function LELTEK

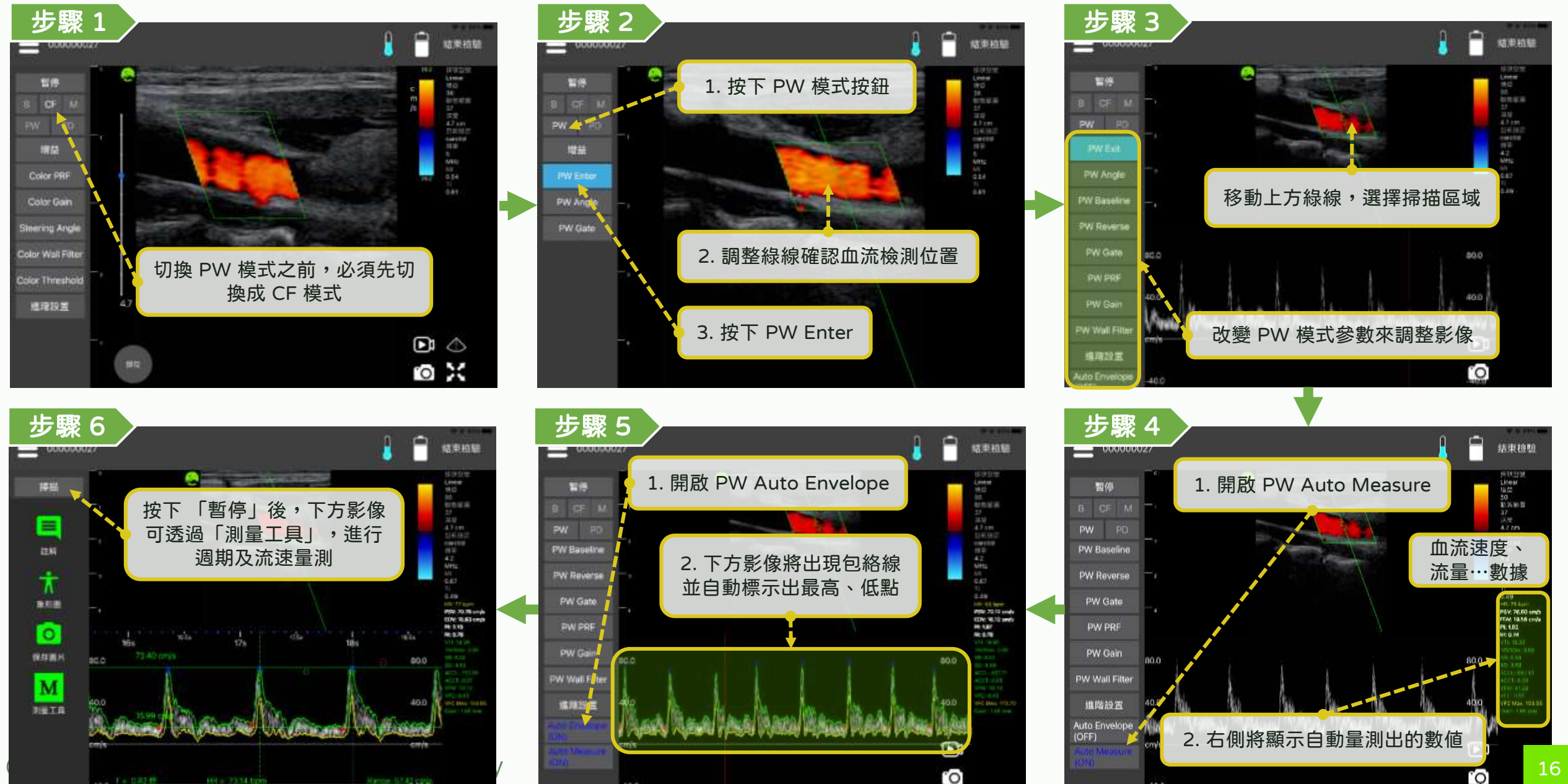

### 超音波掃描 - PD (Power Doppler) 模式

\*Optional function LELTEK

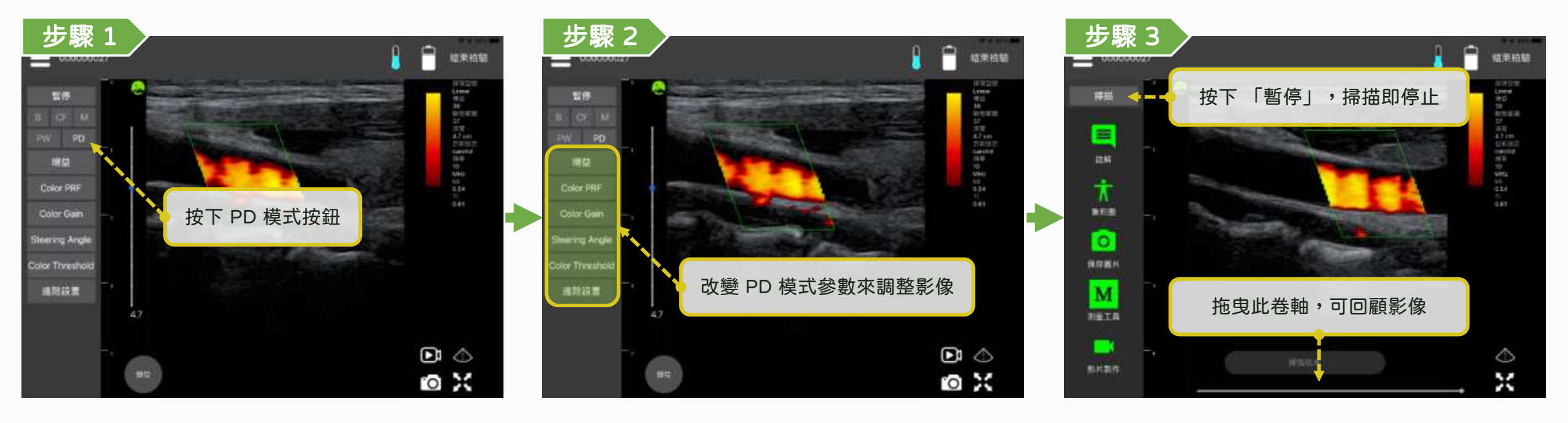

### 超音波掃描 - 標準選擇&使用者自定義預設部位 (700/128 系列) LELTEK

步驟 5

Ť

0

Μ

1280

Abramiet

8**9**78

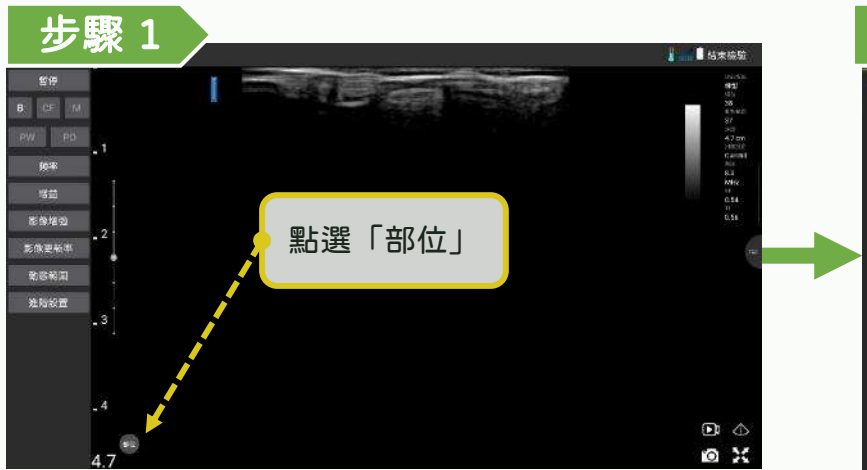

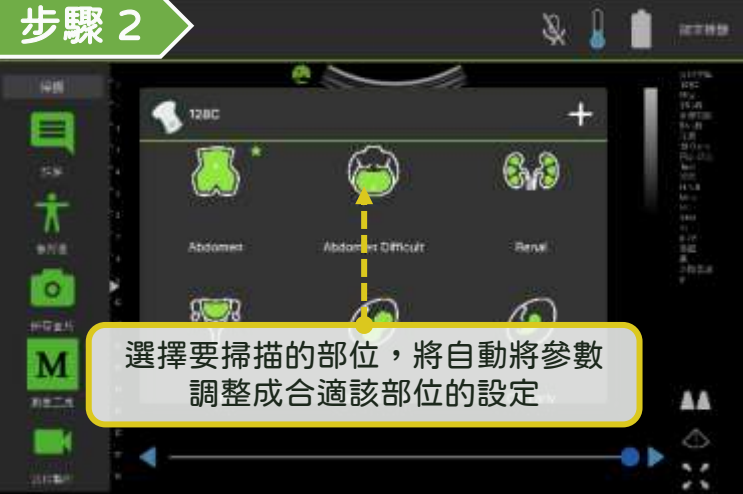

(mark)

Abdorbert Difficult

۲

星號圖示表示每次掃描使用的預設部位。

長按另一個將其設定為新的預設部位。

Ø)

...

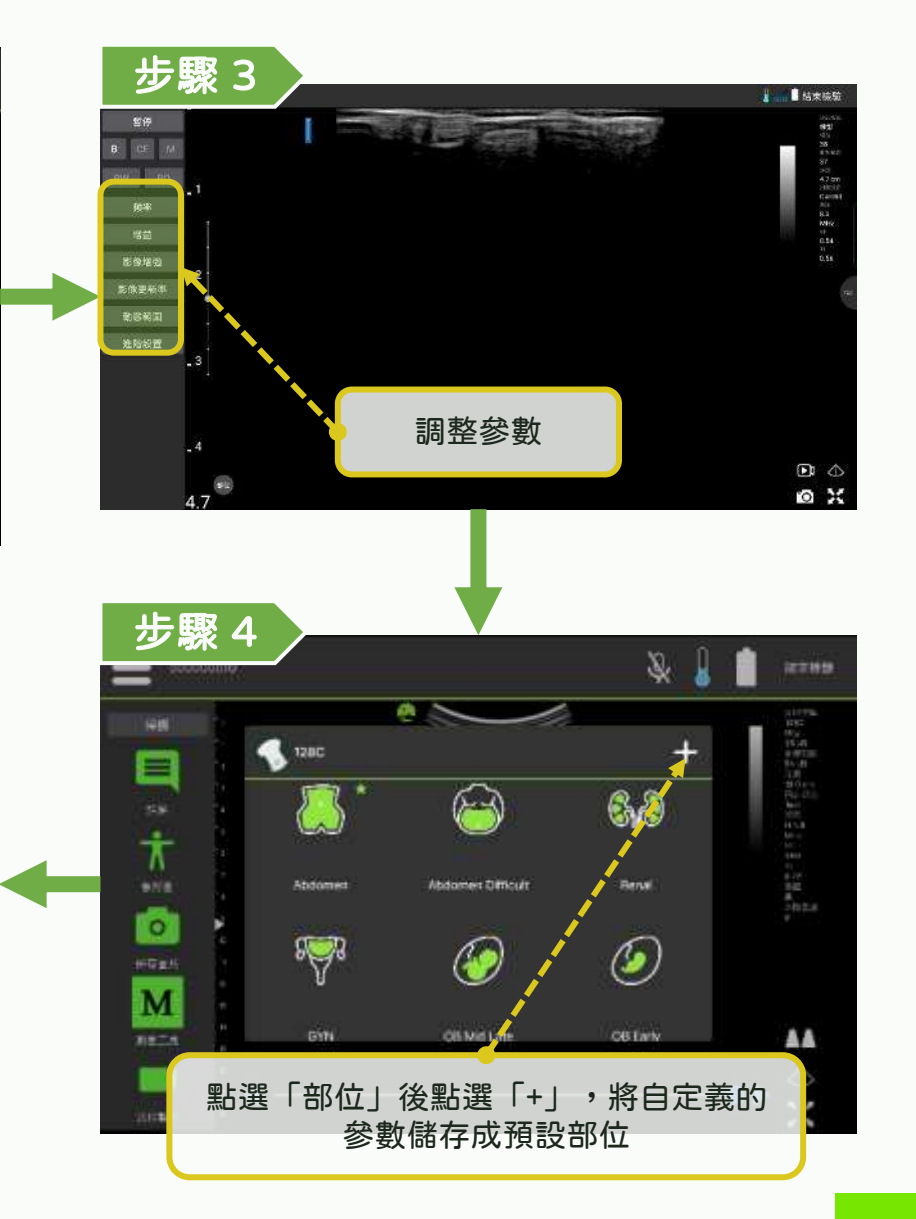

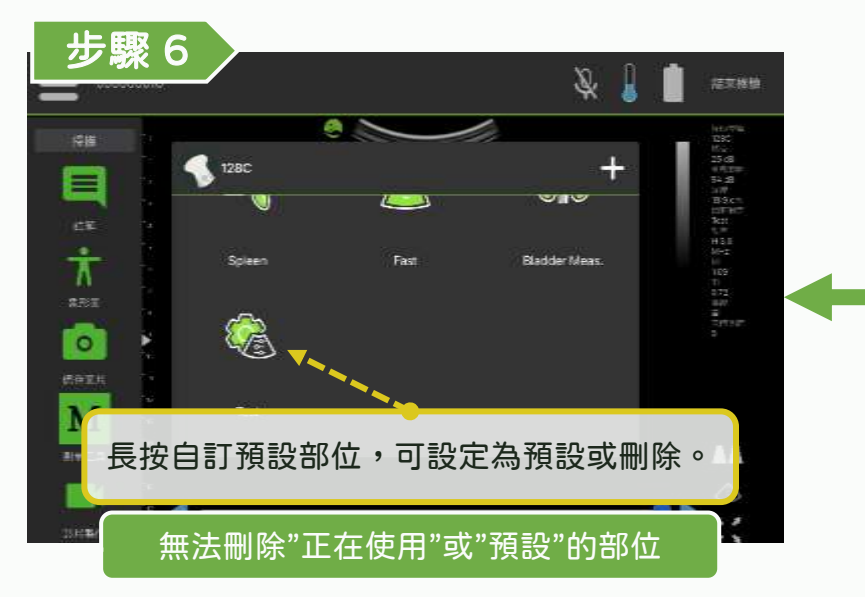

### 超音波掃描 - 標準選擇&使用者自定義預設部位 (LX 系列)

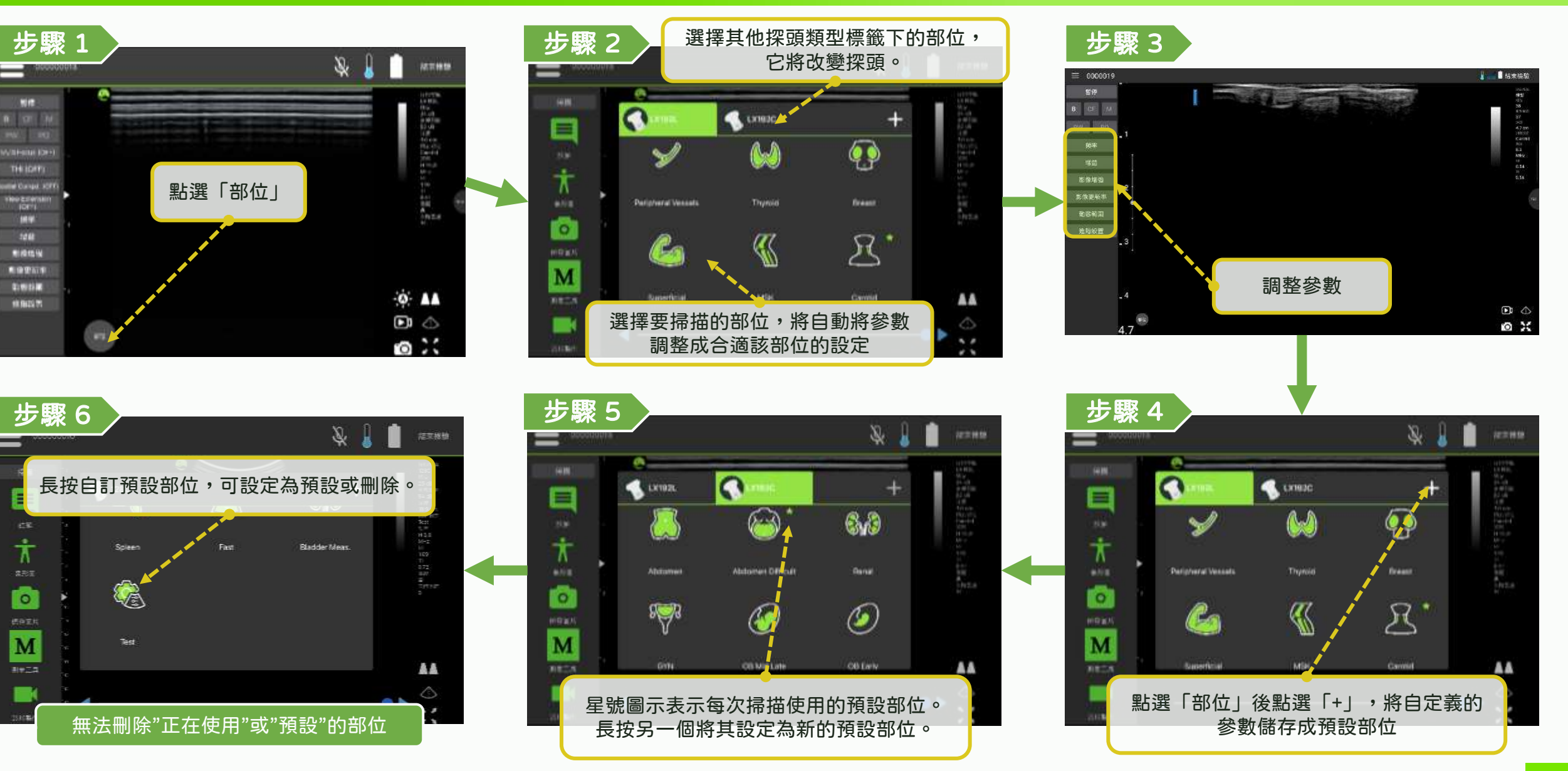

@2025 Leltek Inc. - Confidential & Proprietary

### 超音波掃描 - 調整 Focus

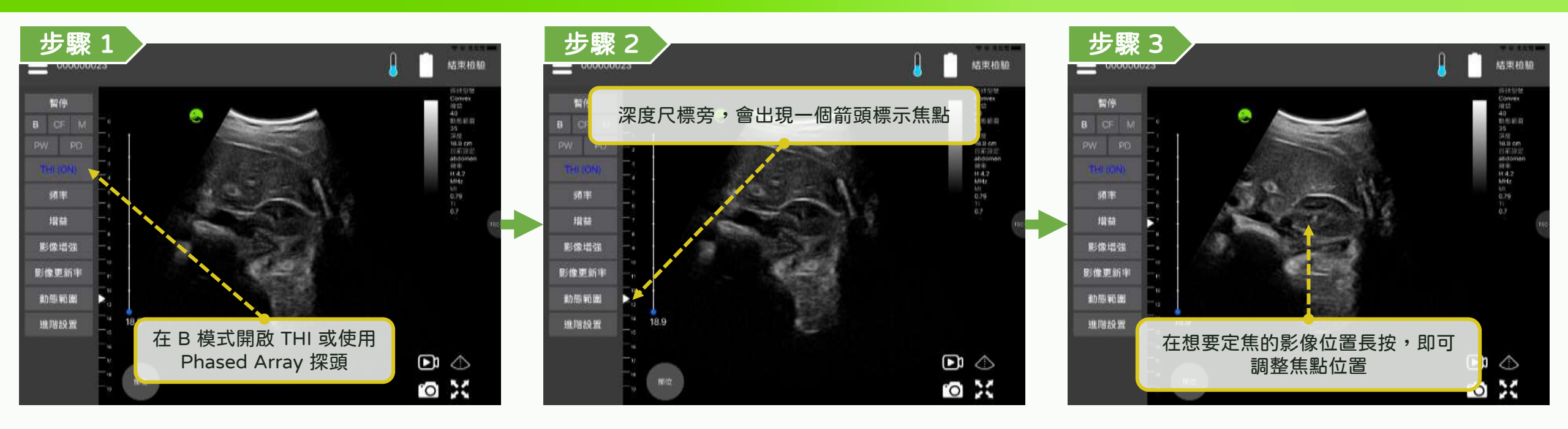

### 超音波掃描 - 使用手勢調整參數

#### LELTEK

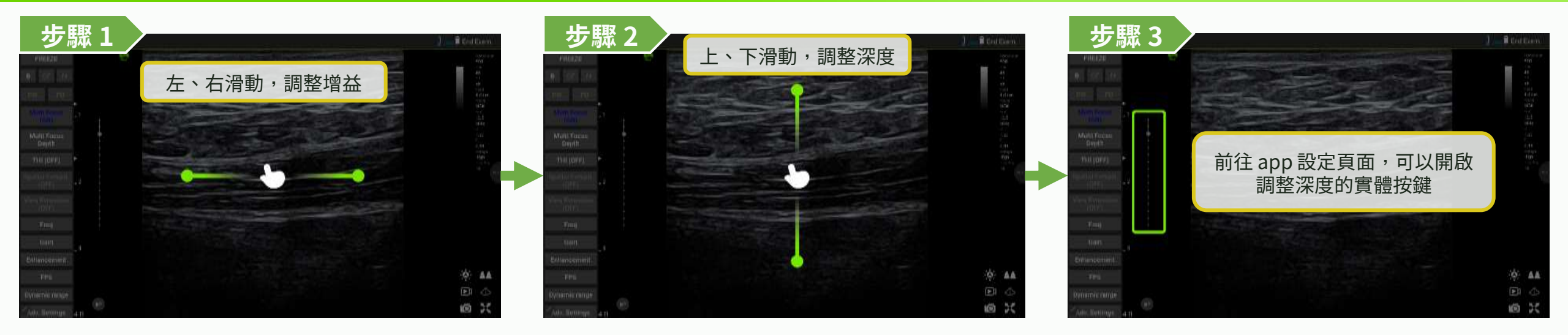

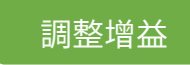

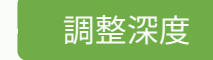

## 超音波掃描 - 語音控制

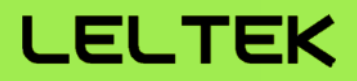

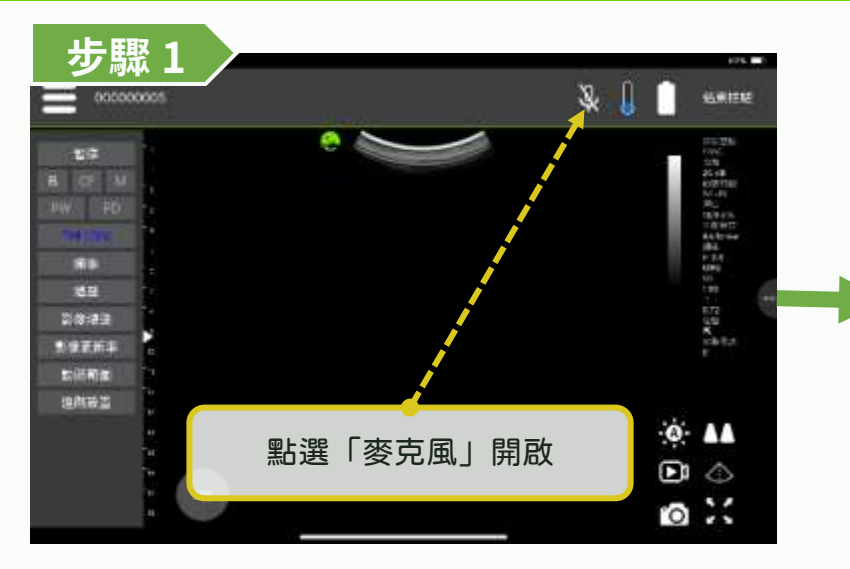

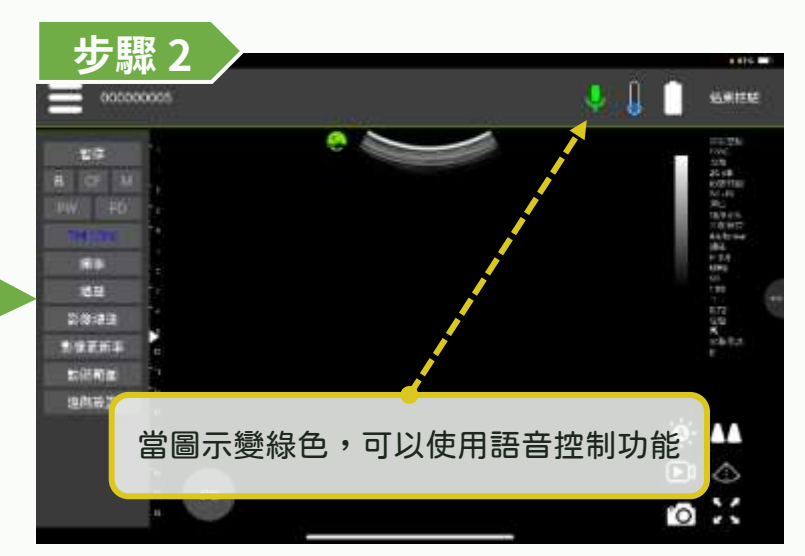

| 控制功能       | 語音指令          |
|------------|---------------|
| Freeze     | Freeze        |
| Live       | Live          |
| Save image | Capture image |

#### 可下載離線套件強化語音辨識功能

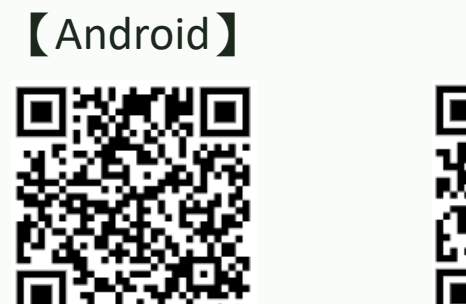

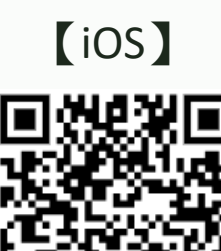

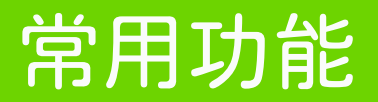

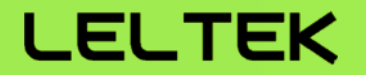

# 【註解、量測與影像儲存】

### 註解、量測與影像儲存-註解&象形圖

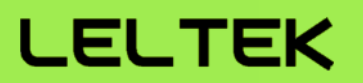

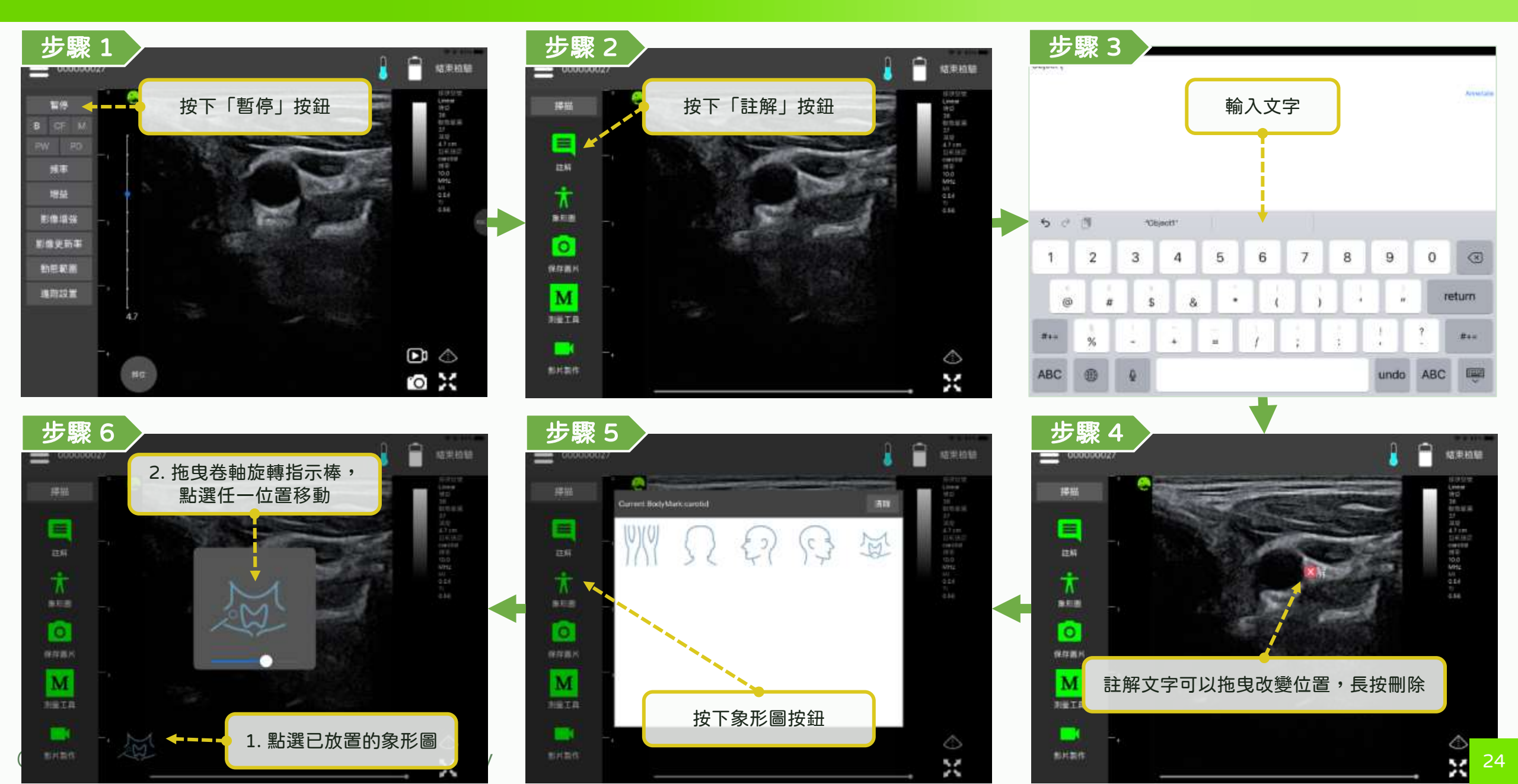

### 註解、量測與影像儲存 - 常用量測

#### LELTEK

信用印刷

.....

 $\diamond$ 

25

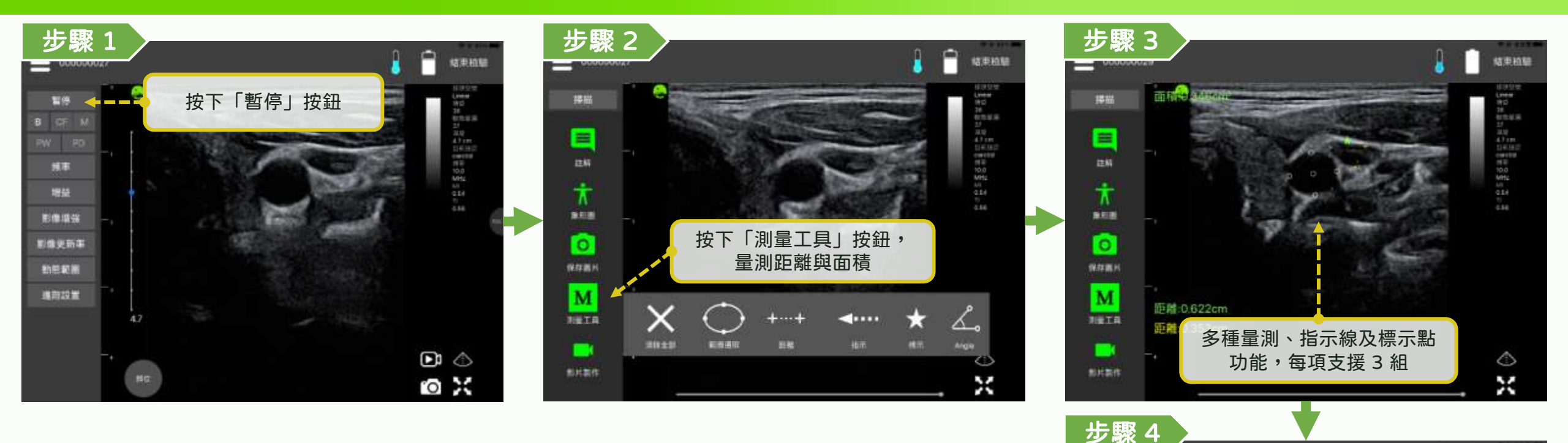

000000029

講師

=

RETR

影片集作

距离:

1111

量測物件可以拖曳改變位置,

長按刪除

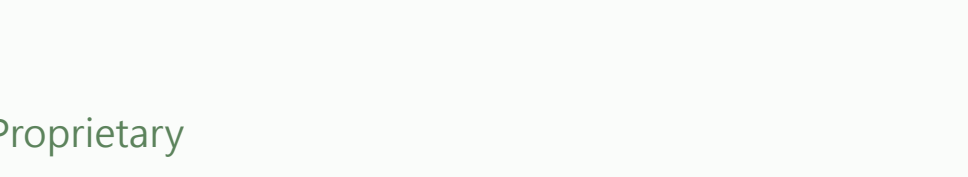

### 註解、量測與影像儲存 - M 模式量測

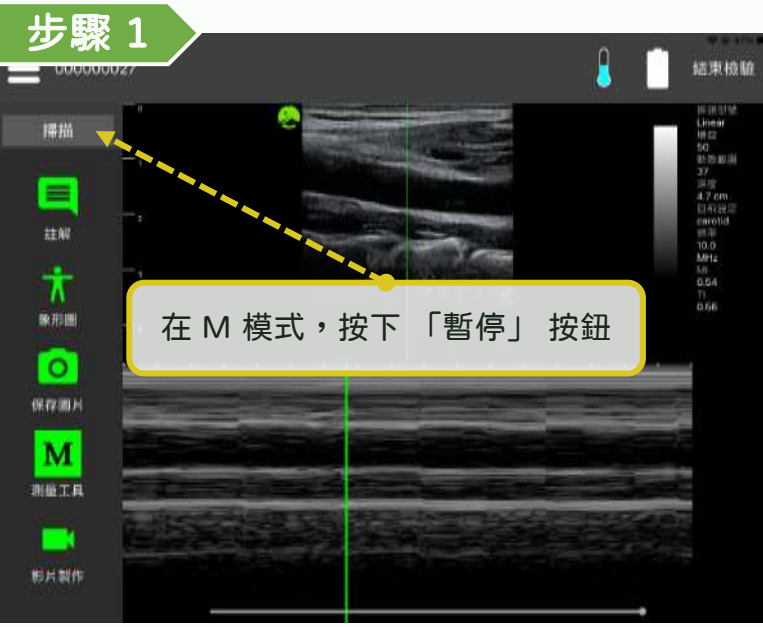

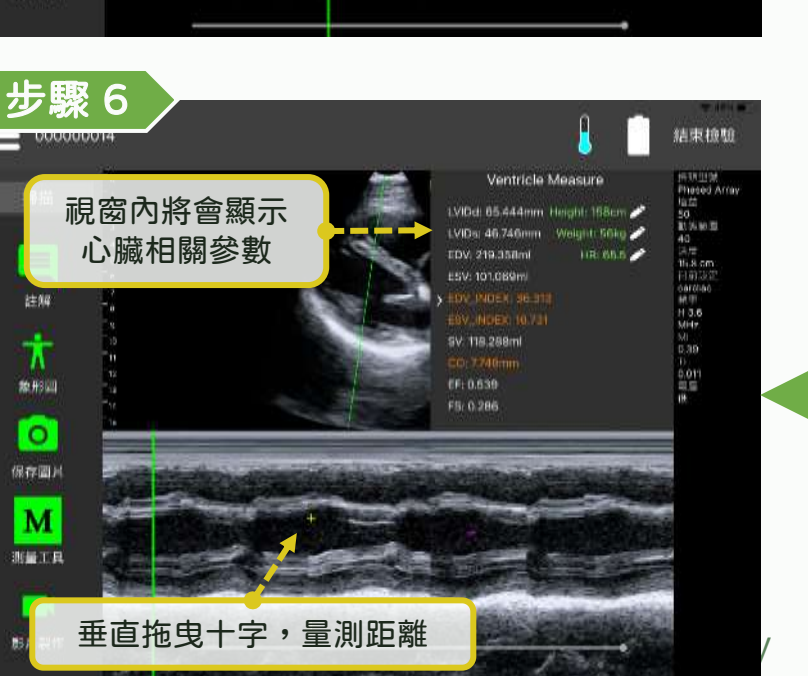

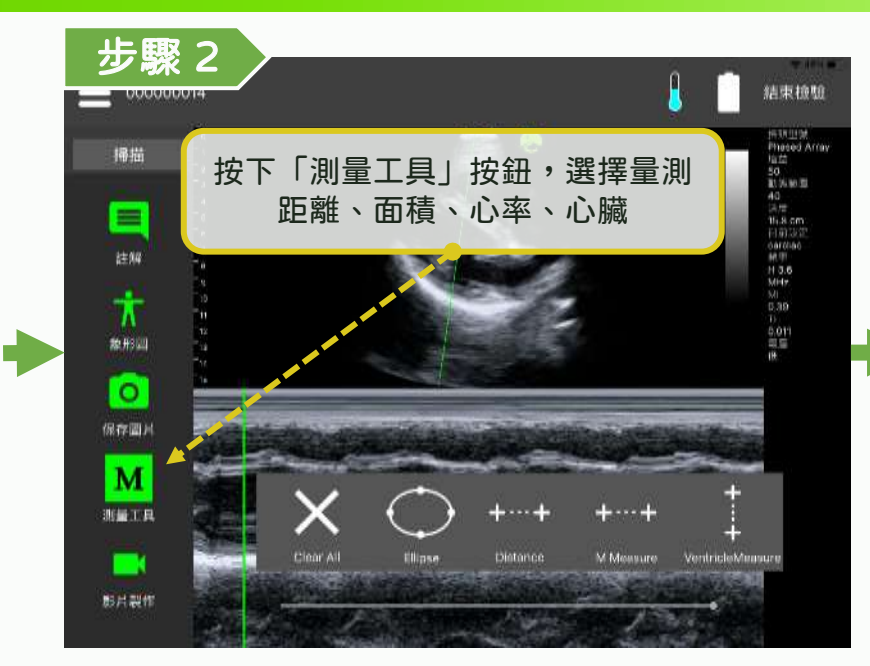

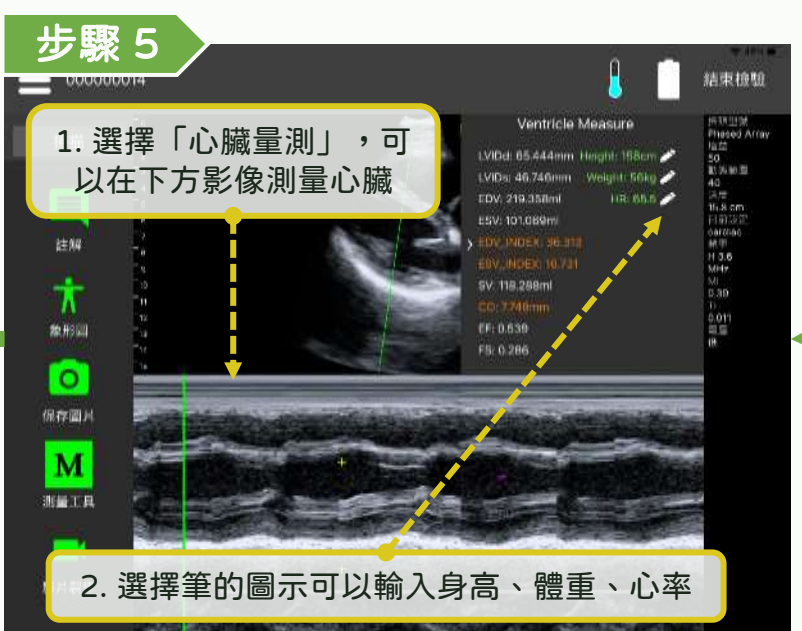

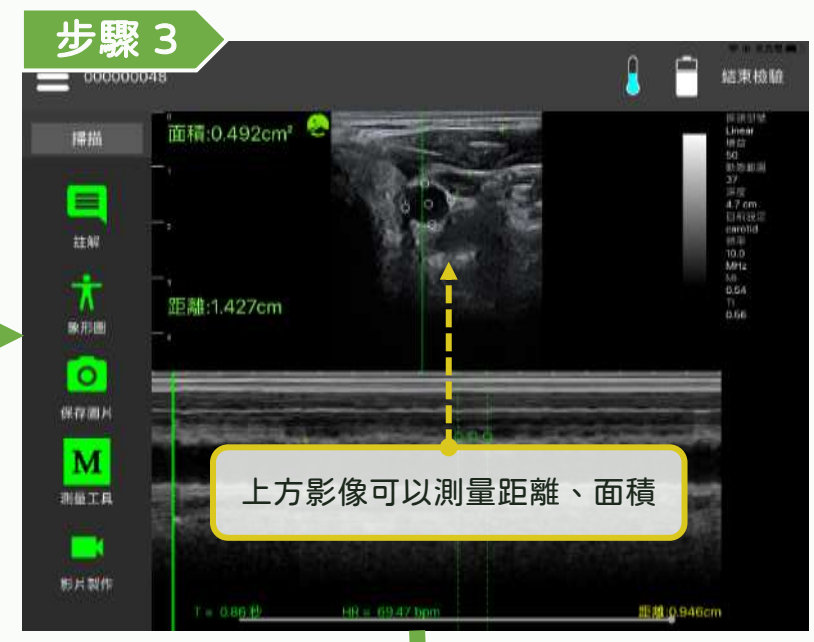

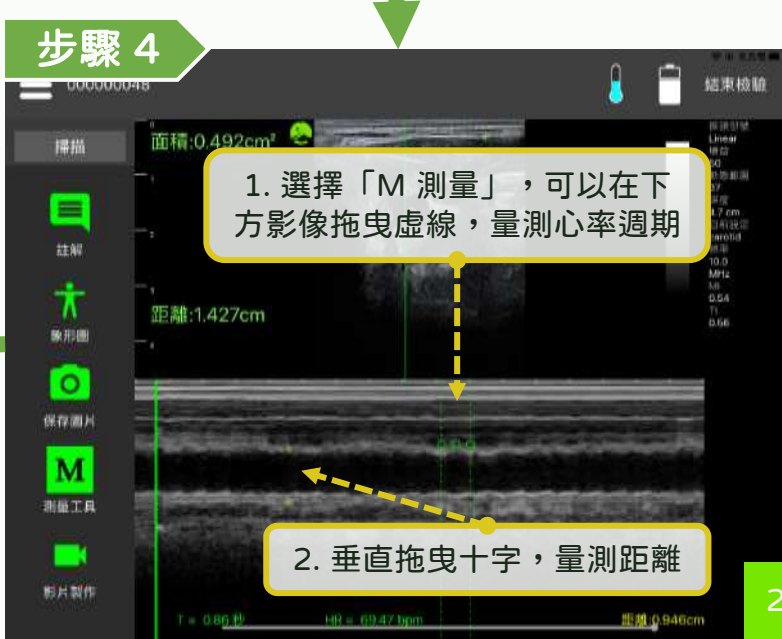

### 註解、量測與影像儲存 - 量測膀胱容積

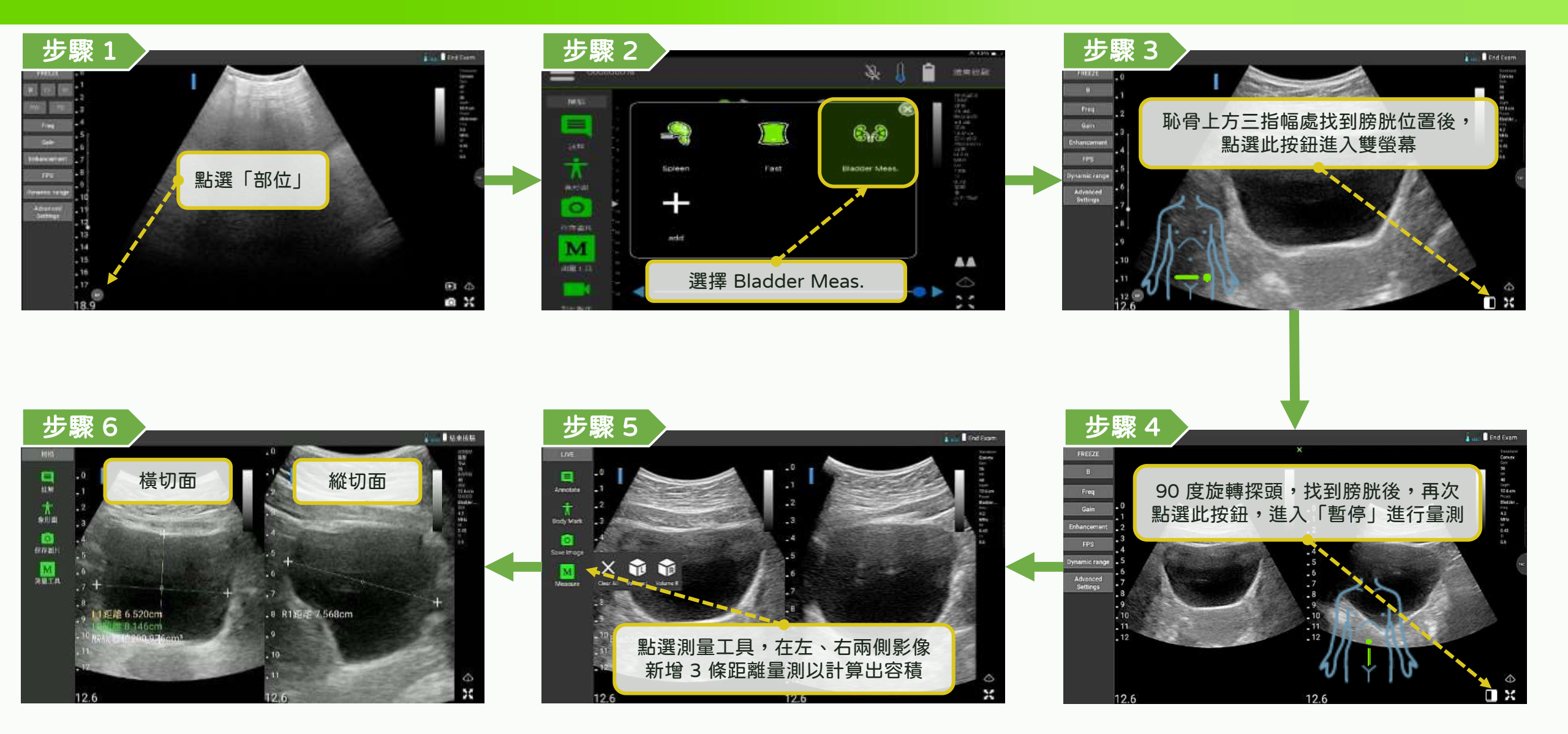

### 註解、量測與影像儲存 - 計算妊娠年齡

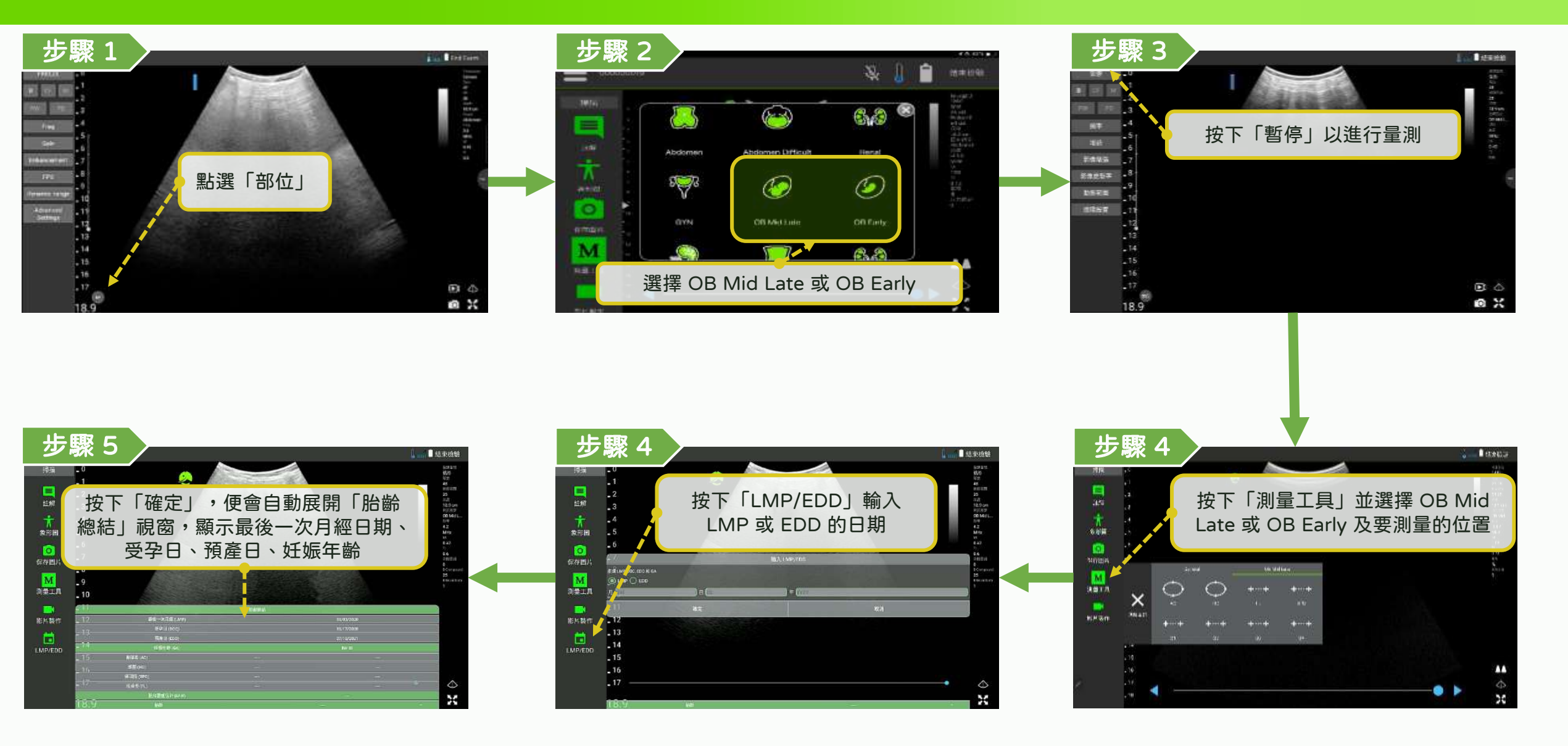

### 註解、量測與影像儲存 - 早期產科測量

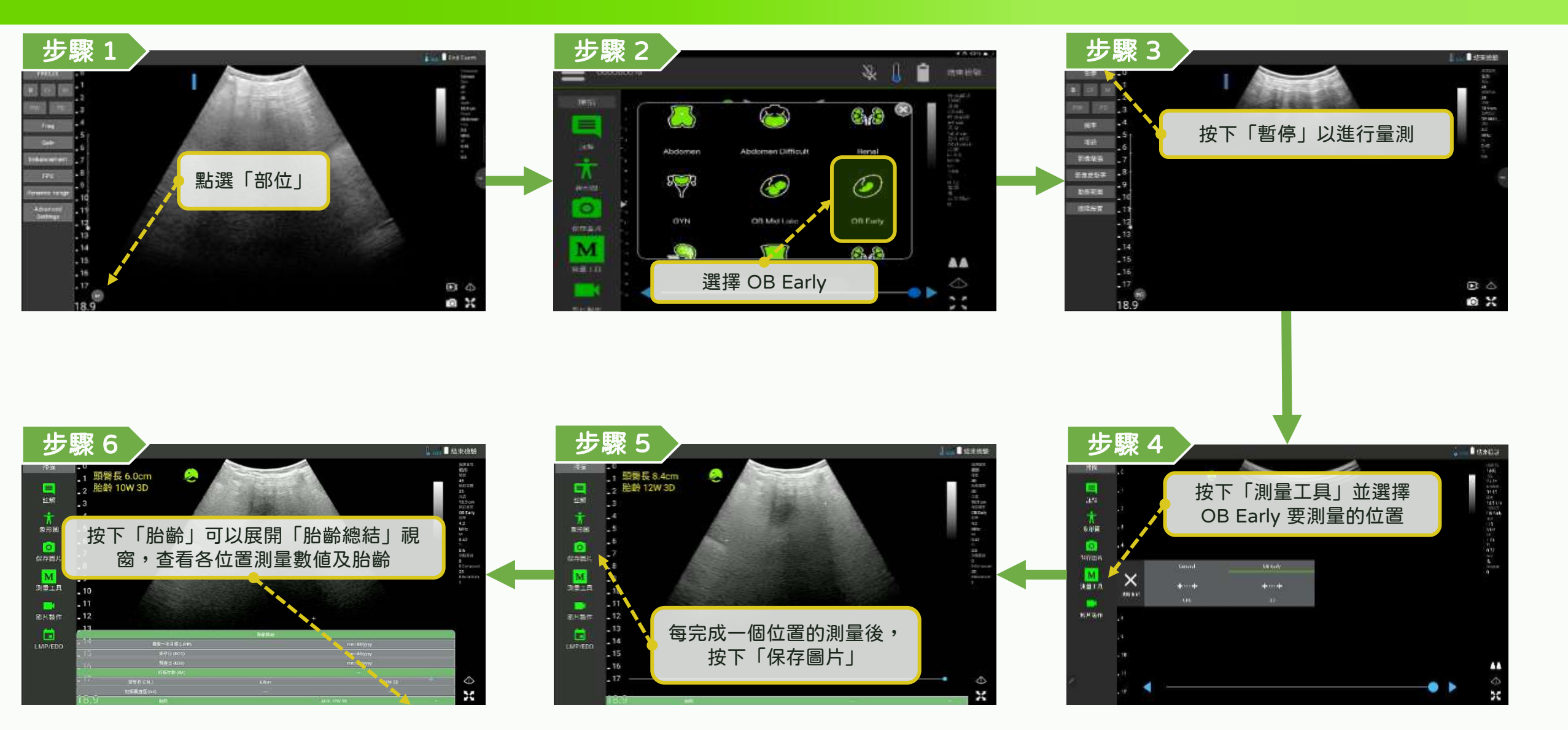

### 註解、量測與影像儲存 - 中後期產科測量

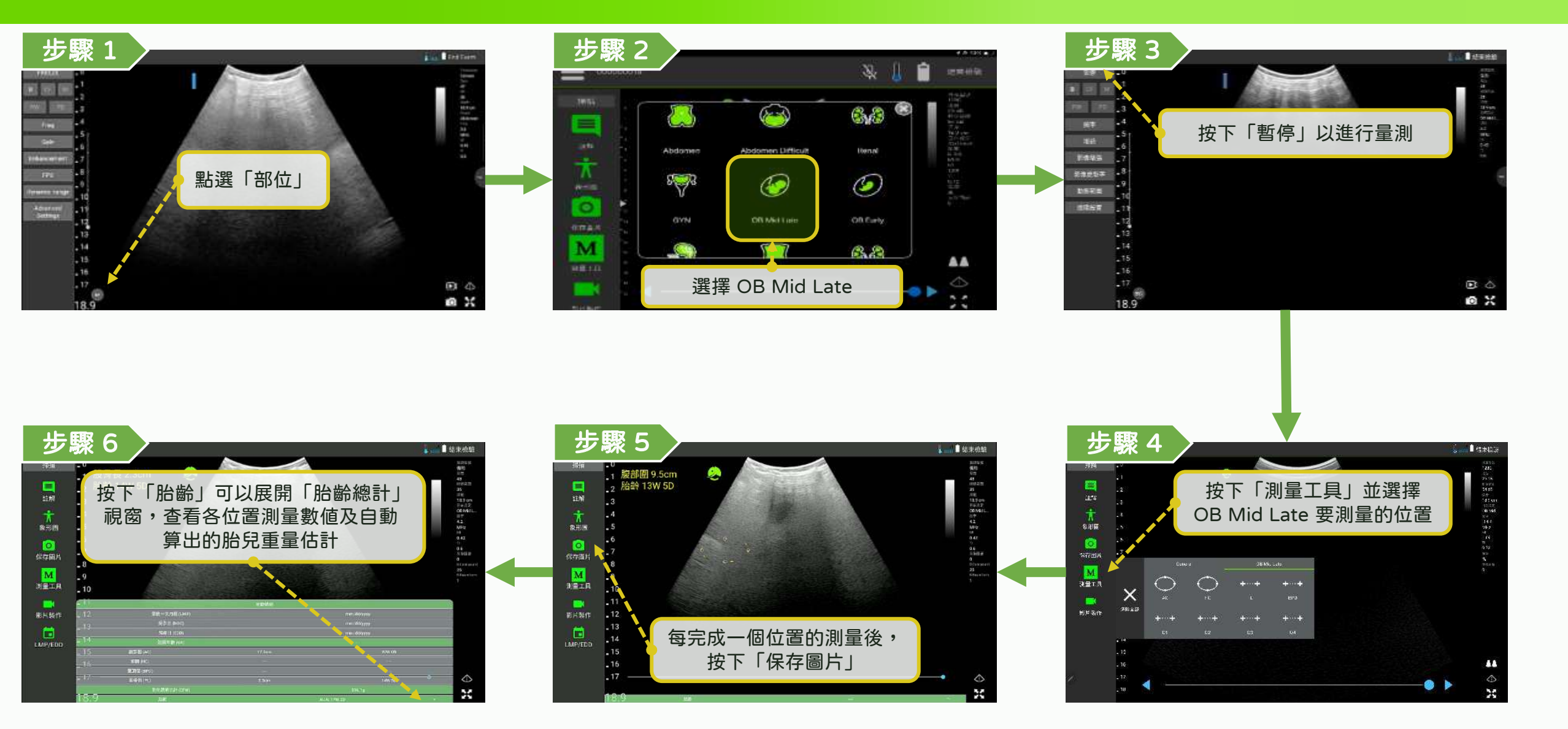

### 註解、量測與影像儲存 - B 模式測量心臟

#### LELTEK

結束檢驗

市取出設 Phased Arcs

 $\diamond$ 

22

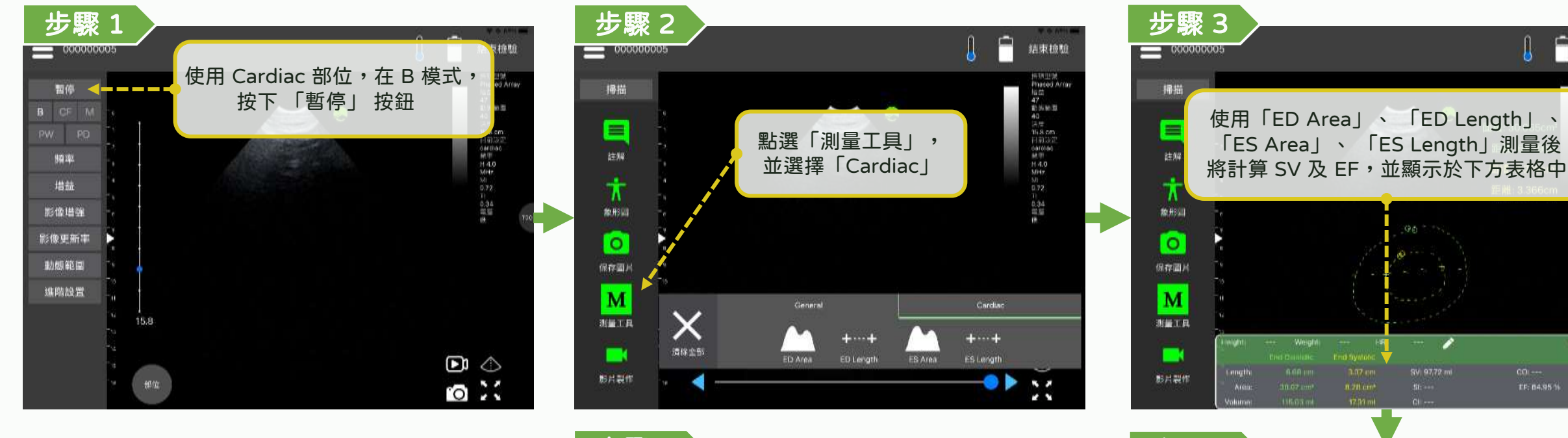

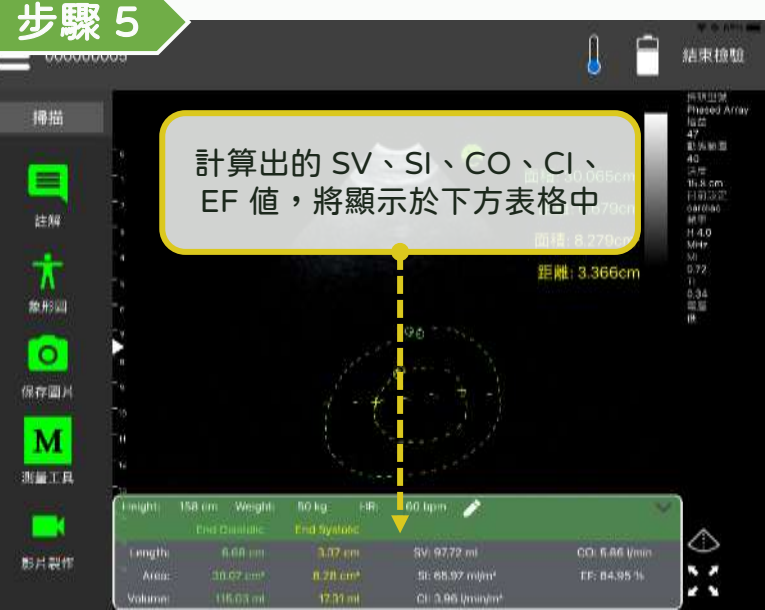

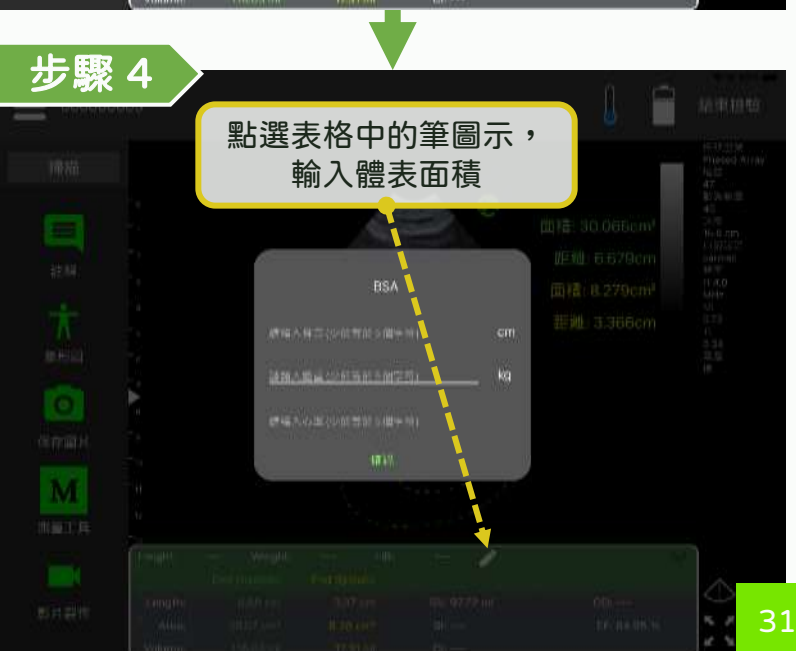

### 註解、量測與影像儲存 - 影像儲存 (即時)

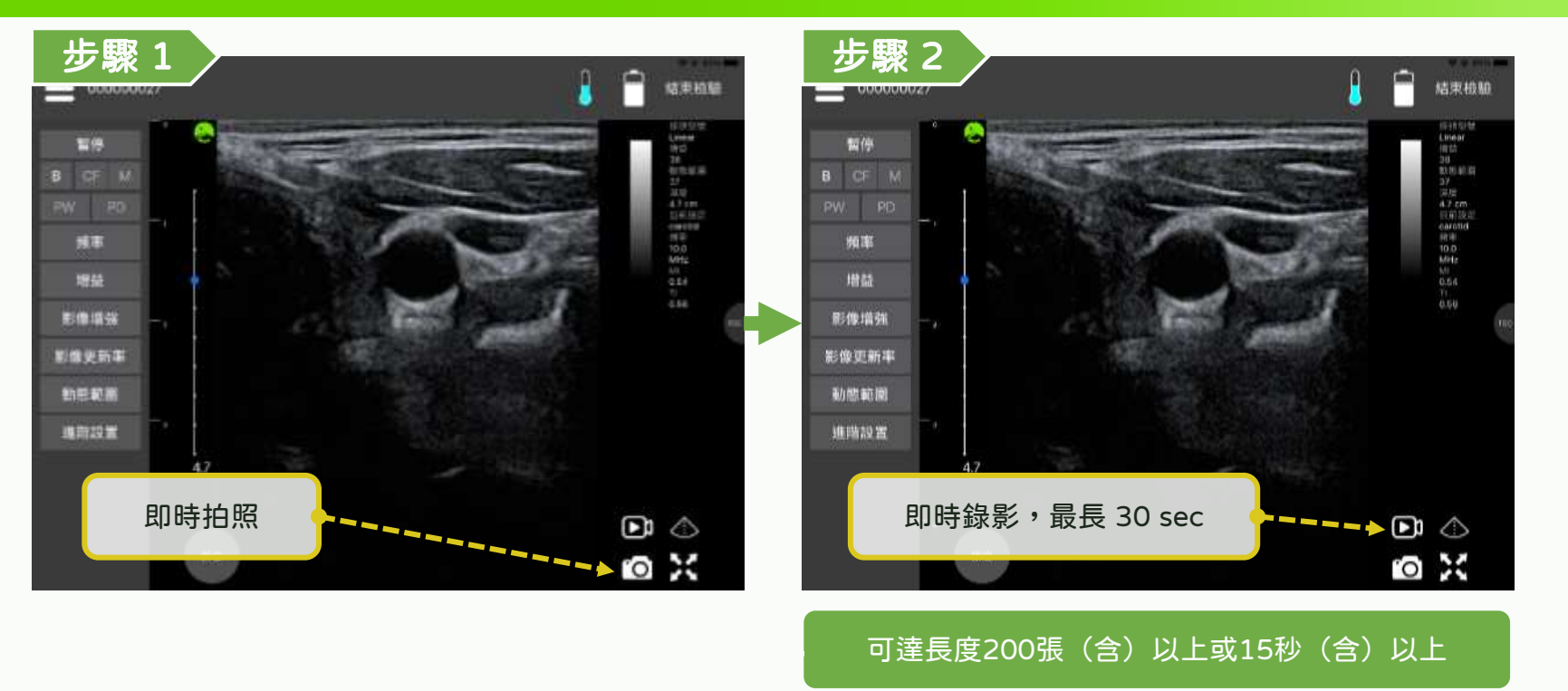

### 註解、量測與影像儲存 - 影像儲存 (非即時)

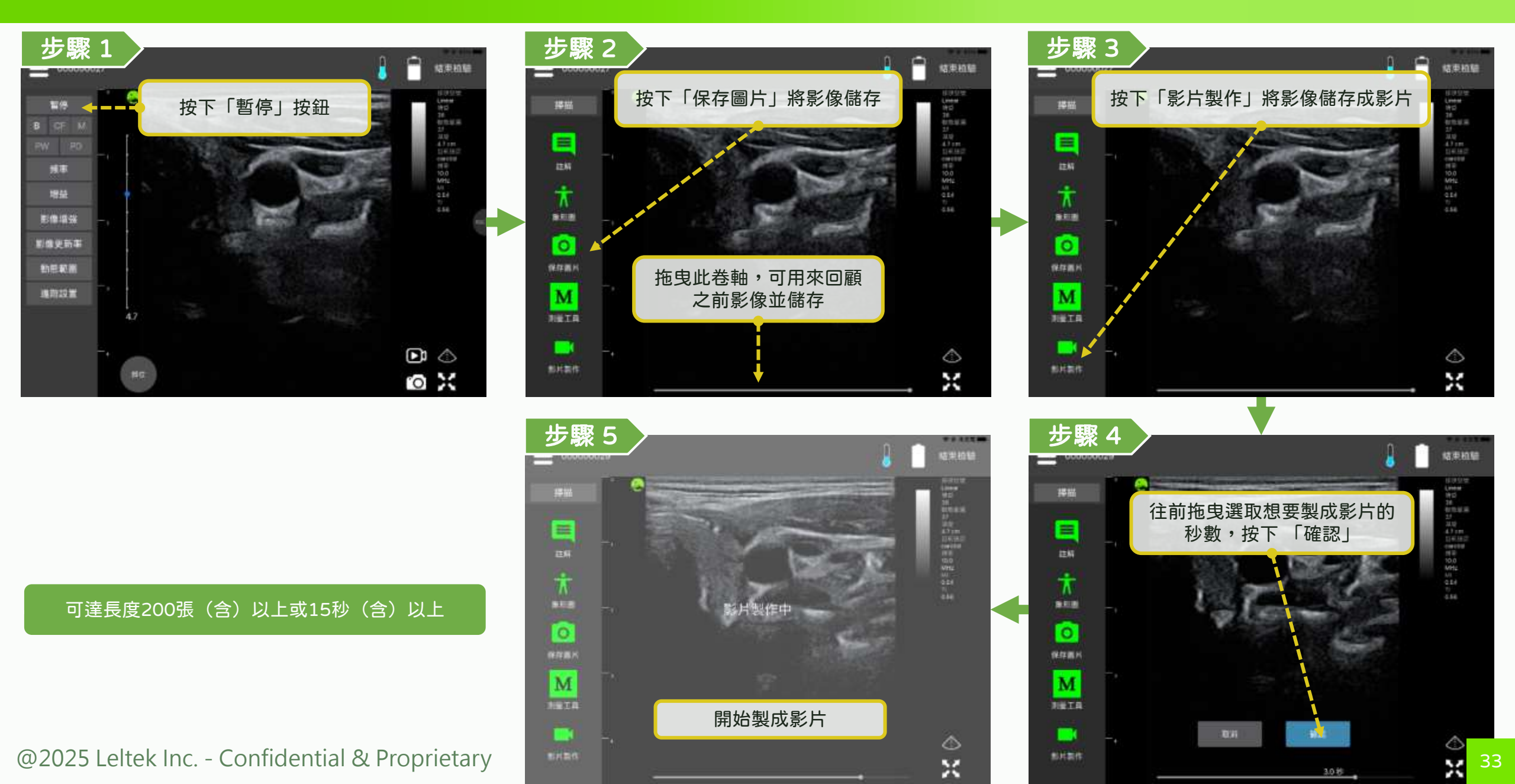

### 註解、量測與影像儲存 - 事後編輯

#### LELTEK

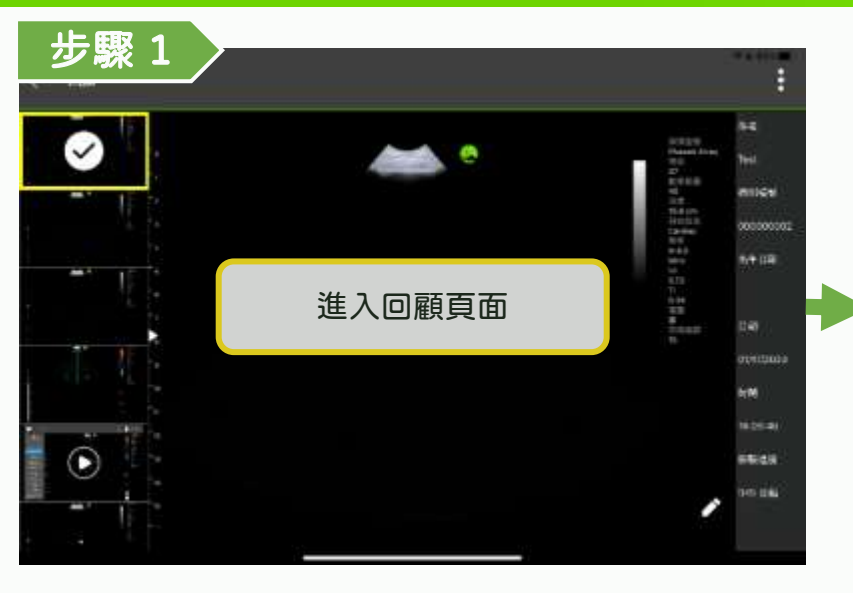

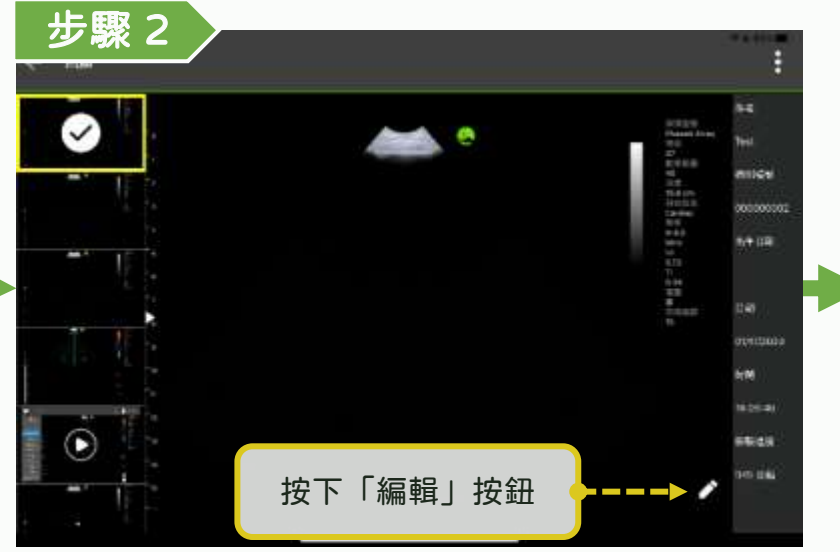

目前僅支援編輯 B 模式且不含特殊測量工具的影像

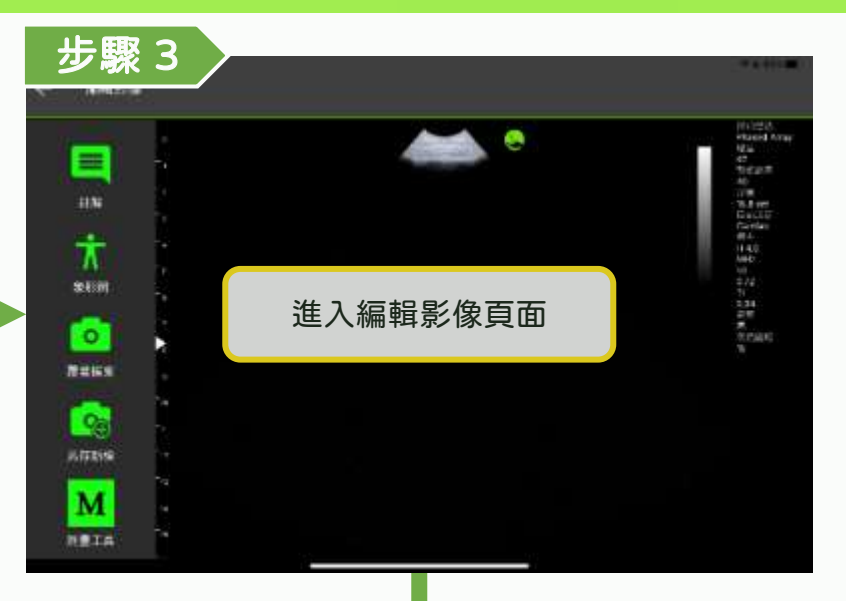

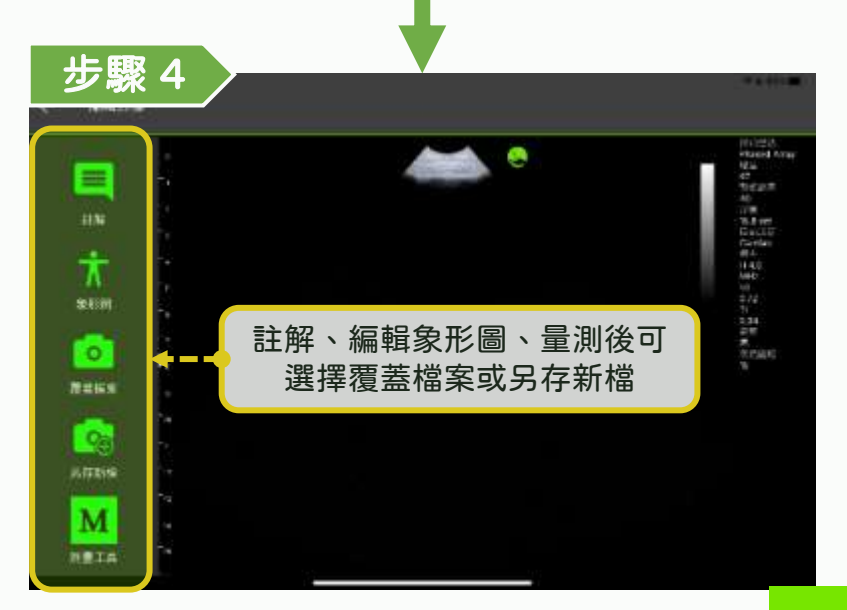

### 註解、量測與影像儲存 - 影像匯出

#### \*請定期匯出資料,避免資料遺失。 **し E L T E K**

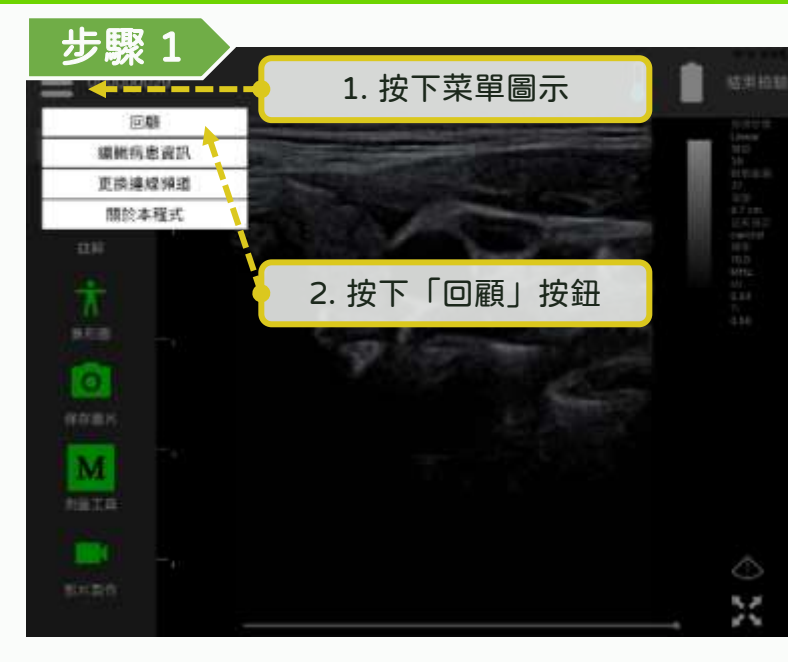

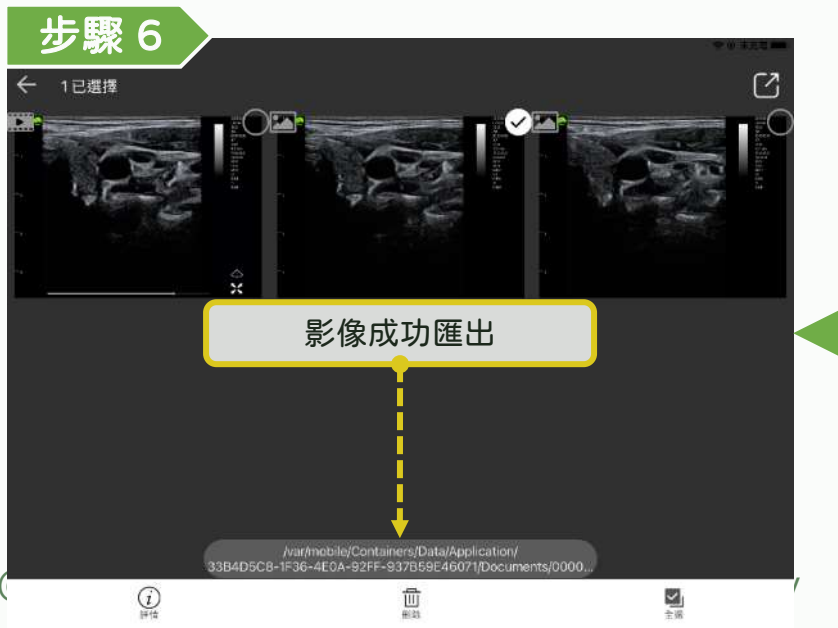

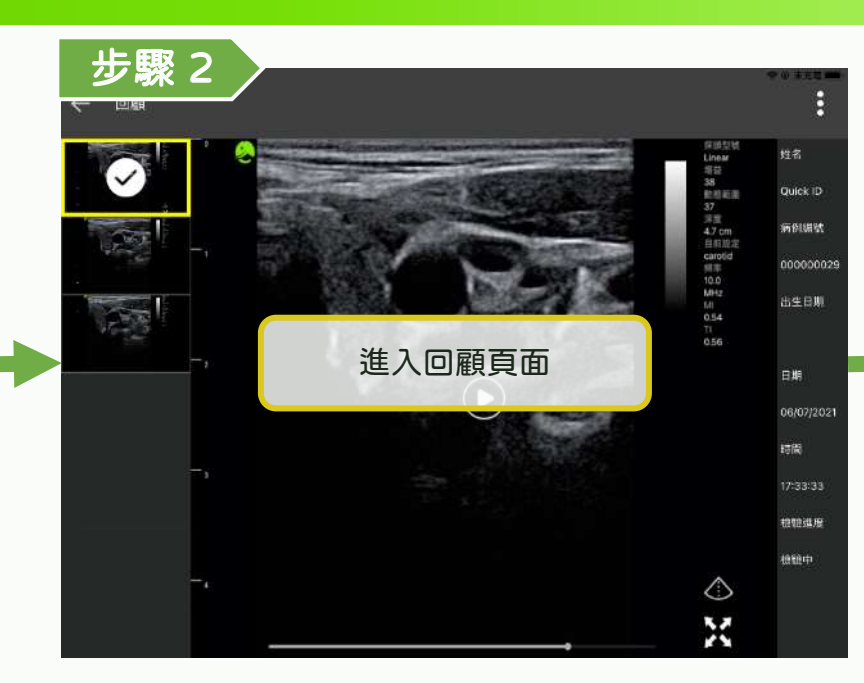

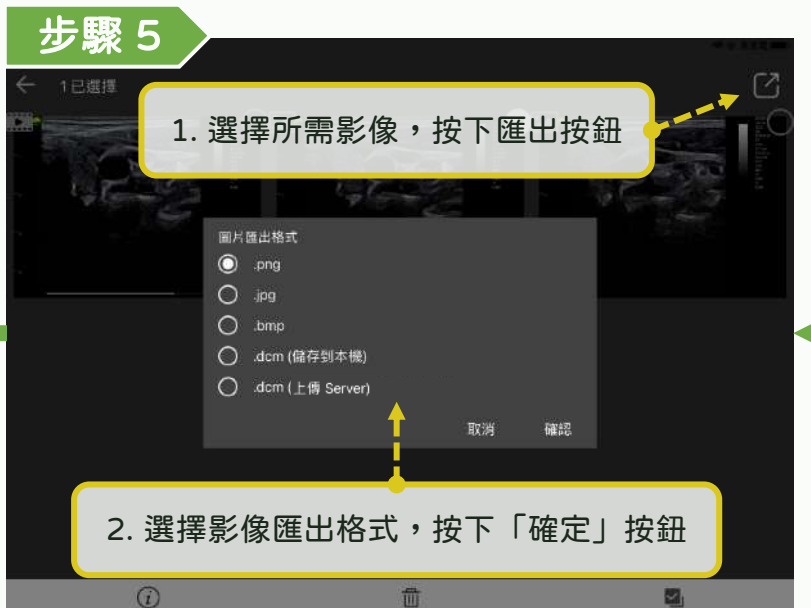

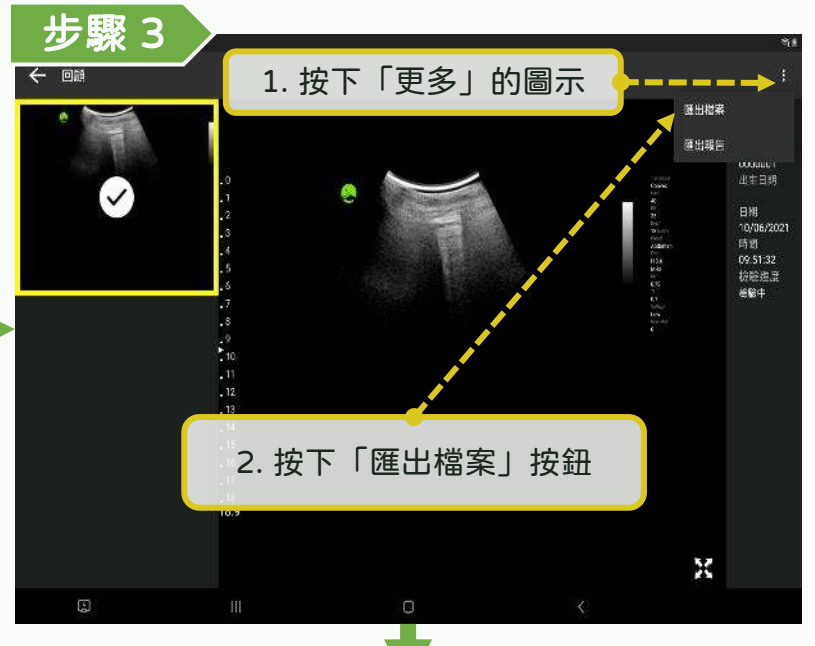

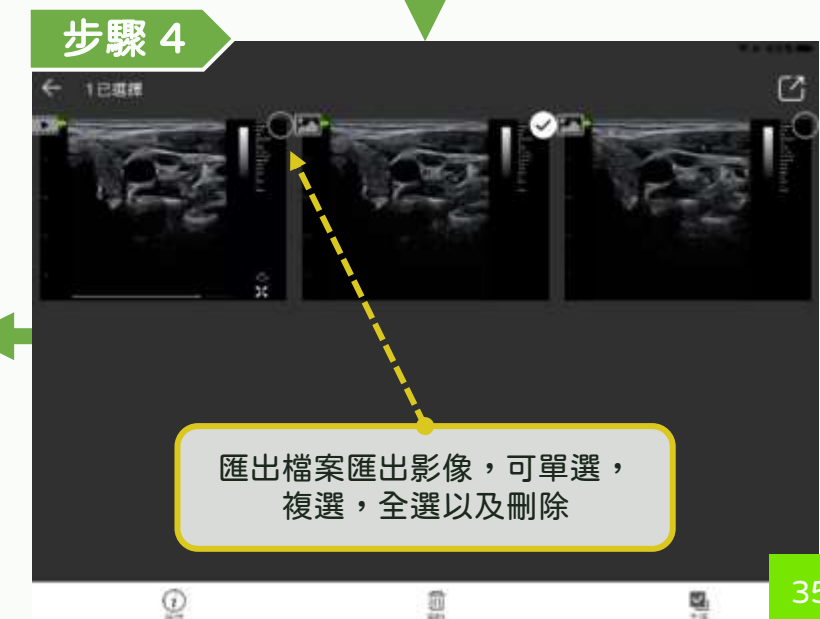

### 註解、量測與影像儲存 - 影像匯出路徑

#### LELTEK

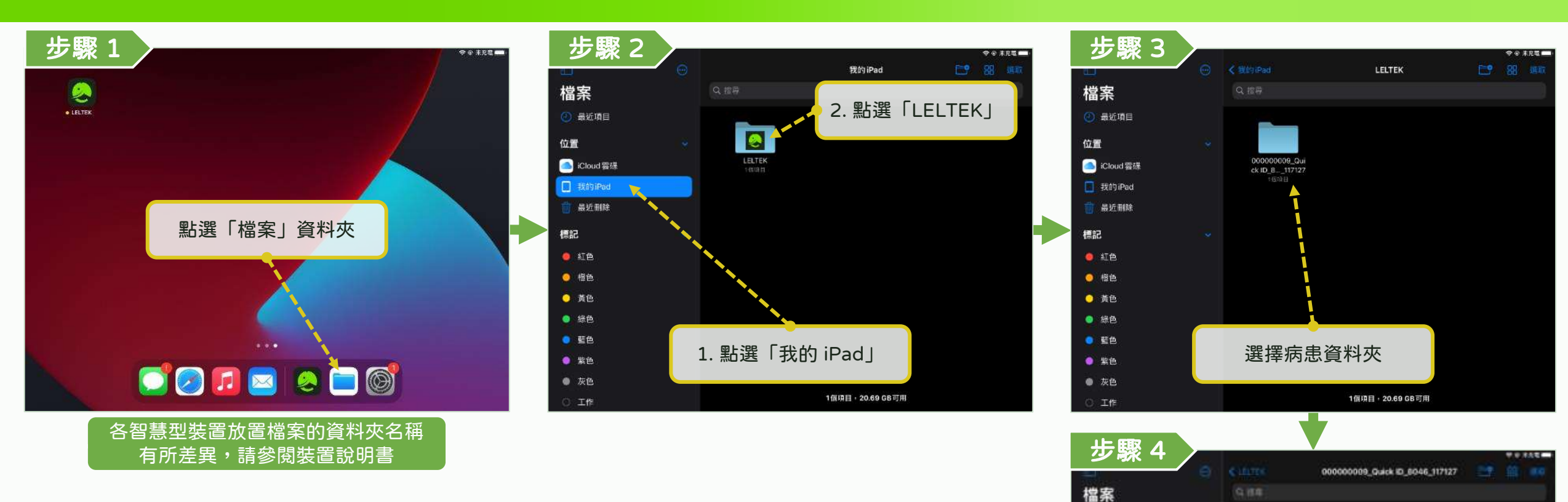

最近項目

Coud世俗
 第2(1Ped
 第2(4)

位置

 ##2

 • sim

 • sim

 • sim

 • sim

 • sim

 • sim

 • sim

 • sim

 • sim

 • sim

 • sim

 • sim

#

xe

工作

1.00

000000000\_0.# ck 60\_8\_102723 64(19714\_0)0 64(19714\_0)0 64(19714\_0)0

即可看見匯出的影像

1個清田(20.89/08/7月

### 註解、量測與影像儲存 - 分享

#### LELTEK

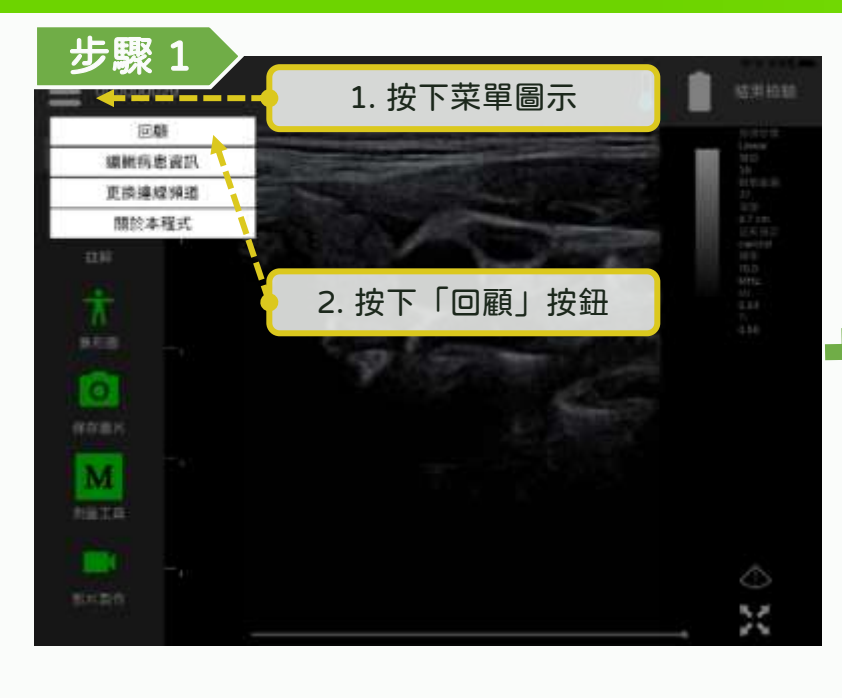

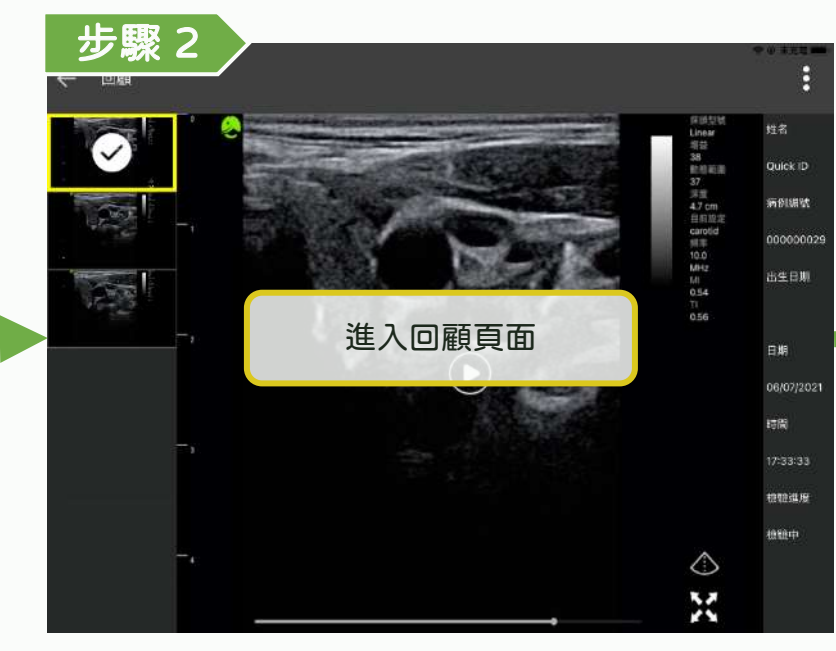

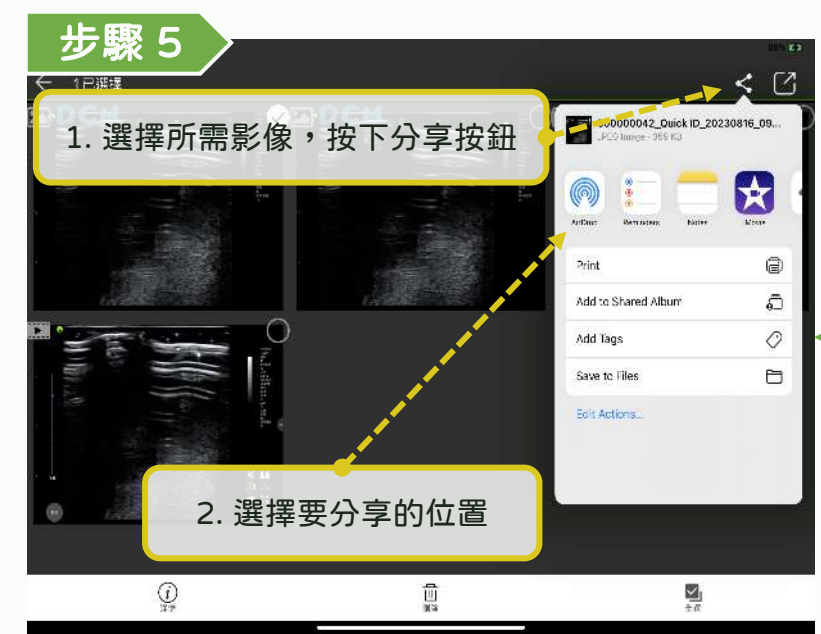

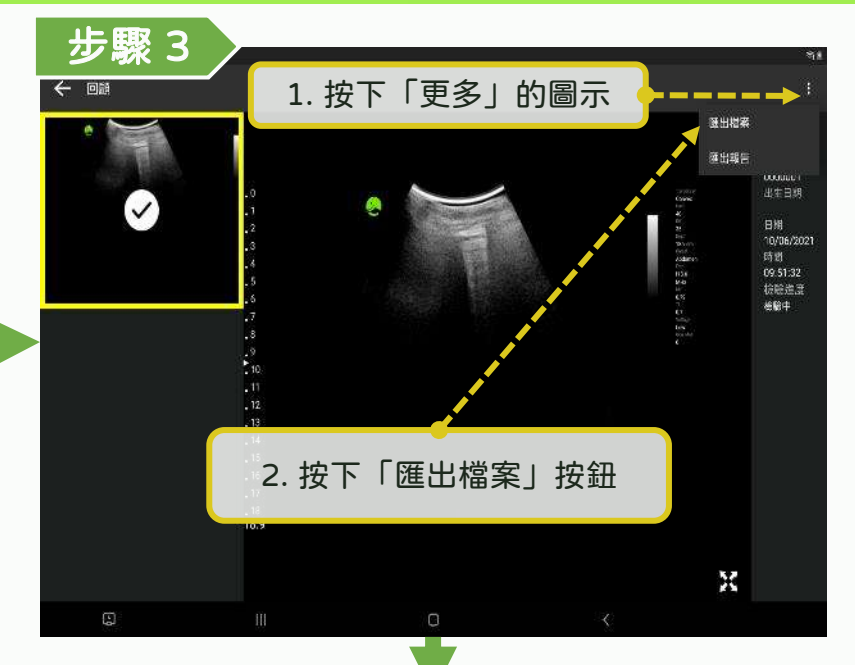

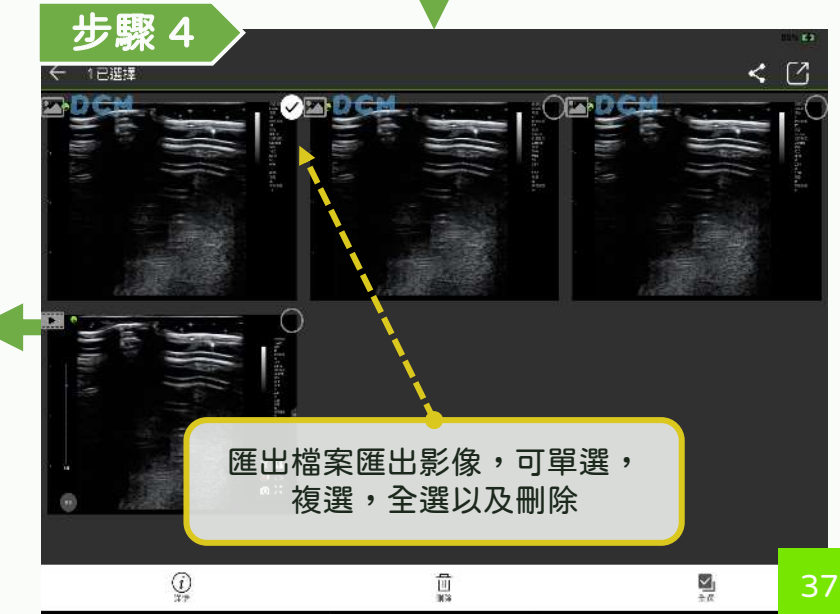

### 註解、量測與影像儲存 - 自動測量(脂肪)

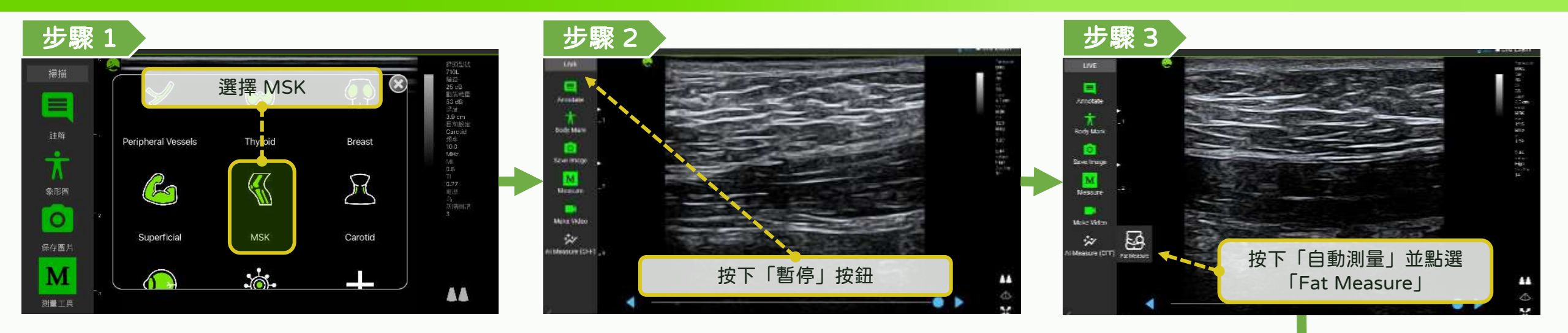

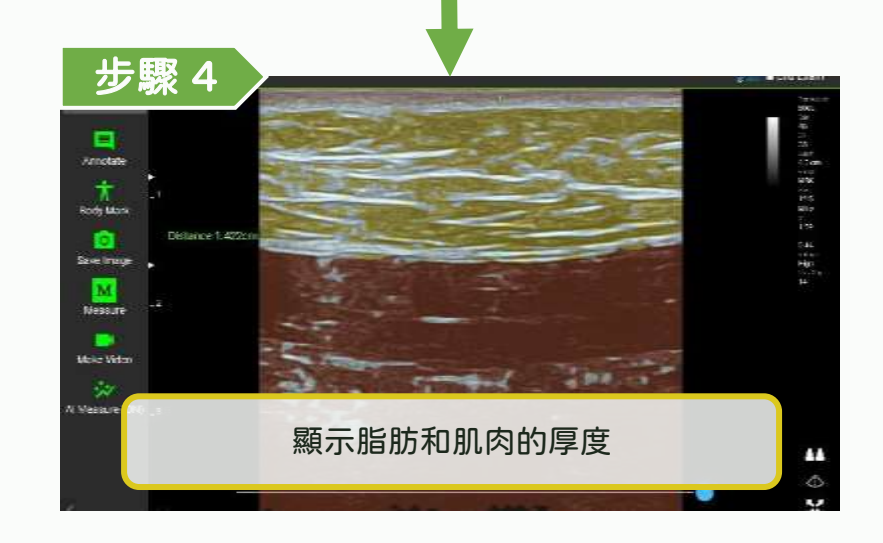

### 註解、量測與影像儲存 - 自動測量 (IMT)

#### LELTEK

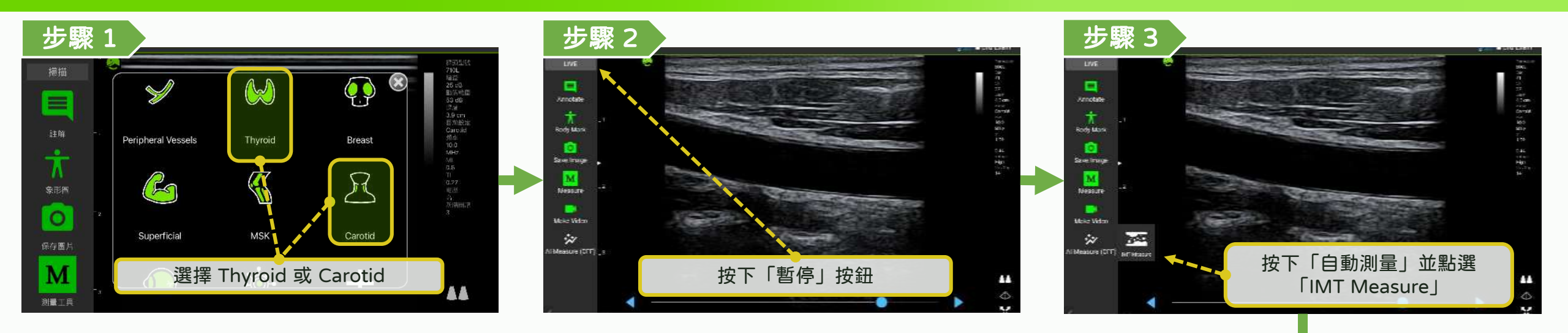

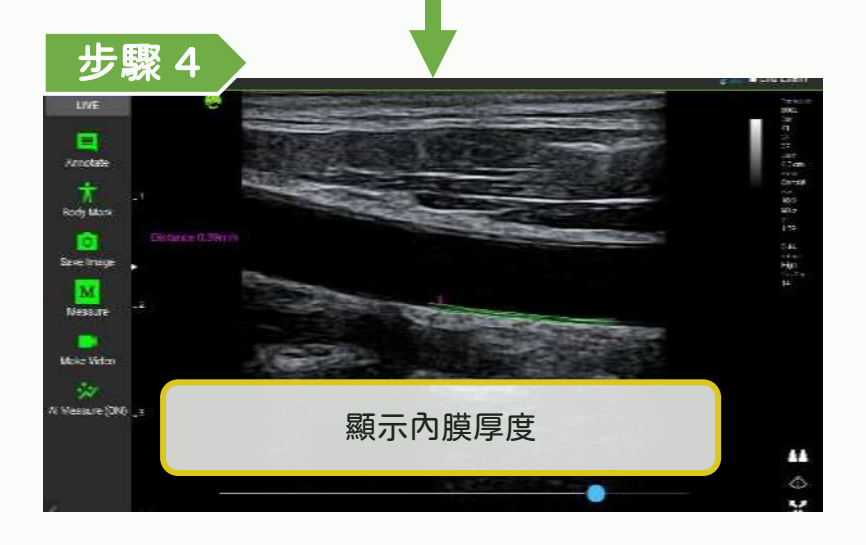

### 註解、量測與影像儲存 - 自動測量 (膀胱容積)

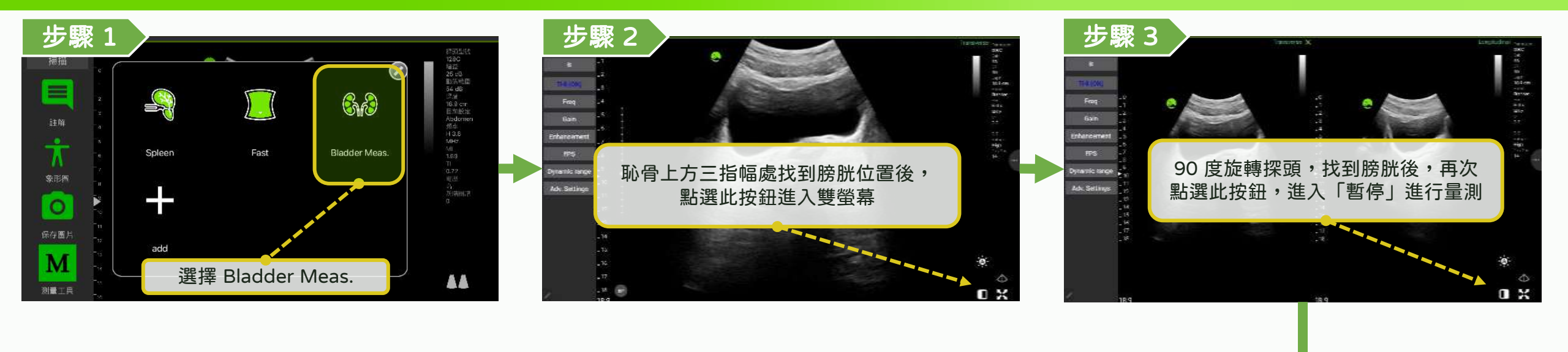

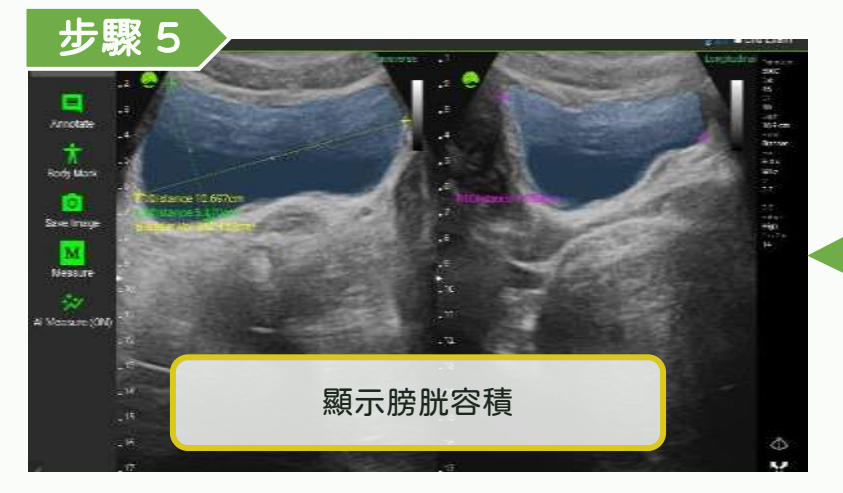

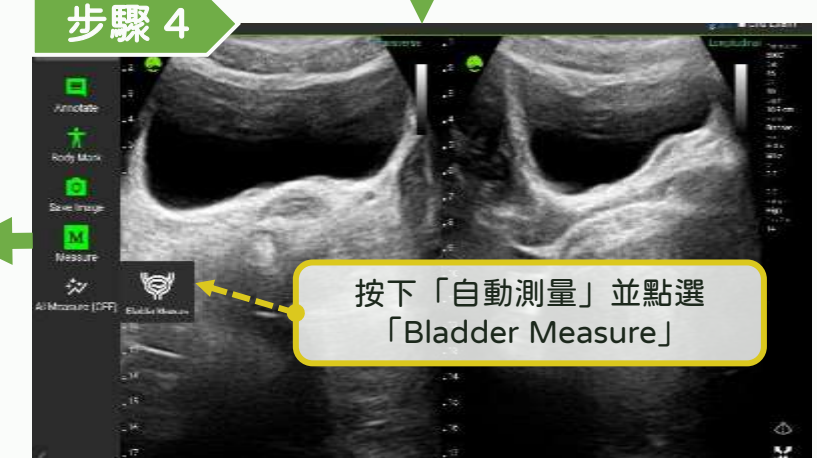

### 註解、量測與影像儲存 - 自動測量 (EF)

#### LELTEK

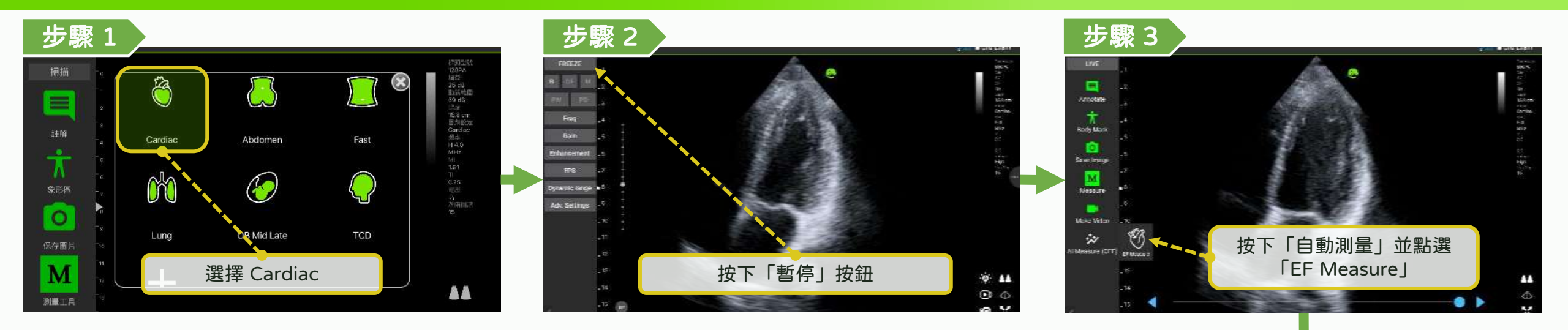

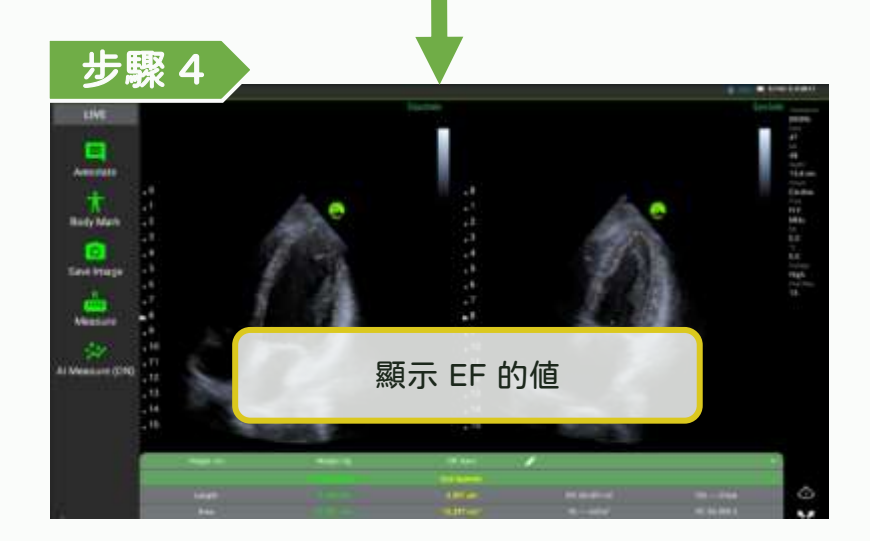

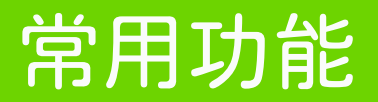

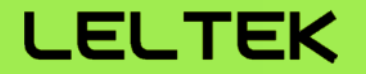

# 【雙螢幕功能】

### 雙螢幕功能 - 開關雙螢幕功能

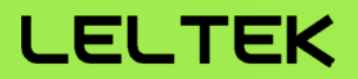

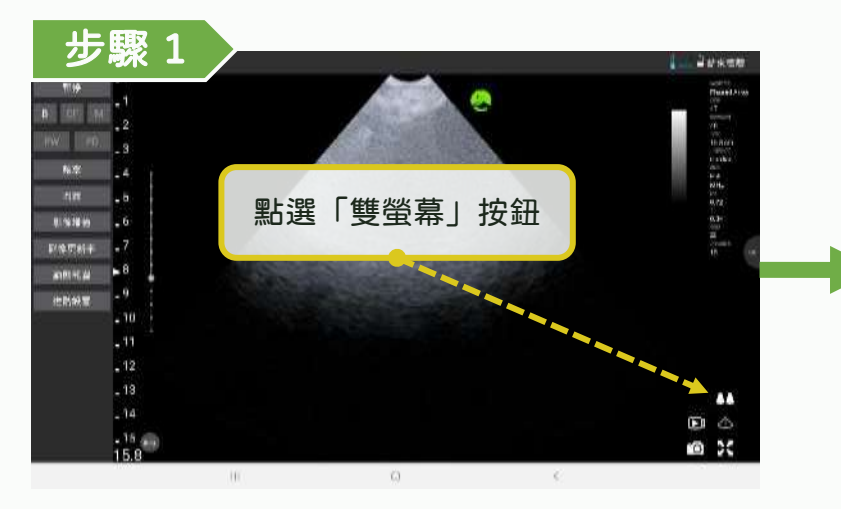

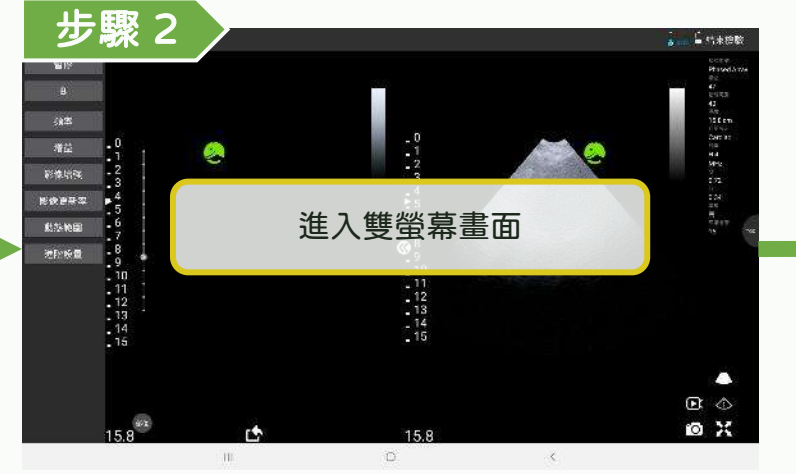

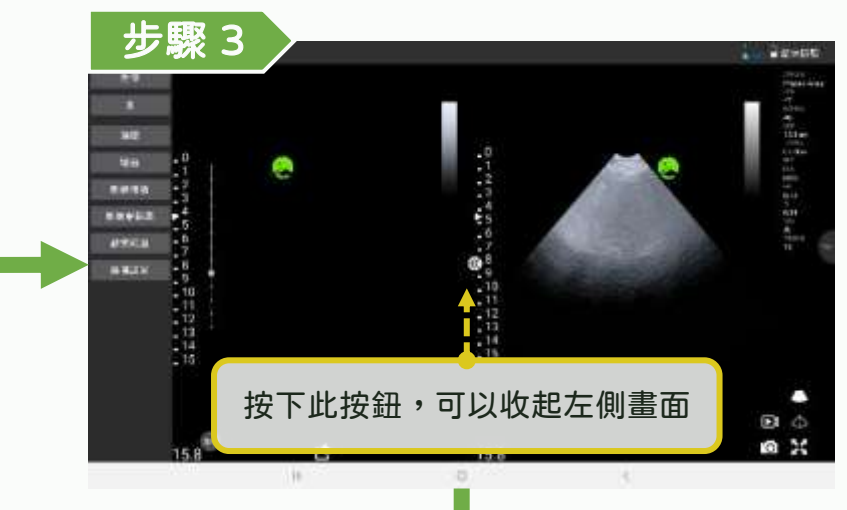

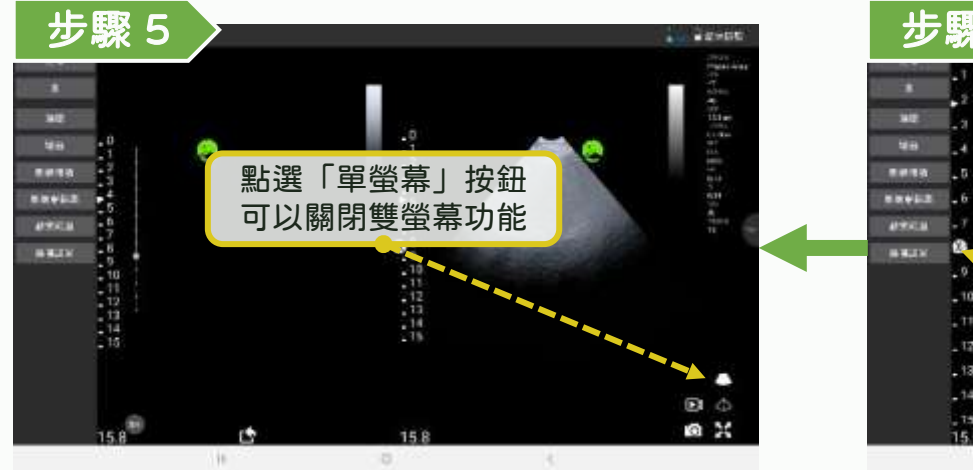

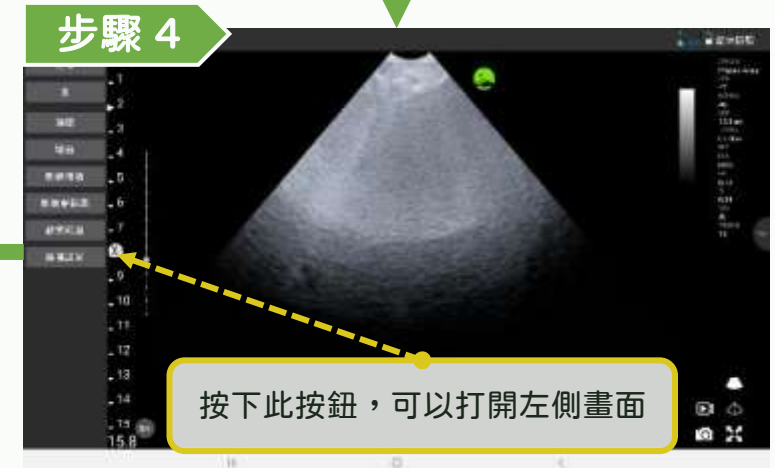

### 雙螢幕功能 - 測量 & 匯出目前影像

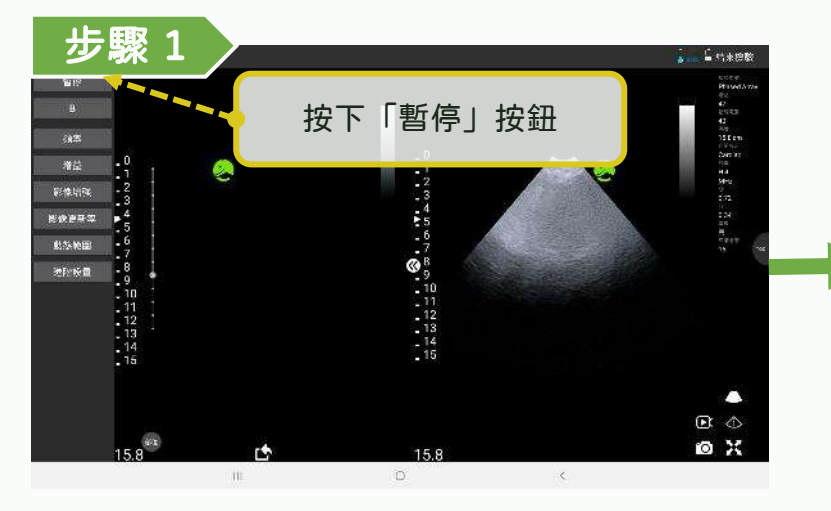

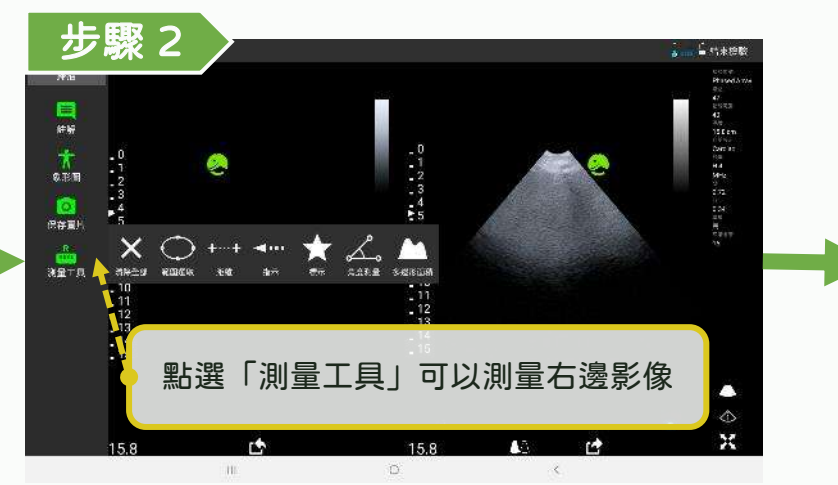

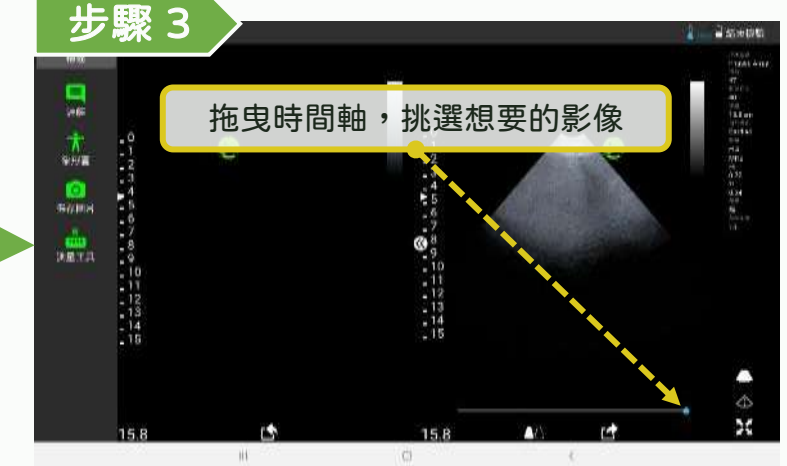

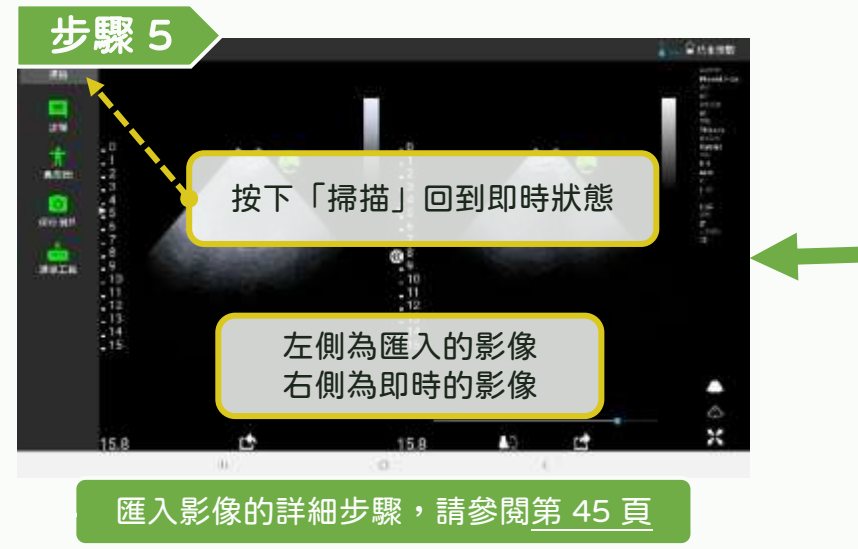

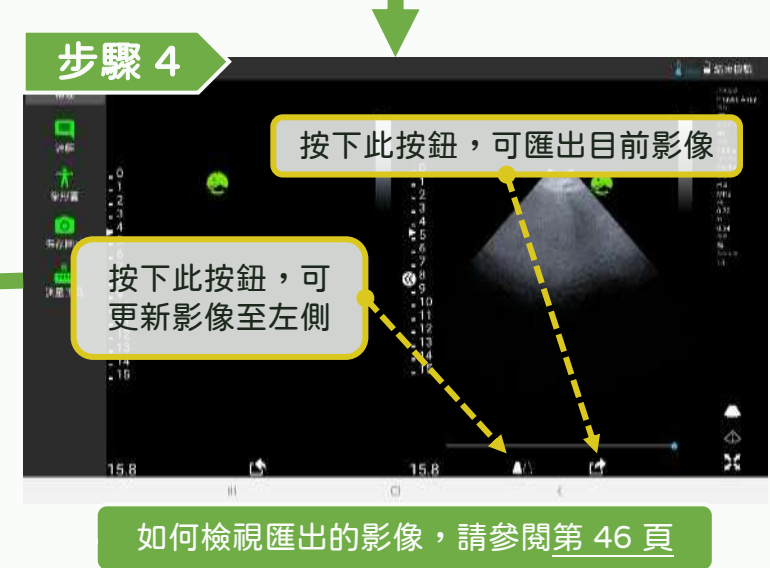

### 雙螢幕功能 - 匯入過去影像

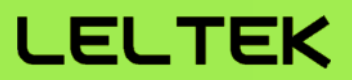

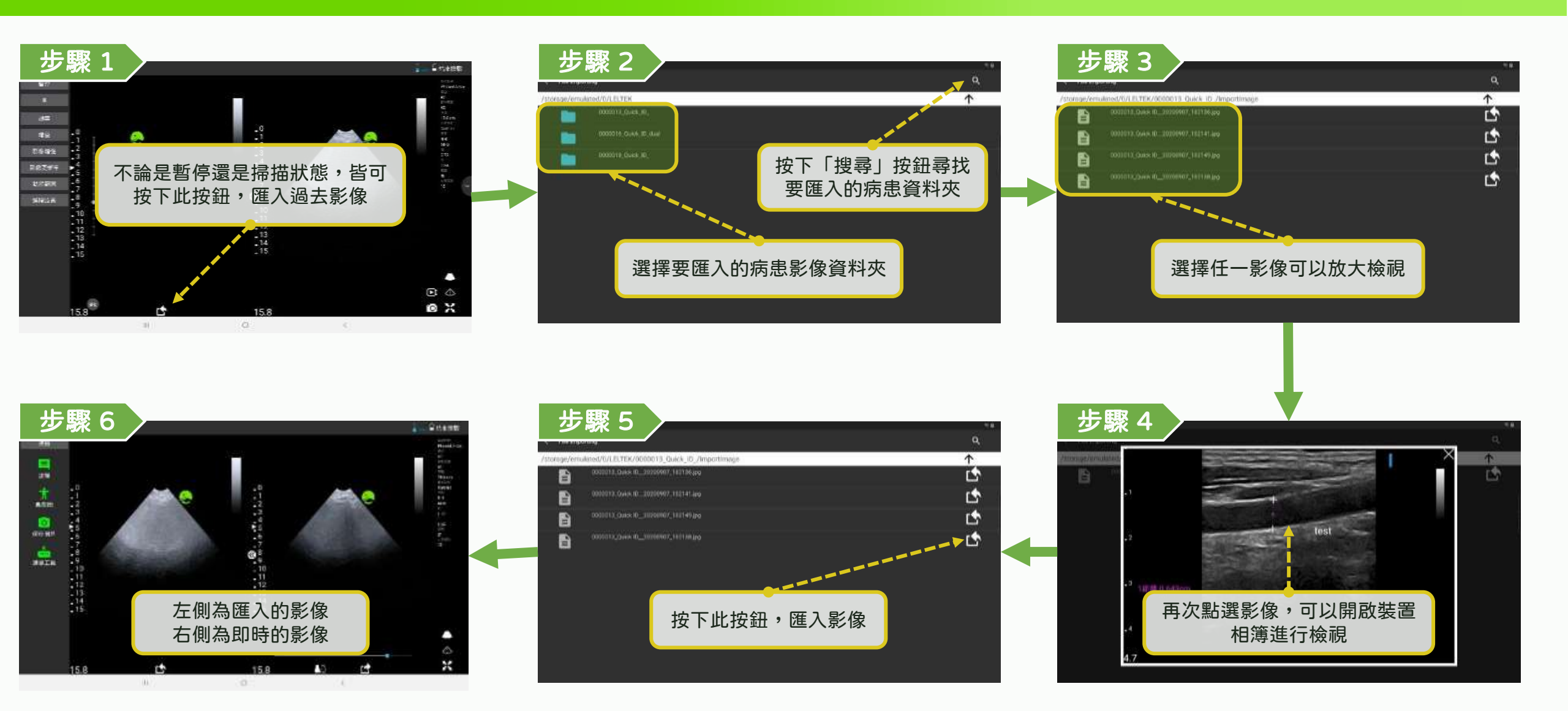

### 雙螢幕功能 - 檢視匯出的影像

### LELTEK

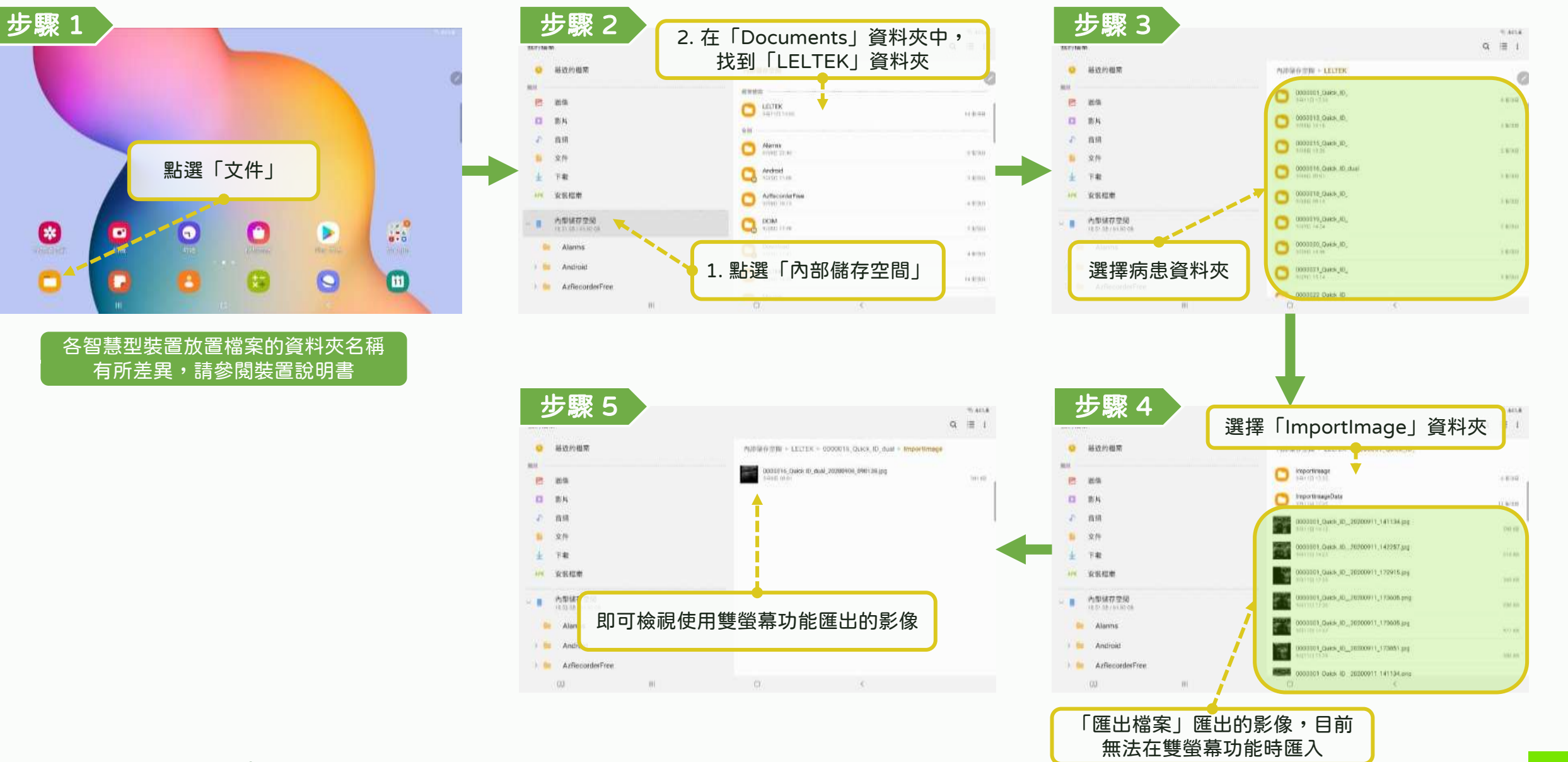

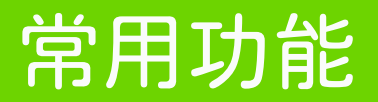

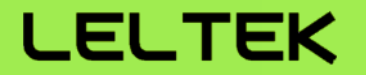

# 【DICOM 功能】

### DICOM 功能 - 下載 Worklist (1/2)

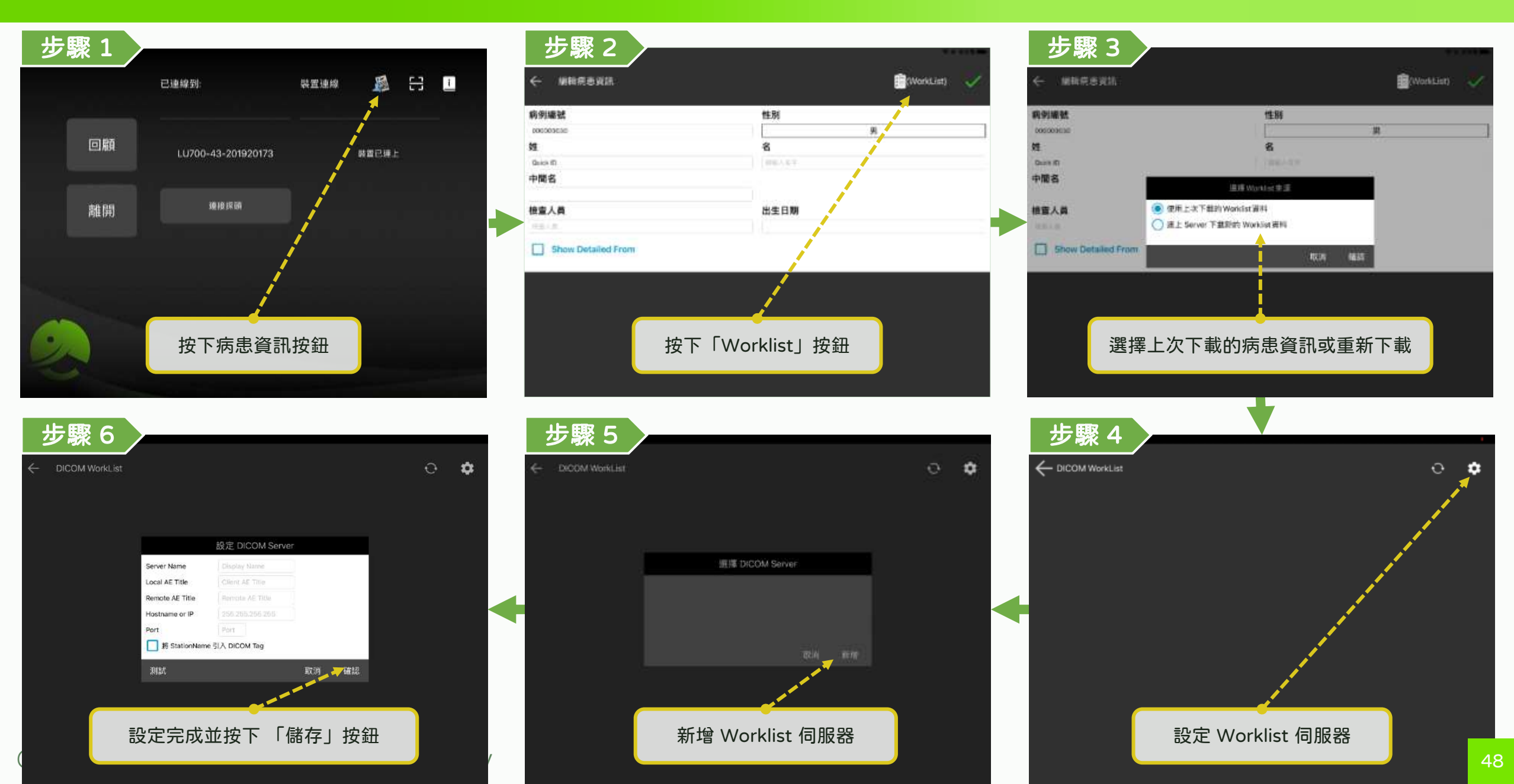

### DICOM 功能 - 下載 Worklist (2/2)

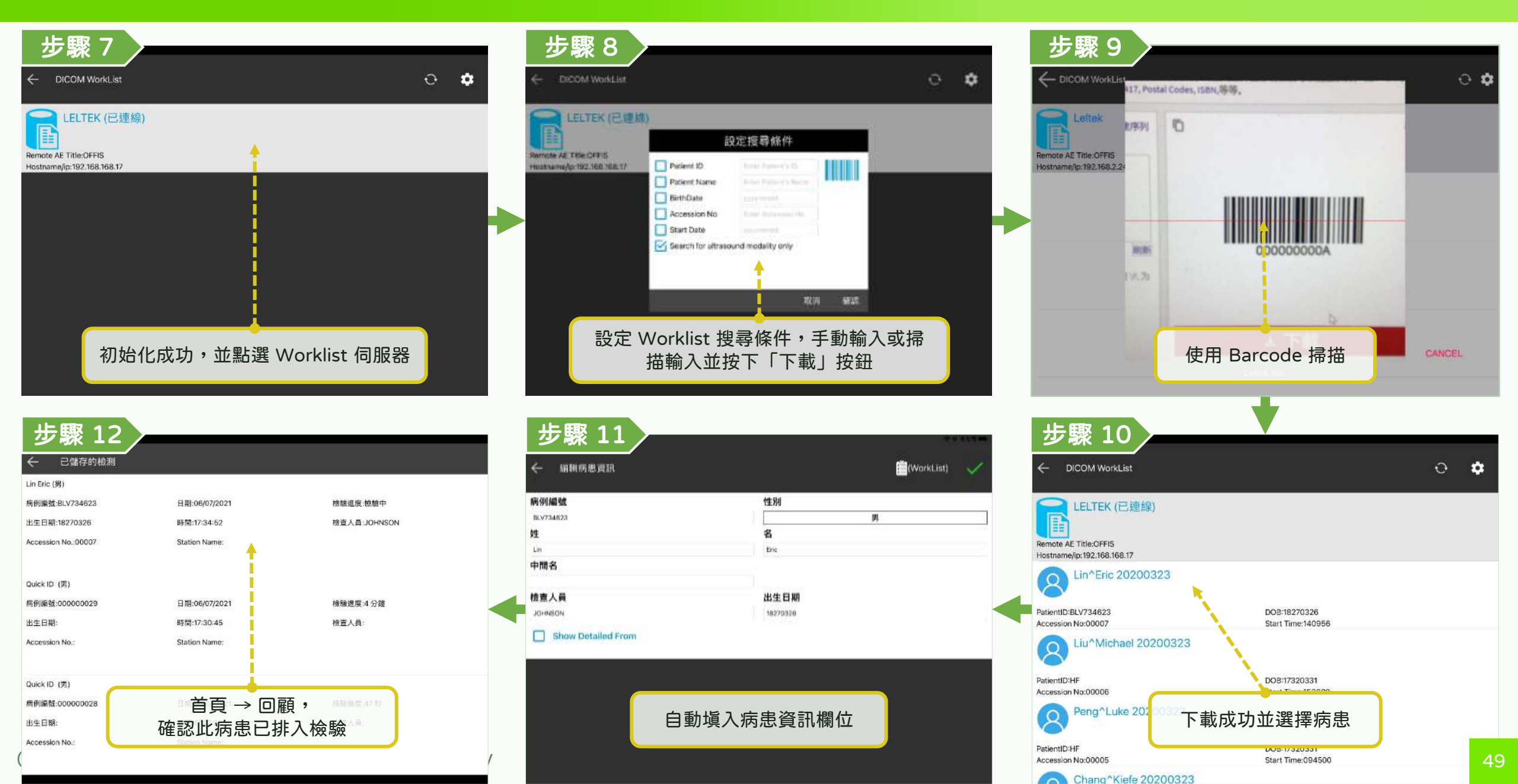

## DICOM 功能 - 錄製動態 (Multi-Frame) DICOM

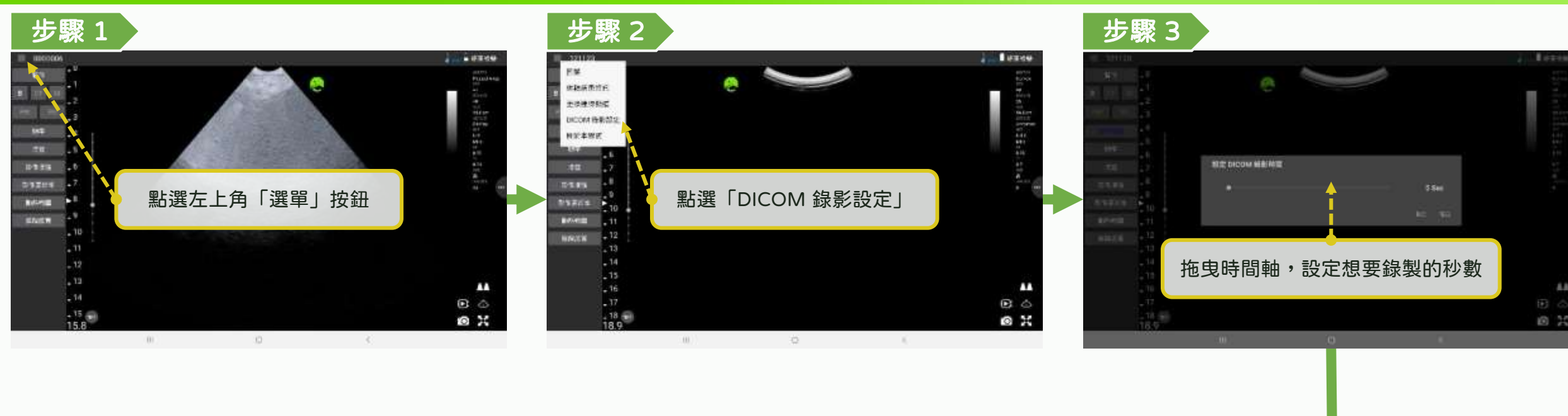

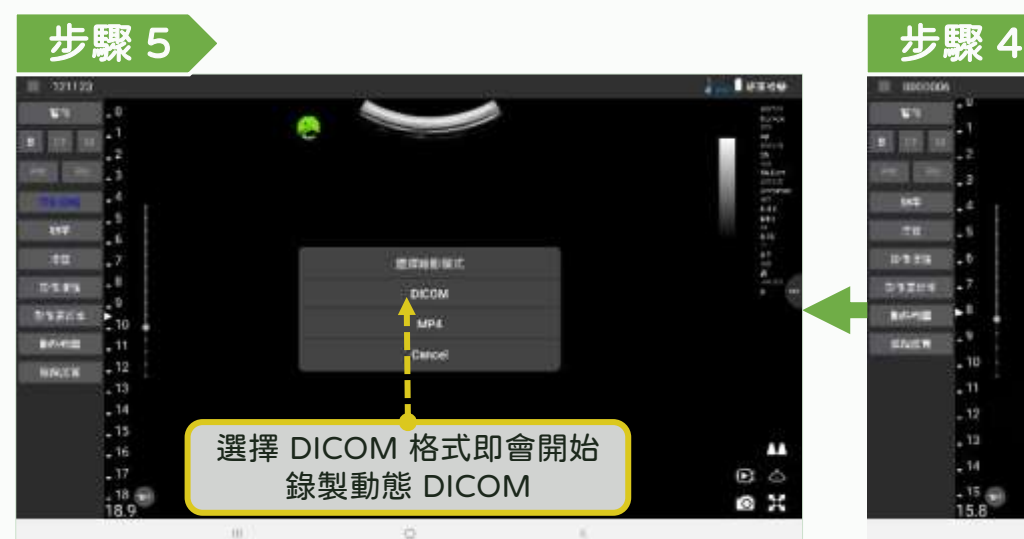

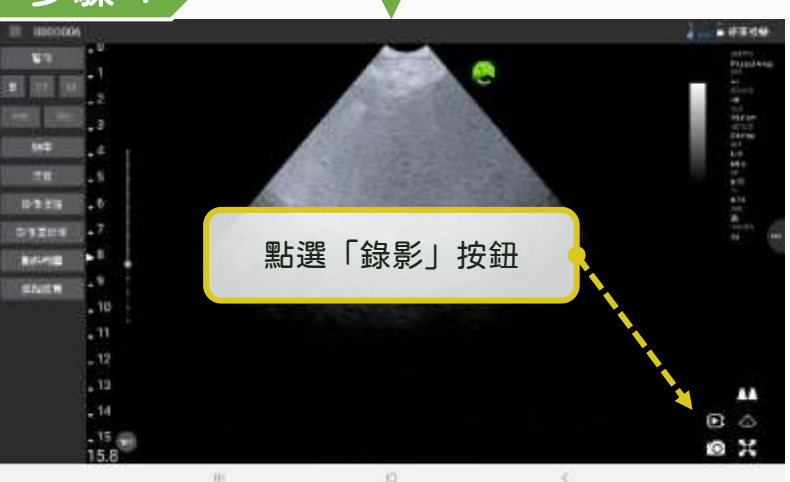

\*Optional function LELTEK

### DICOM 功能 - 上傳 DICOM 檔案 (1/2)

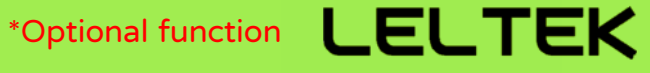

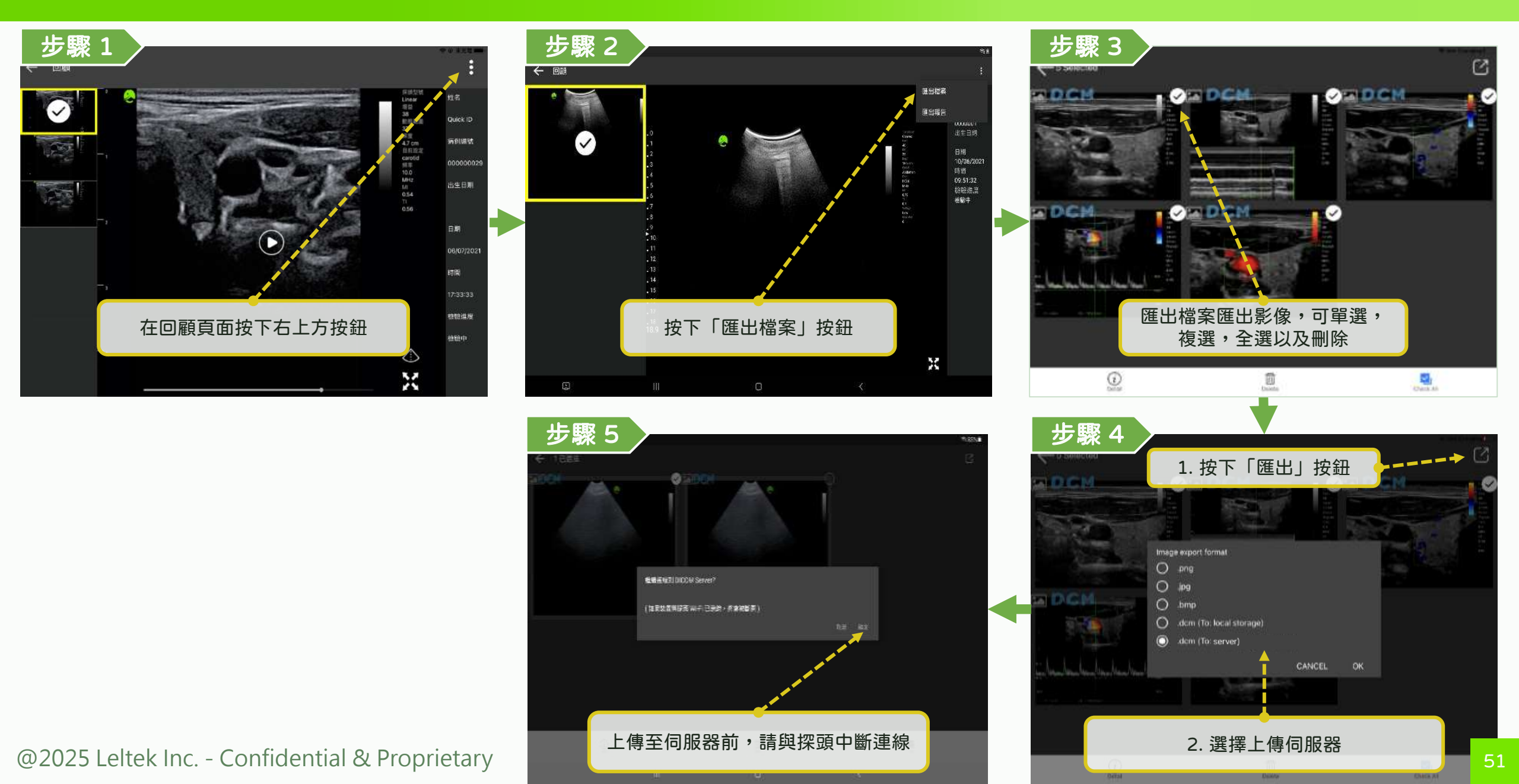

## DICOM 功能 - 上傳 DICOM 檔案 (2/2)

\*Optional function LELTEK

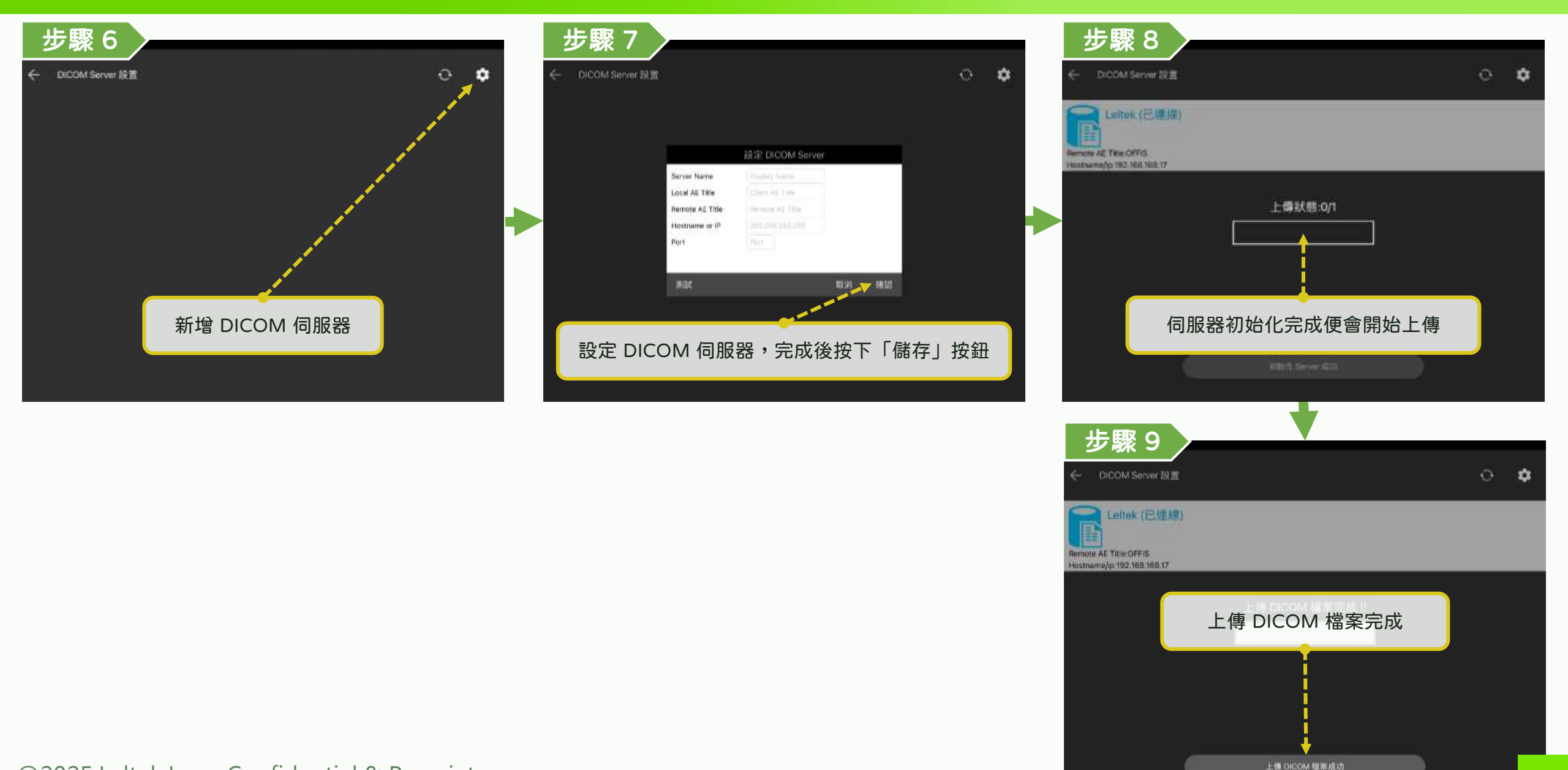

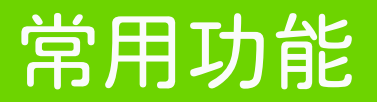

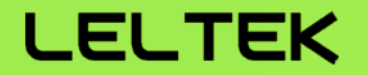

## 【使用 Mac M 系列(M1晶片以上)執行 App】

## 使用 Mac M 系列(M1晶片以上)執行 App

#### LELTEK

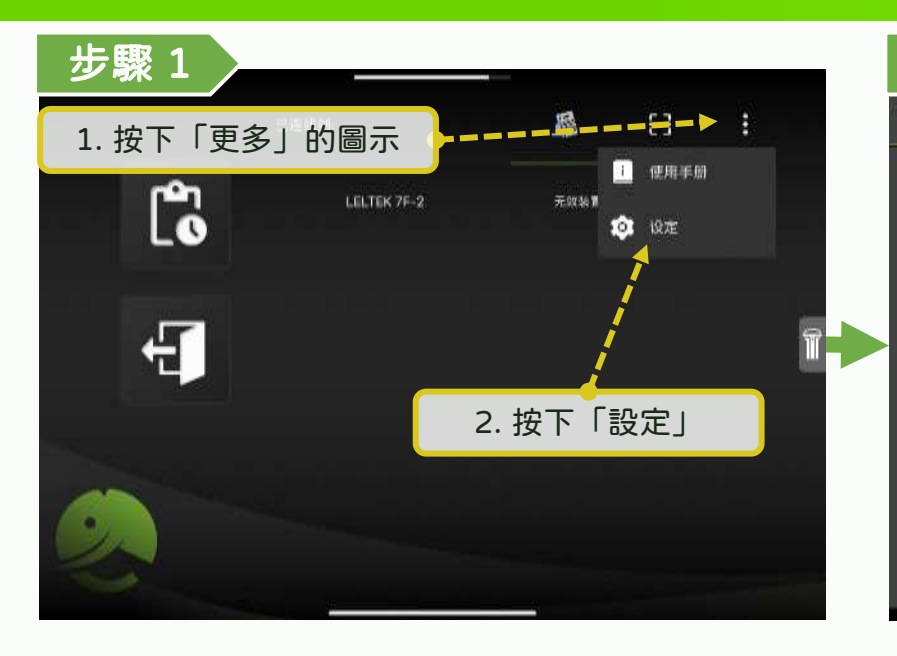

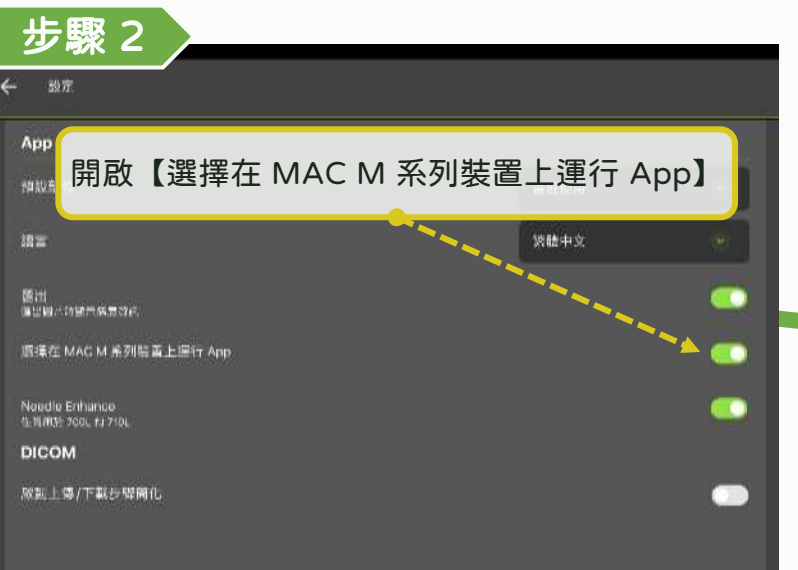

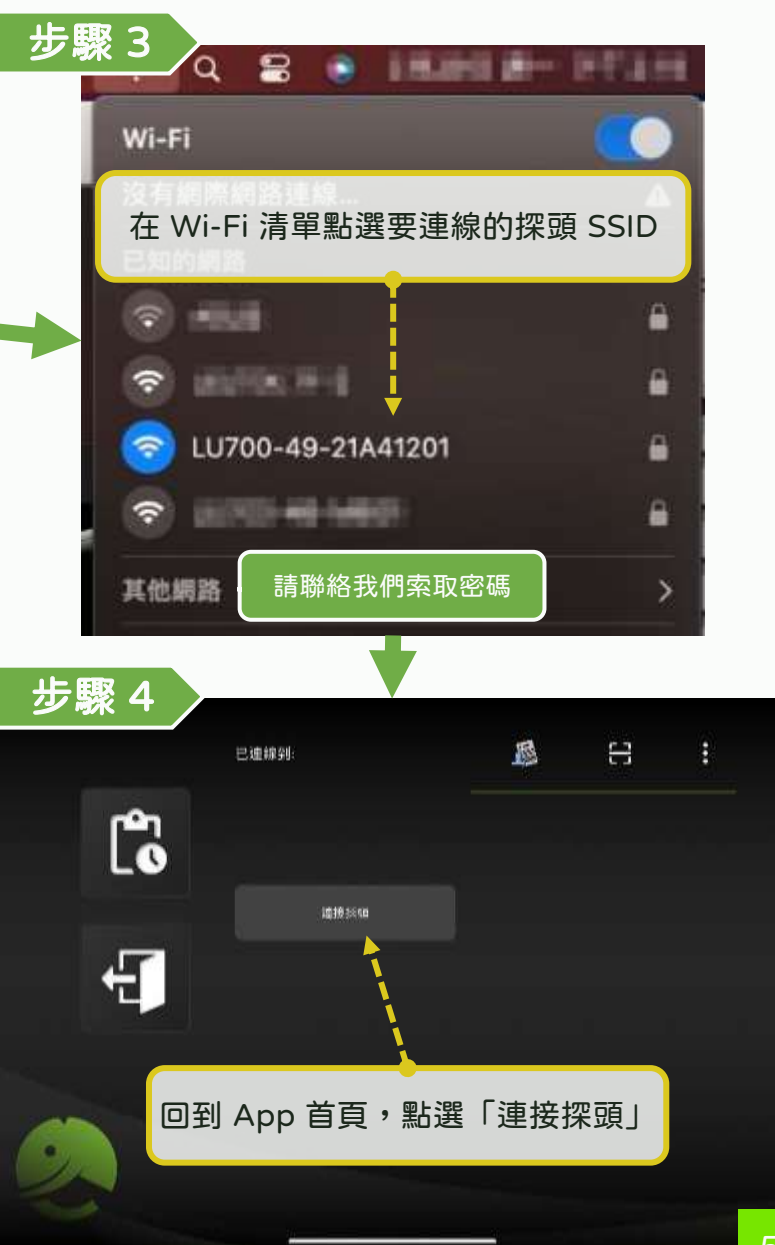

### 尋找在 Mac M 系列(M1晶片以上)上匯出的影像

#### LELTEK

1. 開啟【Finder】

| 100                                                                                                    | く > 使用者                                                                            | ;≡ ;       | 5            | 0 0 - | Q |
|----------------------------------------------------------------------------------------------------|------------------------------------------------------------------------------------|------------|--------------|-------|---|
| 好項目                                                                                                    | SM                                                                                 | ∧ 報路日期     | 8.00         | 79.93 |   |
| a AirDrop                                                                                                    | > 🚞 共平                                                                             | 2023/9/6 下 | <b>♀2:01</b> | 一 相案交 |   |
| 影近項目                                                                                                    | > 🚞 anson 🝗                                                                        | 今天下午13     | 57           | - 相崇兴 |   |
| 使用者                                                                                                    |                                                                                    | 2023/3/6 上 | 年10:24       | 一 檔案來 |   |
| Documents                                                                                                    |                                                                                    |            |              |       |   |
| 應用程式                                                                                                    |                                                                                    |            |              |       |   |
| 1 県面                                                                                                    |                                                                                    |            |              |       |   |
| 文件                                                                                                    |                                                                                    |            |              |       |   |
| 下數項目                                                                                                    |                                                                                    |            |              |       |   |
| loud                                                                                                    |                                                                                    |            |              |       |   |
| S iCloud 電訊                                                                                                    |                                                                                    |            |              |       |   |
| - CAV                                                                                                    |                                                                                    |            |              |       |   |
|                                                                                                    | 0.247                                                                              | /+ =       |              | _     |   |
| SW/JIPad mini 6                                                                                                    | 2. 進人 <usei< td=""><td>rname&gt; (史)</td><td>日右貸料外</td><td>と</td><td></td></usei<> | rname> (史) | 日右貸料外        | と     |   |
| and the second second se |                                                                                    |            |              |       |   |

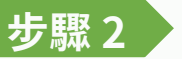

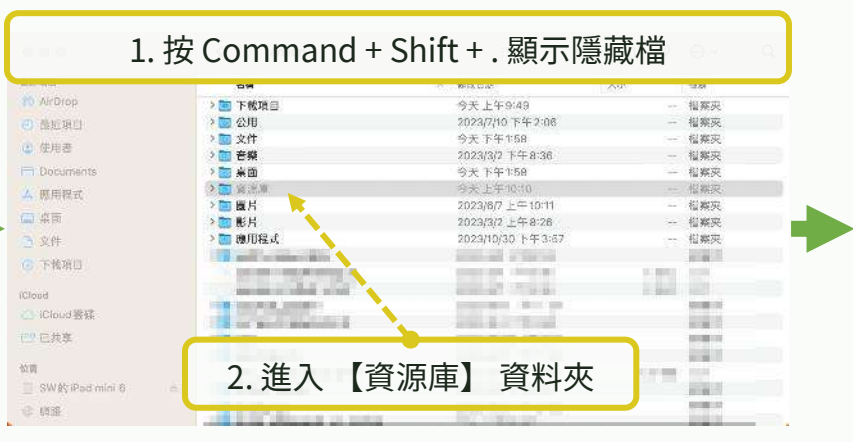

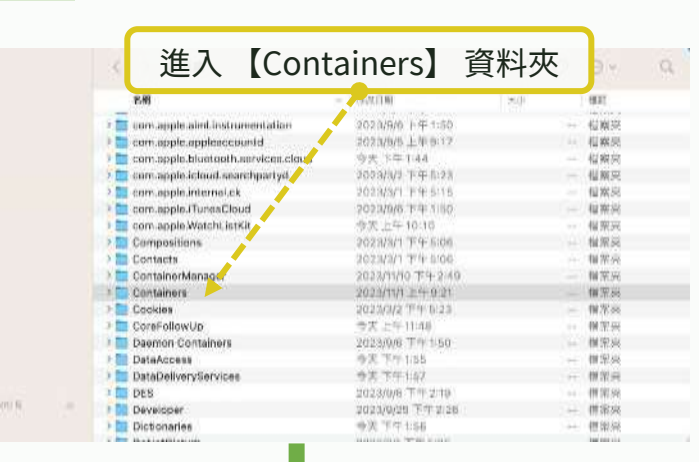

步驟3

0.0.0

0.0000

A 凯尔拉式

DO FRENCI

C Whend the

51.92

824.0

自自自

相关F30日

@ 最近項目

● 使用者

本 應用程式

直線面

文件

(1) 下窗语目

Cloud 緊張
 Cloud 緊張

10.00

心 铁路

步驟4

10.00

G: 使用用

步驟6

步驟1

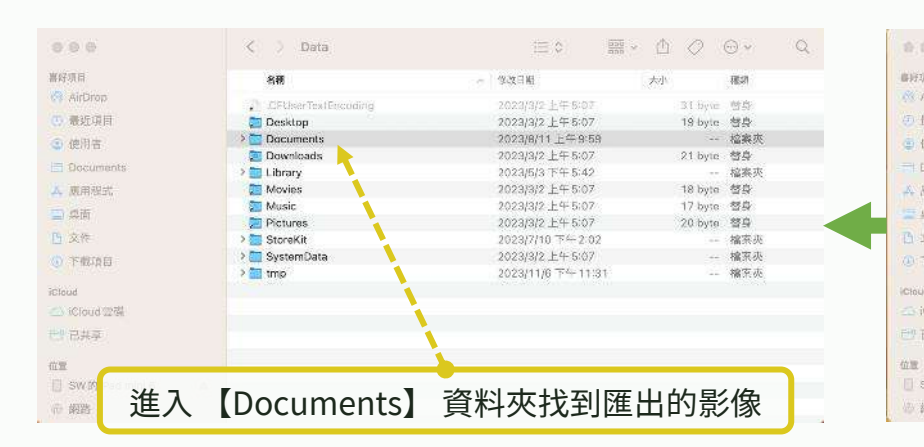

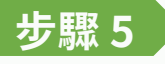

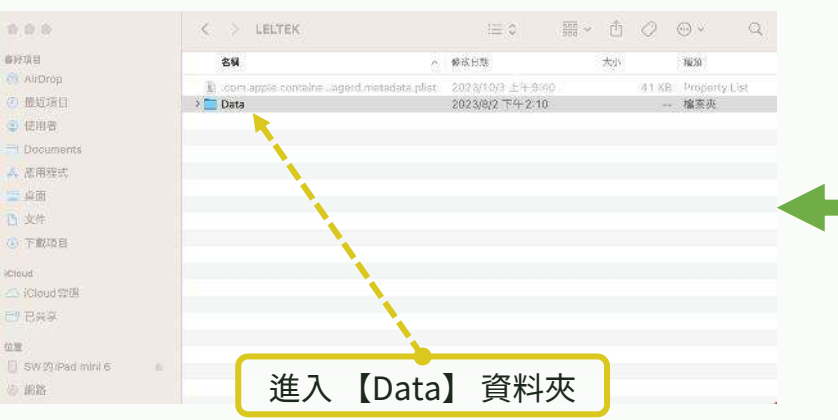

| 名稱                              | 0 | 修改日期              | 大臣  | 1530 |
|---------------------------------|---|-------------------|-----|------|
| > 🔯 IntentsExtension            |   | 2023/9/6 下午 1:50  | 87  | 樹案夾  |
| > 🛅 IntentsExtension            |   | 2023/9/6 下午1:50   |     | 借果夾  |
| → 🛄 IOS 檔案                      |   | 2023/9/6 下午3:36   | -   | 相架灾  |
| > 🛅 IOUIAgent                   |   | 2023/9/13 下午 2:44 |     | 信乘央  |
| > 🛅 Kerberos                    |   | 2023/3/2 下午6:47   |     | 樹梨夾  |
| > 🚞 Keynote                     |   | 2023/3/1 下午6:06   |     | 個案夾  |
| > 🛅 KonaSynthesizer             |   | 2023/9/6 下午1:51   | 23  | 相索夾  |
| > 🛅 legacyScreenSaver           |   | 2023/3/2 下午3:34   | 22  | 檔案夾  |
| Image: Transformer Saver-x86_64 |   | 2023/3/2 下午3:34   | 39  | 檔案皮  |
| > 👿 LELTEK                      |   | 2023/10/3 上午 9:40 | .75 | 相案灭  |
| EighthouseBrocoraPlugin         |   | 2023/9/6 下午1:61   |     | 檔案夾  |
| > 🛅 LINE                        |   | 2023/9/6 下午1:59   |     | 檔案夾  |
| 🗦 🛅 LINE 📃 📏                    |   | 2023/3/1 下午5:36   |     | 檔察夾  |
| > 🚞 LINE.AudioService 🔷         |   | 2023/9/6 下午1:59   | 22  | 檔案夾  |
| > 🛅 LINE.MediaService           |   | 2023/9/6 下午1:59   |     | 檔案夾  |
| > D LINE.SeekPreviewService     |   | 2023/9/6 下午1:59   |     | 檔案夾  |
| > I BIT THE REPORT OF THE       |   |                   |     | 揭索灭  |
| UNE Timeline PreviewService 0   | - | 2023/9/6.754-1:59 |     | 指安冻  |

### Mac M 系列(M1晶片以上)上建立匯出影像資料夾的捷徑

1. 開啟【Finder】

| 6 9 9                   | く > 使用者                                                                                             |        | :≡ ≎                           | 886 v |     | · ·            | Q, |
|-------------------------|----------------------------------------------------------------------------------------------------|--------|--------------------------------|-------|-----|----------------|----|
| 副初期日                    | SM                                                                                                  | ~      | 9625 E Ø                       |       | λo. | रह घर          |    |
| AirDrop                 | > 1 共平                                                                                              |        | 2023/9/6 下午 2:01               |       |     | - 信果交          |    |
| 2 東町-9日<br>2 第用者        | >                                                                                                   |        | 今大 ト午 1:67<br>2023/3/6 上午 10:2 | 4     |     | - 相崇兴<br>- 相崇兴 |    |
| ] Documents             |                                                                                                    |        |                                |       |     |                |    |
| A 燕用形式                  |                                                                                                    |        |                                |       |     |                |    |
| 二 鼎面                    |                                                                                                    |        |                                |       |     |                |    |
| 3 文件                    |                                                                                                    | •      |                                |       |     |                |    |
| ○下的項目                   |                                                                                                    |        |                                |       |     |                |    |
| Soud                    |                                                                                                    |        |                                |       |     |                |    |
| S ICloud Still          |                                                                                                    |        |                                |       |     |                |    |
| " PAW                   |                                                                                                    |        |                                |       |     |                |    |
|                         |                                                                                                    |        | <i></i>                        |       |     |                |    |
| III<br>SW/MUDart mini 6 | 2. 進入 <use< td=""><td>rname&gt;</td><td>&gt; 使用者</td><td>資</td><td>料夾</td><td></td><td></td></use<> | rname> | > 使用者                          | 資     | 料夾  |                |    |
| g awagirad ulifi 6      |                                                                                                    |        |                                |       |     |                |    |
| 0020                    |                                                                                                    |        |                                |       |     |                |    |

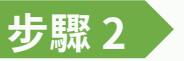

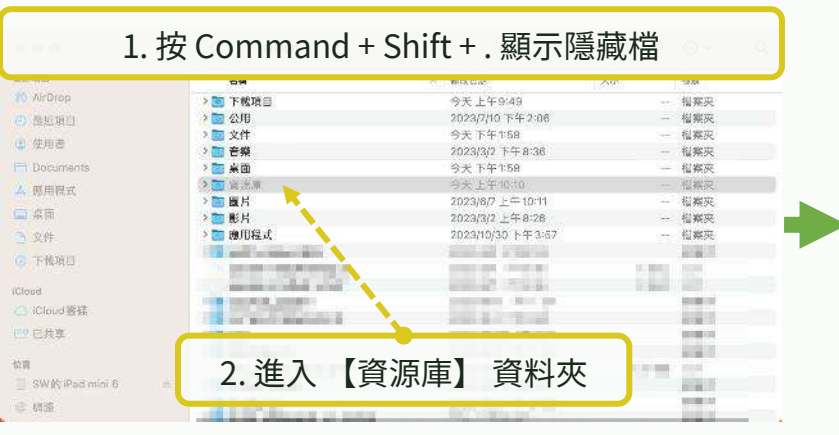

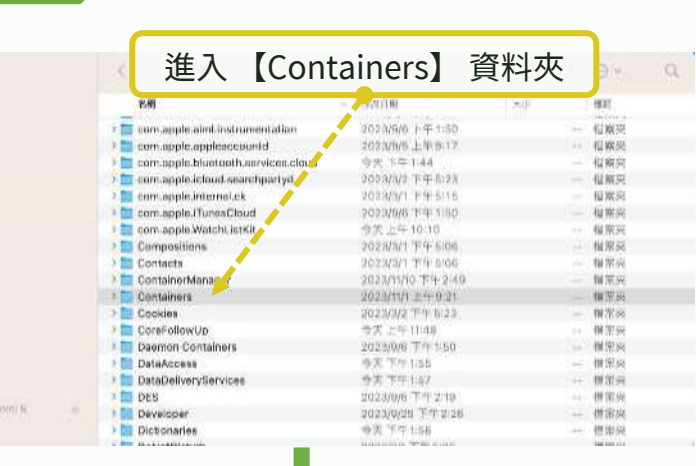

步驟3

0.0.0

0.0000

A 凯尔拉式

DO FRENCI

51.92

824.0

0.0.0

相关F30日

@ 最近項目

使用者

本 應用穩式

- 峰面

文件

① 下愈适目

Cloud 緊張
 Cloud 緊張

10.00

心 供給

步驟4

10.00

G: 使用用

LELTEK

步驟6

步驟1

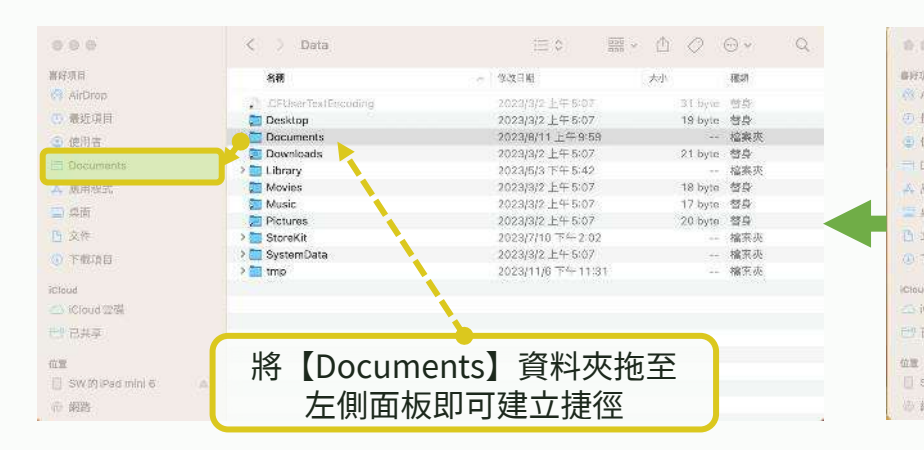

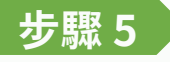

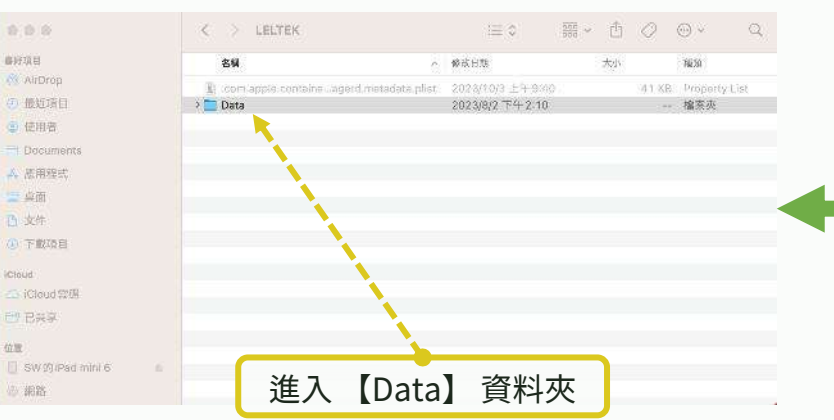

| 名稱                                                                                                    | 0 | 修改日期              | 大切 | 15.50 |
|----------------------------------------------------------------------------------------------------|---|-------------------|----|-------|
| > 🔄 IntentsExtension                                                                                                    |   | 2023/9/6 下午 1:50  |    | 檔案)   |
| > 🛅 IntentsExtension                                                                                                    |   | 2023/9/6 下午1:50   |    | 借果    |
| > 🛄 ЮS檔案                                                                                                    |   | 2023/9/6 下午3:36   |    | 徳案    |
| > 🛅 IOUIAgent                                                                                                    |   | 2023/9/13 下午 2:44 |    | 信楽    |
| > 🛅 Kerberos                                                                                                    |   | 2023/3/2 下午6:47   |    | 借案    |
| > 🚞 Keynote                                                                                                    |   | 2023/3/1 下午5:06   |    | 個案    |
| > 🛅 KonaSynthesizer                                                                                                    |   | 2023/9/6 下午1:51   |    | - 檔案  |
| IegacyScreenSaver                                                                                                    |   | 2023/3/2 下午3:34   |    | 檔案    |
| Image: Image: The second second se |   | 2023/3/2 下午3:34   |    | - 檔案  |
| > 👿 LELTEK                                                                                                    |   | 2023/10/3 上午9:40  |    | - 檔案  |
| 🔿 🛅 LighthouseBica, oraPlugin                                                                                                    |   | 2023/9/6 下午1:61   |    | - 檔案  |
| > 🛅 LINE                                                                                                    |   | 2023/9/6 下午1:59   |    | - 檔案  |
| > 🛅 LINE                                                                                                    |   | 2023/3/1下午5:36    |    | - 檔案  |
| > 🛅 LINE.AudioService 💦                                                                                                    |   | 2023/9/6 下午1:59   |    | 檔案    |
| 🔿 🛅 LINE.MediaService 💦 🔪                                                                                                    |   | 2023/9/6 下午1:59   |    | - 福寨  |
| > iii LINE.SeekPreviewService                                                                                                    |   | 2023/9/6 下午1:59   |    | - 檔案  |
| > - LINE The Read of Contract                                                                                                    |   | 0000/07 10 1000   |    | - 福奈  |
| I INF TimelinePreviewService 0                                                                                                    | - |                   |    | 18.37 |